Faktura.ru®

Руководство пользователя

Версия 2.0

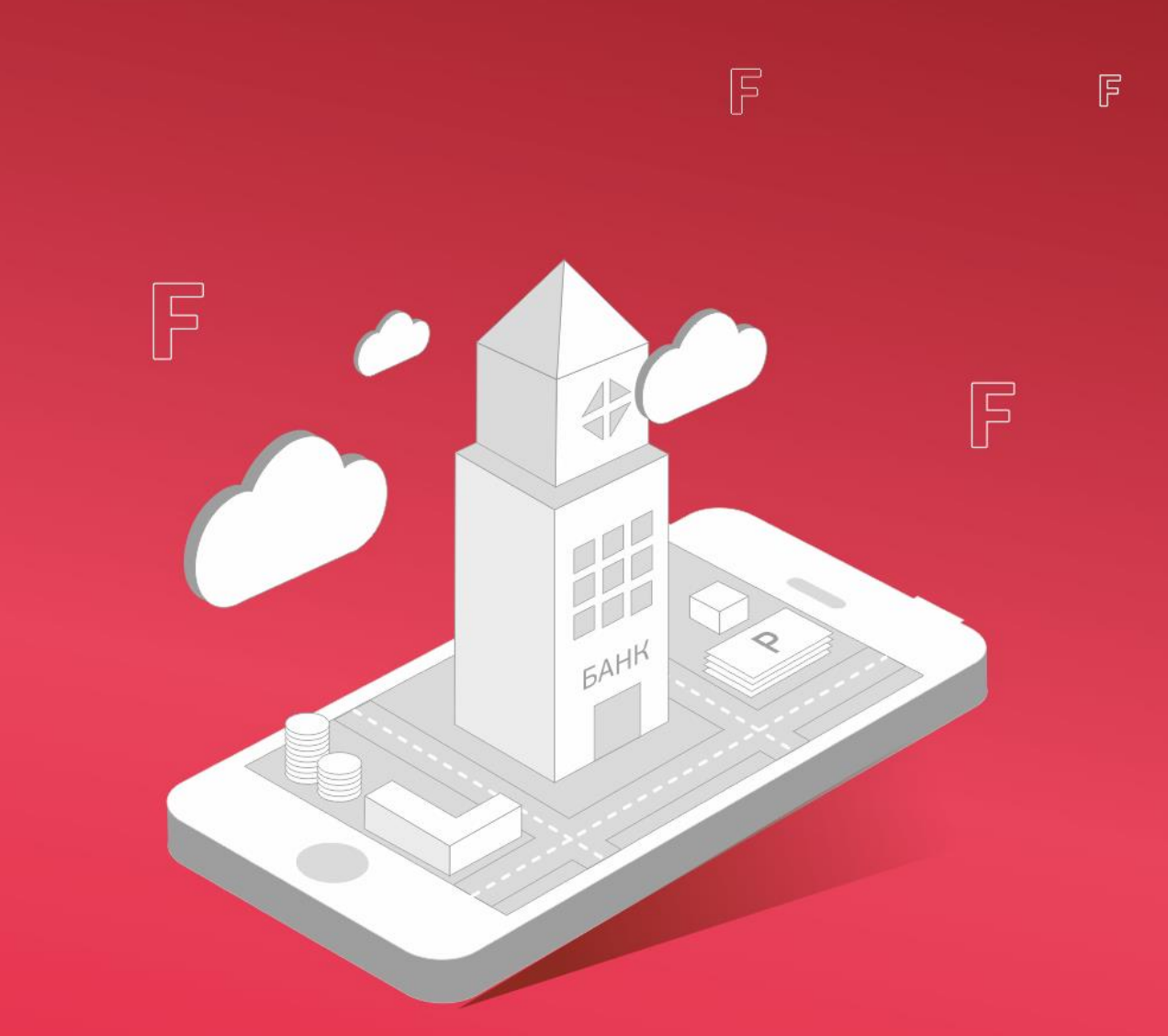

# Интернет-банк

для частных клиентов

Новосибирск, 2015

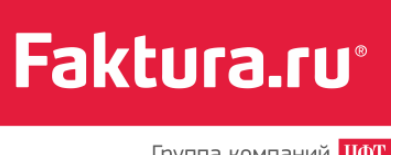

# Содержание

| 1. Введение                                                                 | 5  |
|-----------------------------------------------------------------------------|----|
| <ul> <li>1.1 Технические требования для работы с Интернет-банком</li> </ul> | 6  |
| <ul> <li>1.2 Вход в систему</li> </ul>                                      | 6  |
| <ul> <li>1.3 Главная страница</li> </ul>                                    | 10 |
| <ul> <li>1.4 Быстрый старт</li> </ul>                                       | 11 |
| <ul> <li>1.4.1 Как оплатить сотовую связь</li> </ul>                        | 11 |
| • 1.4.2 Как посмотреть остаток на карте                                     | 12 |
| 2. Мои финансы                                                              |    |
| • 2.1 Карты и счета                                                         | 14 |
| • 2.1.1 Операции со счетами и картами                                       | 15 |
| • 2.1.1.1 Просмотр подробной информации о счете                             | 16 |
| • 2.1.1.2 Просмотр выписки по счету                                         | 16 |
| • 2.1.1.3 Просмотр дополнительной информации по счету                       | 18 |
| • 2.1.1.4 Просмотр последних операций по картам                             | 20 |
| • 2.1.1.5 Настройка режимов безопасности карты                              | 21 |
| • 2.1.1.6 Блокировка/разблокировка карты                                    | 23 |
| <ul> <li>2.1.1.7 Открытие счета</li> </ul>                                  | 25 |
| • 2.1.1.8 Работа с виртуальной картой                                       | 26 |
| • 2.1.1.9 Закрытие счета                                                    | 29 |
| • 2.1.1.10 Просмотр закрытых счетов, заблокированных и закрытых карт        |    |
| <ul> <li>2.2 Вклады</li> </ul>                                              | 32 |

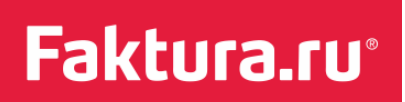

3.

Содержание

Группа компаний ЦФТ

| • 2.2.1 Операции с вкладами                                                                                                    |    |
|----------------------------------------------------------------------------------------------------|----|
| • 2.2.1.1 Открытие нового вклада                                                                                                    |    |
| • 2.2.1.2 Пополнение вклада                                                                                                    | 35 |
| • 2.2.1.3 Снятие средств с вклада                                                                                                    |    |
| • 2.2.1.4 Конвертация средств вклада                                                                                                    |    |
| • 2.2.1.5 Закрытие вклада                                                                                                    |    |
| • 2.3 Кредиты                                                                                                    | 41 |
| • 2.3.1 Оплата кредита                                                                                                    | 42 |
| <ul> <li>2.3.2 Просмотр графика платежей по кредиту</li> </ul>                                                                                                    | 44 |
| • 2.4 Пополнение карты                                                                                                    | 45 |
|                                                                                                    | 10 |
| платежи и переводы                                                                                                    |    |
|                                                                                                    | 49 |
|                                                                                                    |    |
| <ul> <li>3.1.1 Поиск услуги</li></ul>                                                                                                    |    |
| <ul> <li>3.1.1 Поиск услуги</li></ul>                                                                                                    |    |
| <ul> <li>3.1.1 Поиск услуги</li> <li>3.1.2 Пример оплаты услуги</li> <li>3.2 Налоги, штрафы ГИБДД, платежи в бюджет</li></ul>                                                                                                    |    |
| <ul> <li>3.1.1 Поиск услуги</li> <li>3.1.2 Пример оплаты услуги</li> <li>3.2 Налоги, штрафы ГИБДД, платежи в бюджет</li> <li>3.2.1 Оплата налогов, взысканий, пошлин</li> </ul>                                                                                                    |    |
| <ul> <li>3.1.1 Поиск услуги</li> <li>3.1.2 Пример оплаты услуги</li> <li>3.2 Пример оплаты услуги</li> <li>3.2 Налоги, штрафы ГИБДД, платежи в бюджет</li> <li>3.2.1 Оплата налогов, взысканий, пошлин</li> <li>3.2.2 Оплата штрафов ГИБДД.</li> </ul>                                                                                                    |    |
| <ul> <li>Э.1 Оплата услуги</li></ul>                                                                                                    |    |
| <ul> <li>3.1.1 Поиск услуги</li> <li>3.1.2 Пример оплаты услуги</li> <li>3.2 Налоги, штрафы ГИБДД, платежи в бюджет</li> <li>3.2.1 Оплата налогов, взысканий, пошлин</li> <li>3.2.2 Оплата штрафов ГИБДД</li> <li>3.2.3 Другие платежи в бюджет</li> <li>3.3 Переводы средств</li> </ul>                                                                                                    |    |
| <ul> <li>3.1.1 Поиск услуги</li> <li>3.1.2 Пример оплаты услуги</li> <li>3.2 Налоги, штрафы ГИБДД, платежи в бюджет</li> <li>3.2.1 Оплата налогов, взысканий, пошлин</li> <li>3.2.2 Оплата штрафов ГИБДД</li> <li>3.2.3 Другие платежи в бюджет</li> <li>3.3.1 Перевод средств между своими счетами</li> </ul>                                                                                                    |    |
| <ul> <li>3.1.1 Поиск услуги</li> <li>3.1.2 Пример оплаты услуги</li> <li>3.2 Пример оплаты услуги</li> <li>3.2 Налоги, штрафы ГИБДД, платежи в бюджет</li> <li>3.2.1 Оплата налогов, взысканий, пошлин</li> <li>3.2.2 Оплата штрафов ГИБДД.</li> <li>3.2.3 Другие платежи в бюджет</li> <li>3.3 Переводы средств</li> <li>3.3.1 Перевод средств между своими счетами.</li> <li>3.3.1.1 Перевод между своими счетами, картами</li> </ul>                                                                                    |    |
| <ul> <li>3.1.1 Поиск услуги</li> <li>3.1.2 Пример оплаты услуги.</li> <li>3.2 Пример оплаты услуги.</li> <li>3.2 Налоги, штрафы ГИБДД, платежи в бюджет.</li> <li>3.2.1 Оплата налогов, взысканий, пошлин</li> <li>3.2.2 Оплата штрафов ГИБДД.</li> <li>3.2.3 Другие платежи в бюджет.</li> <li>3.3 Переводы средств</li> <li>3.3.1 Перевод средств между своими счетами.</li> <li>3.3.1.1 Перевод между своими счетами, картами</li> <li>3.3.2 Покупка и продажа валюты</li> </ul>                                        |    |
| <ul> <li>3.1.1 Поиск услуги</li> <li>3.1.2 Пример оплаты услуги</li> <li>3.2 Пример оплаты услуги</li> <li>3.2 Налоги, штрафы ГИБДД, платежи в бюджет</li> <li>3.2.1 Оплата налогов, взысканий, пошлин</li> <li>3.2.2 Оплата штрафов ГИБДД</li> <li>3.2.3 Другие платежи в бюджет</li> <li>3.3 Переводы средств</li> <li>3.3.1 Перевод средств между своими счетами</li> <li>3.3.1 Перевод между своими счетами, картами</li> <li>3.3.2 Покупка и продажа валюты</li> <li>3.3.3 Перевод средств на другие счета</li> </ul> |    |

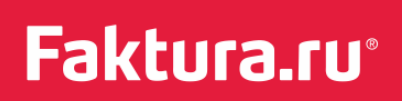

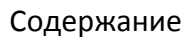

| <ul> <li>3.3.4 Перевод иностранной валюты</li> </ul>           | 75  |
|----------------------------------------------------------------|-----|
| <ul> <li>3.3.5 Переводы по системе «Золотая Корона»</li> </ul> |     |
| <ul> <li>3.4 Мои платежи и переводы</li> </ul>                 | 78  |
| • 3.4.1 Сохранение платежа                                     |     |
| • 3.4.2 Изменение платежа                                      | 80  |
| • 3.4.3 Проведение платежа                                     | 82  |
| • 3.4.4 Автоматический повтор платежей                         | 83  |
| • 3.4.4.1 Настройка платежа                                    |     |
| • 3.4.4.2 Отмена автоматического повтора платежа               |     |
| <ul> <li>3.4.5 Оплата по SMS-кодам</li> </ul>                  | 88  |
| • 3.4.6 Удаление платежа                                       |     |
| 4. Заявления, сообщения                                        |     |
| <ul> <li>4.1 Создание нового сообщения</li> </ul>              | 92  |
| <ul> <li>4.2 Просмотр истории сообщений</li> </ul>             | 94  |
| <ul> <li>4.3 Персональные предложения</li> </ul>               | 95  |
| <ul> <li>4.3.1 Просмотр поступивших предложений</li> </ul>     |     |
| • 4.3.2 Ответ на предложение                                   |     |
| 5. Мои операции                                                |     |
| <ul> <li>5.1 История операций</li> </ul>                       |     |
| <ul> <li>5.2 Действия с документами</li> </ul>                 |     |
| 6. Мои настройки                                               |     |
| <ul> <li>6.1 Изменение пароля</li> </ul>                       | 102 |
| <ul> <li>6.2 Изменение e-mail</li> </ul>                       |     |

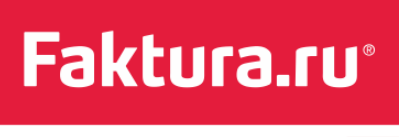

| <ul> <li>6.3 Настройка входа в мобильное приложение</li> </ul>        | 104 |
|-----------------------------------------------------------------------|-----|
| ■ 6.4 Уведомления                                                     | 105 |
| <ul> <li>6.5 Меры безопасности</li> </ul>                             | 108 |
| 7. Рекомендации по обеспечению безопасности                           | 109 |
| <ul> <li>7.1 Меры безопасности при работе в Интернет-банке</li> </ul> | 109 |
| <ul> <li>7.2 Рекомендации по составлению пароля</li> </ul>            | 110 |
| 8. Стандартные возможности Интернет-банка                             | 112 |
| 9. Определения и термины                                              | 114 |

Введение

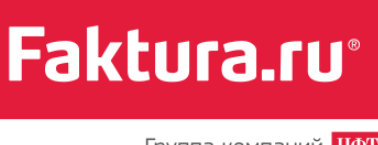

Группа компаний ЦФТ

# 1. Введение

Интернет-банк — это современный электронный сервис, обеспечивающий доступ к банковским услугам через Глобальную сеть. Если вы оформили вклад, пользуетесь банковской картой, получили кредит или просто открыли счет для хранения сбережений, Интернет-банк станет удобным инструментом управления денежными средствами. Интерфейс пользователя может быть отображен на нескольких языках. На текущий момент реализован русский и английский языки.

Сервис Интернет-банк разработан с применением актуальных средств защиты и шифрования информации: обмен данными осуществляется через защищенное SSLсоединение, вход в систему происходит по логину и паролю, для подтверждения операций используются разовые SMS-пароли.

Возможности Интернет-банка:

- Оплата услуг (сотовая связь, телевидение, Интернет, коммунальные платежи и т.д.)
- Переводы средств
- Оплата покупок в Интернет-магазинах
- Покупка и продажа валюты
- Оплата налогов и штрафов
- Оплата кредитов
- Открытие и пополнение вкладов
- Доступ к информации о счетах, картах, вкладах и кредитах
- Управление настройками безопасности карт.

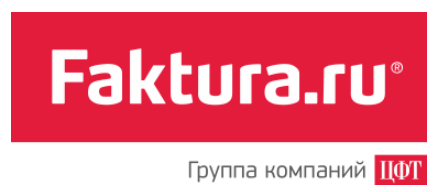

# 1.1 Технические требования для работы с Интернетбанком

Для работы с Интернет-банком достаточно иметь под рукой персональный компьютер (ноутбук, планшет) с доступом в Интернет и сотовый телефон для получения SMSсообщений с разовыми паролями на номер, указанный в договоре с банком.

Интернет-банк поддерживает работу в Internet Explorer, Mozilla Firefox, Google Chrome, Opera, Safari. Мы рекомендуем использовать последние версии браузеров.

### 1.2 Вход в систему

Для подключения к Интернет-банку вам необходимо обратиться в один из банковпартнеров Faktura.ru. Список банков вы найдете на сайте www.faktura.ru в разделе «Партнеры».

При подключении банк выдаст вам персональный логин, и на ваш телефон поступит сообщение с временным паролем. Запомните эти данные – они понадобятся при первом входе в Интернет-банк.

Для входа в систему:

1. Зайдите на страницу <u>http://www.faktura.ru</u>

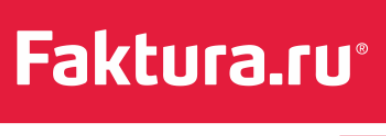

#### Введение

| aktura.ru   | ГРУППА КОМПАНИЙ 1071                                             | Служба поддержки: 8 800 200 9250 (круглосуточно, бесплатно по Росси<br>Задать вопрос + О компании + Партнеры + Контакть |
|-------------|------------------------------------------------------------------|----------------------------------------------------------------------------------------------------|
|             | Faktura.ru — первый ДБО-провайдер                                | р Вход в Интернет-банк                                                                                                  |
| 0           | Сервисы интернет и мобильного бан<br>для всех категорий клиентов | НКА 🙎 Вход по логину/паролю                                                                                             |
|             | Соодерау Ц'Арр Store                                             | Настройка                                                                                                    |
| Эксклюзивны | 6анк инвестиции<br>Интеграция в 1СПредприятие > Мгновенные дене  | ежные переводы )                                                                                                    |

- 2. Для перехода на страницу входа в Интернет-банк нажмите кнопку *«Вход по логину/паролю»*
- 3. На открывшейся странице введите логин, выданный банком при подключении, и временный пароль. При вводе пароля рекомендуется пользоваться виртуальной клавиатурой

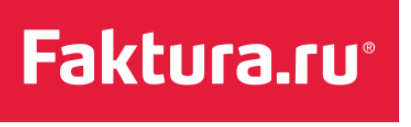

Введение

| tι  | ira.ru                                                                                                    |                       |
|-----|----------------------------------------------------------------------------------------------------|-----------------------|
|     | Меры безопасности                                                                                                    | Вход в Интернет-банк  |
| ÷   | При вводе личной информации, ПОМНИТЕ, что любой веб-адрес (URL) в адресной<br>строке должен начинаться с "https". "S" означает "secure" (защищенный). Если в адресе<br>не указано "https", это значит, что вы находитесь на незащищенном веб-сайте, и<br>вводить данные нельзя. | Логин                 |
| 1   | Запомните, что для входа в Интернет-банк вам требуется вводить только ваш логин и пароль. Не нужно вводить номер вашего мобильного телефона, номер вашей банковской карты или CVV2/CVC2 г персональной информации в Интерусский english                                         | Пароль                |
| S.  | Никогда и ни при каких обстоятель<br>Интернет-банк или для подтвержд<br>СVC2 коды.                                                                                                    | Вход                  |
| •   | Используйте виртуальную клавиат<br>В случае утери мобильного телефи<br>пародем немедленно заблокируйт $\bigcirc$ shift $Z = X_{\mu} C_{\mu} V_{\mu} B_{\mu} N_{\mu} M_{\mu} c_{\mu} c_{\mu}$                                                                                    |                       |
|     | Будьте внимательны: в случае воз<br>необходимо максимально быстро<br>оперативного блокирования достуг<br>Используйте виртуальную клавиатуру для более безопасного ввода пароля                                                                                                  |                       |
| CFT | Устанавливайте мобильные приложения для доступа в Интернет-банк только из<br>авторизованных магазинов <u>App Store и Google Play</u> . Перед установкой приложения<br>убедитесь, что их разработчиком является Center of Financial Technologies.                                | App Store Soogle play |

Страница входа в Интернет-банк

#### Меры безопасности

Перед тем как осуществить вход в Интернет-банк, внимательно ознакомьтесь с описанием *Мер безопасности* на странице входа.

В целях обеспечения дополнительной безопасности ваших средств банк может настроить подтверждение входа разовым паролем. В этом случае после ввода логина и пароля необходимо будет ввести разовый пароль, отправленный на ваш телефон в SMS-сообщении, и нажать кнопку *«Продолжить»*.

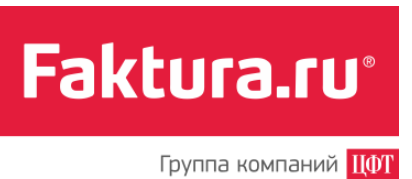

| la ваш мобильный теле         | рон отправлено SMS-сообщение с разовым паролем для входа в Интернет-банк. Введите полученный пароль и нажмите кнопку "Продолжить".                                                                                                    |
|-------------------------------|----------------------------------------------------------------------------------------------------|
| сли SMS-сообщение не          | приходит более 3 минут, вы можете получить пароль повторно, нажав кнопку "Получить пароль повторно".                                                                                                    |
| Никогда и ни и<br>конфиденциа | іри каких обстоятельствах не сообщайте никому свои пароли для входа в Интернет-банк. Данная информация является строго<br>тьной и известна только Вам. Сотрудники банка не располагают этими сведениями и никода не запрашивают данную информацию у клиентов. |
| азовый пароль:                | Поляния.                                                                                                    |

Подтверждение входа дополнительным паролем

Далее необходимо сменить временный пароль на постоянный. При создании пароля стоит придерживаться рекомендаций по составлению пароля, приведенных на странице смены пароля в Интернет-банке.

При смене пароля рекомендуем использовать виртуальную клавиатуру.

| ам необходимо заменить временный пароль, і<br>редварительно ознакомьтесь, пожалуйста, с <u>р</u> | выданный Банком, на новый пароль.<br>екомендациями по составлению пароля.                                                                                                    |
|--------------------------------------------------------------------------------------------------|----------------------------------------------------------------------------------------------------|
| Введите старый<br>пароль:<br>Введите новый<br>пароль:                                            | русский english ×<br>1 1 2 3 # 4 5 6 6 7 8 9 0 - = + ←                                                                                                    |
| овторите новый 📰 📰 Караль:                                                                       | $\begin{array}{c} Q_{\hat{H}} & W_{\underline{U}} & E_{\underline{y}} & R_{\underline{K}} & T_{\underline{E}} & Y_{\underline{H}} & U_{\underline{\Gamma}} & \underline{U}_{\underline{U}} & Q_{\underline{U}} & P_{\underline{3}} & [\chi ]_{\underline{\lambda}} \\ A_{\underline{\phi}} & \underline{b} & D_{\underline{B}} & F_{\underline{A}} & G_{\underline{\Pi}} & H_{\underline{P}} & J_{\underline{\phi}} & K_{\underline{\Pi}} & L_{\underline{J}} & ;_{\underline{H}} & \vdots & \vdots & \vdots \\ A_{\underline{\phi}} & \underline{b} & C_{\underline{J}} & Z_{\underline{J}} & X_{\underline{J}} & C_{\underline{J}} & V_{\underline{J}} & B_{\underline{J}} & N_{\underline{J}} & M_{\underline{J}} & \vdots & \vdots & \vdots \\ A_{\underline{\phi}} & \underline{b} & C_{\underline{J}} & Z_{\underline{J}} & X_{\underline{J}} & C_{\underline{J}} & V_{\underline{J}} & B_{\underline{J}} & N_{\underline{J}} & M_{\underline{J}} & \vdots & \vdots & \vdots \\ A_{\underline{\phi}} & \underline{b} & C_{\underline{J}} & Z_{\underline{J}} & X_{\underline{J}} & C_{\underline{J}} & V_{\underline{J}} & B_{\underline{J}} & N_{\underline{J}} & M_{\underline{J}} & \vdots & \vdots & \vdots \\ A_{\underline{\phi}} & \underline{b} & C_{\underline{J}} & C_{\underline{J}} & V_{\underline{J}} & B_{\underline{J}} & N_{\underline{J}} & M_{\underline{J}} & \vdots & \vdots & \vdots \\ A_{\underline{\phi}} & \underline{b} & C_{\underline{J}} & C_{\underline{J}} & V_{\underline{J}} & B_{\underline{J}} & N_{\underline{J}} & M_{\underline{J}} & \vdots & \vdots & \vdots \\ A_{\underline{\phi}} & \underline{b} & C_{\underline{J}} & C_{\underline{J}} & V_{\underline{J}} & B_{\underline{J}} & A_{\underline{J}} & B_{\underline{J}} & A_{\underline{J}} & B_{\underline{J}} & A_{\underline{J}} & B_{\underline{J}} & A_{\underline{J}} & B_{\underline{J}} & A_{\underline{J}} & B_{\underline{J}} & B_{\underline{J}} $ |
|                                                                                                  |                                                                                                    |

После смены пароля вы попадаете в главное меню Интернет-банка.

Введение

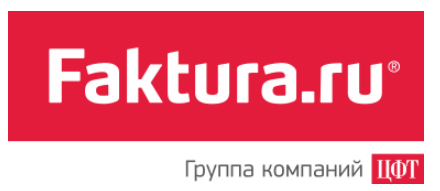

## 1.3 Главная страница

После авторизации в Интернет-банке открывается главная страница. Через нее вы можете получить доступ к основным возможностям сервиса.

|                                                      | всистему                                                                                      |                                                                                                    | Изменение настроек системы                                                                                                    |
|------------------------------------------------------|-----------------------------------------------------------------------------------------------|----------------------------------------------------------------------------------------------------|----------------------------------------------------------------------------------------------------|
| Интернет-банка                                       |                                                                                               |                                                                                                    | Поддержка клиентов                                                                                                    |
|                                                      |                                                                                               |                                                                                                    | • Информационный центр                                                                                                    |
|                                                      |                                                                                               |                                                                                                    |                                                                                                    |
| Faktura.ru                                           | Поспедний раз вы входили в систему 08.0                                                       | 2.2013 13:16 IP 172.29.8.236 -                                                                                           | 1 Алла Сергеевна 🎄 <u>Настройки</u> G+ <u>Выйти</u>                                                                                                    |
| 🖳 Мои финансы                                        | 🕞 Платежи                                                                                     | 📧 Переводы 🛛 🖂 Заяв                                                                                                    | вления, сообщения 😑 Мои операции                                                                                                    |
| Карты и счета                                        | Оплата услуг                                                                                  | На мои счета Исто                                                                                                    | рия сообщений 🖲 История операций                                                                                                    |
| Кредиты                                              | платежи в бюджет                                                                              | Золотая Корона                                                                                                    | Курсы валют, установленные банком                                                                                                    |
| Пополнить карту                                      | Сумма средств на картах, счетах, вкла                                                         | дах В иностранной валюте                                                                                                 |                                                                                                    |
|                                                      |                                                                                               | Всего на картах и счет                                                                                                   | тах / Курсы валют 10.10.12 Обмен валюты                                                                                                    |
| Подтвержи                                            | цении                                                                                         | 2 178 875-30 p<br>234-00 U                                                                                               | уб. / Покупка Продажа<br>ISD / USD 29.87 30.01                                                                                                    |
| на сумму 🛛 5                                         | 00-00 EUR ③                                                                                   | 56-00 E                                                                                                    | EUR EUR 40.03 40.23                                                                                                    |
| 13 000-00 руб К<br>20 000-00 руб П<br>500-00 EUR - О | редит на машину ↔ в<br>еревод - За учебу ↔ в<br>бмен валюты ↔ в<br>Переводы Показать все Спис | 33 000-00 руб. вам необходимо<br>получить и ввести разовый пари<br>Получить пароль<br>ок платежей, ожидающих подтвержден | свои пароли для<br>подтверждения операций в<br>Интернет-банке.<br>Эта информация известна<br>только Вам.<br>Никто, в том числе сотрудники<br>банка, не вправе запрашивать<br>Ваши пароли. |
| Создать новый<br>платеж или пере                     | нол > Ф <u>Антенна - Радиан ли</u><br>445-00 руб.                                             | Анютин МТС         Ф           SMS         © 19 фев           550-00 руб.                                                | УП ЖІХ ННЦ - 1         Дары моря           (SMS)         СМС кой) (СПовтор)           7 002-01 руб.         123-00 руб.                                                                   |
|                                                      | <u>В ДОМ. RU. ЛИВАН-ТБ</u><br>(СПовтор)<br>12-00 руб.                                         | 3a 3nextpo3heprilio.           947-60 pj6.                                                                               | Зайке 870         Квартплата - ГУП           (SMS) (СОВ мар)         СОВ мар)           300-00 руб.         60-00 руб.                                                                    |
|                                                      |                                                                                               |                                                                                                    |                                                                                                    |

Главная страница Интернет-банка

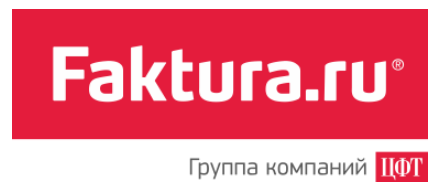

# 1.4 Быстрый старт

Если для вас Интернет-банк – это в первую очередь оплата услуг и проверка остатка средств на счете, то для работы в системе вам достаточно ознакомиться с материалом главы «Быстрый старт».

#### 1.4.1 Как оплатить сотовую связь

В качестве примера оплаты рассмотрим пополнение счета мобильного телефона. Чтобы оплатить сотовую связь:

- 1. Перейдите в раздел «Оплата услуг/Сотовая связь».
- 2. Для оплаты сотовой связи российских операторов связи выберите вкладку «Россия» (Для оплаты сотовой связи операторов, зарегистрированных в странах ближнего зарубежья, используйте вкладку «Ближнее зарубежье»).
- 3. На открывшейся форме введите номер телефона, сумму, выберите оператора и банковский счет для списания средств.

| Россия                         | Ближнее зарубежье                                                            |
|--------------------------------|------------------------------------------------------------------------------|
| Телефон                        | +7 (913) 111-1111                                                            |
| Оператор                       | <u>Сотовый - МТС</u>                                                         |
| Сумма к оплате                 | 200.00 p.                                                                    |
| Мой счет/карта для<br>списания | Текущий счет 🗸                                                               |
|                                | 40817810101000039379 в ДЕМО-БАНК, г. Белово,<br>доступно <b>87 248-64 р.</b> |
|                                | Сохранить платеж в «Мои платежи и переводы»                                  |
|                                |                                                                              |
| Назад                          | Далее                                                                        |

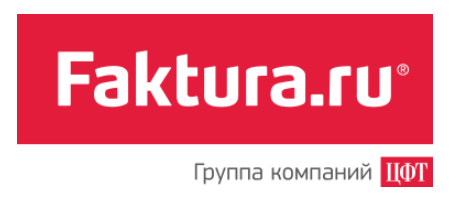

4. После того как заполнены реквизиты платежа, нажмите *«Далее»*. Платеж будет добавлен в список платежей на подтверждении.

Чтобы подтвердить платеж:

- 1. Нажмите *«Получить пароль»*. На форме подтверждения платежа появится новое поле для ввода пароля. На ваш телефон поступит SMS с паролем, который необходимо ввести в это поле.
- 2. Нажмите <Подтвердить>.

| платеж на подтверждении на сумму 200-00 руб.                         |                                  | 12 172 429-39 pyő.<br>234-00 USD<br>56-00 EUR                                                                                                    | Over Baliots<br>Novynka Προдажа<br>USD 30.00 28.00                                                                                                    |
|----------------------------------------------------------------------|----------------------------------|----------------------------------------------------------------------------------------------------|----------------------------------------------------------------------------------------------------|
| Ілатежи, ожидающие подтверждения:<br>200-00 руб Оплата сотовой связи | <b>똊 <u>Что это?</u><br/>○ 音</b> | Для подтверждения 1 платежа на<br>общую сумму 200-00 руб. вам<br>необходимо получить и ввести<br>разовый пароль.<br>1 Получить пароль<br>Введите пароль, остапось 4 мин.<br>SMS-пароль Подтвердить | • Внимание!<br>Никогда и никому не сообщайте<br>свои паропи для<br>подтверждения операций в<br>Интернет-банке.<br>Эта информация известна<br>только Вам.<br>Никто, в том числе сотрудники<br>банка, не вправе запрашивать<br>Ваши пароли. |

#### 1.4.2 Как посмотреть остаток на карте

В центре главной страницы Интернет-банка в блоке «*Всего на картах и счетах*» всегда отображается информация о сумме средств на картах и счетах.

| 12 172 429 | -39 nv6 |
|------------|---------|
| 234        | -00 USD |
| 56         | -00 EUR |

Более детальную информацию по счетам и картам вы найдете в разделе «Карты и счета».

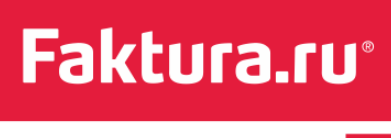

Введение

| Мой зарплатный счет 🥒      |                     | -150-00 руб. 20.06.201:<br>Антенна - Радиан 00200002             |
|----------------------------|---------------------|------------------------------------------------------------------|
| C4eT № 4081781010000022029 | 15 000-00 pv5 🗐 🛱 🛱 | +10000-00 руб. 15.06.201<br>Перевод денежных средств. Без налога |
|                            |                     | Выписка по счету                                                 |
| Средств на счете           | 4 730-00 руб.       |                                                                  |
|                            | Остаток             | средств на счете                                                 |

Faktura.ru°

Группа компаний ЦФТ

# 2. Мои финансы

Блок «Мои Финансы» содержит в себе несколько разделов («Карты и счета», «Вклады», «Кредиты» и «Пополнение карты»), информация в которых дает полное представление о состоянии ваших банковских счетов. Обращаем ваше внимание, что список разделов блока «Мои Финансы» может варьироваться. Если банк предоставляет клиентам возможность дистанционной работы с вкладами, но удаленное пополнение карты через Интернет-банк невозможно, то раздел «Вклады» отображается в «Моих Финансах», а раздел «Пополнение карты» – нет.

Из данной главы вы узнаете, как проверить баланс средств на ваших счетах и картах, посмотреть список всех операций по любому счету и за любой период, узнать остаток средств на вкладе и пополнить его при желании, получить детальную информацию по кредитам, ознакомиться с графиком платежей по кредиту и пр.

## 2.1 Карты и счета

Интернет-банк позволяет оперативно и в любое время получить информацию о состоянии ваших счетов, балансе банковских карт, истории операций по счетам и картам.

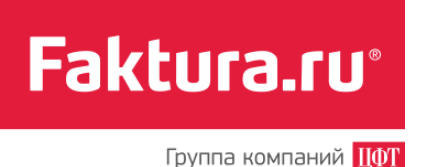

Мои финансы

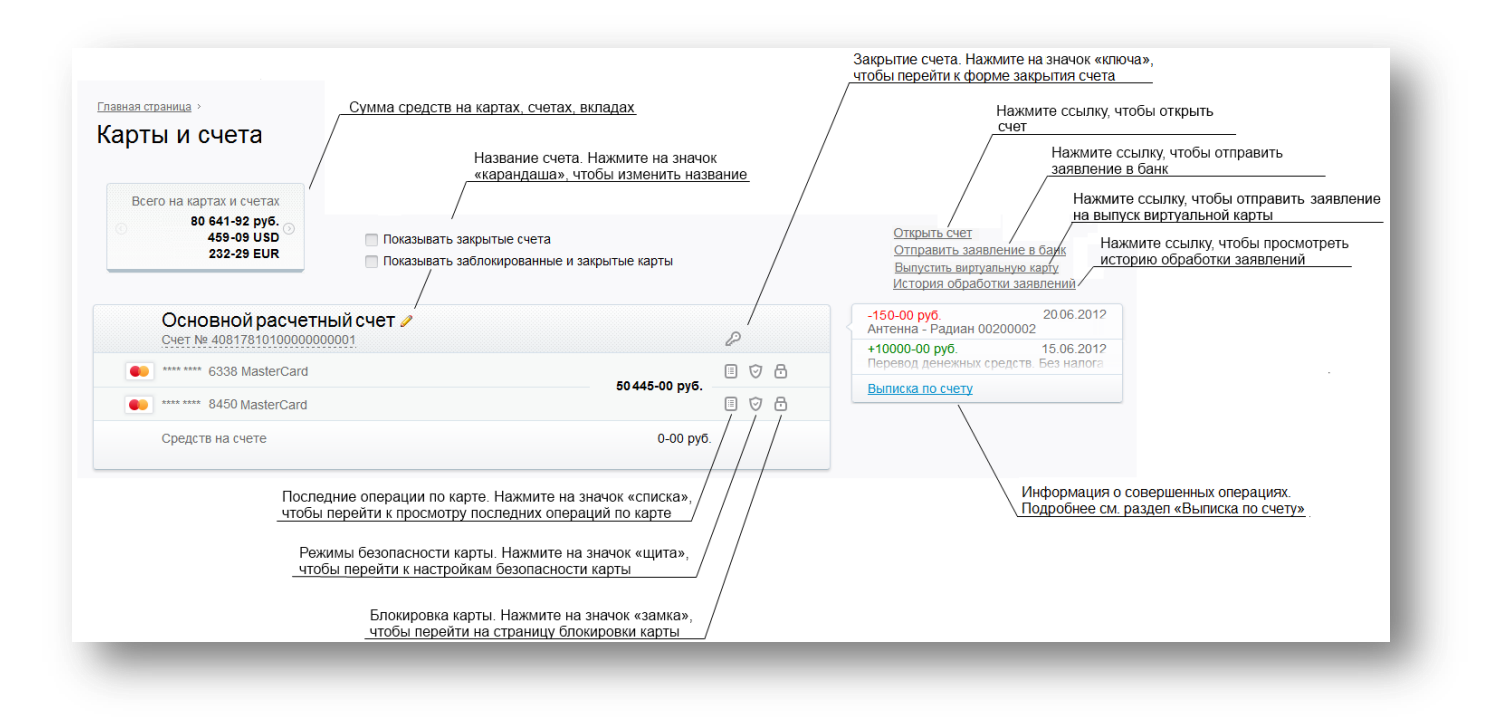

#### 2.1.1 Операции со счетами и картами

Совершение большинства операций со счетами и картами через Интернет-банк доступно в случае, если банк предоставляет клиенту такую возможность. Например, если пользователь может закрыть счет удаленно, то на панели счета есть значок «ключа», или если пользователю доступно управление режимами безопасности карты, то на панели счета есть значок «щита» и т.д.

Список всех операций, которые могут быть доступны пользователю Интернет-банка, приведен ниже:

- Открытие счета
- Закрытие счета
- Блокировка карты
- <u>Разблокировка карты</u>
- Настройка режимов безопасности карты İ
- Просмотр последних операций по карте
- Просмотр последних операций по счету
- Выпуск виртуальной карты

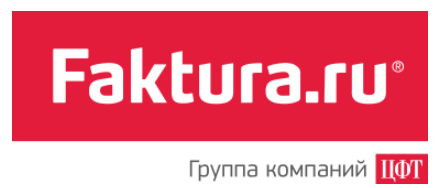

#### 2.1.1.1 Просмотр подробной информации о счете

В Интернет-банке вы можете посмотреть всю подробную информацию по любому вашему счету, зарегистрированному в сервисе. Для этого достаточно на панели счета нажать на номер счета.

Все реквизиты счета (в том числе ОГРН, контакты и информация об отделении банка, в котором был открыт счет), которые отображаются на панели, можно отправить по электронной почте. Используйте для этого ссылку «Отправить реквизиты на e-mail». В открывшемся поле необходимо ввести адрес электронной почты и нажать *<Отправить>*.

| Счет № 408 | 17810561234567890                                                           |                             |
|------------|-----------------------------------------------------------------------------|-----------------------------|
| Реквизить  | счета                                                                       | Отправить реквизиты на е-та |
| Описание   | Счет 1                                                                      |                             |
| Номера     | 40817810561234567890                                                        | example@example.com         |
| Валюта     | RUB (810)                                                                   |                             |
| Владелец   | Иванов Василий Тимофеевич                                                   |                             |
| Открыт     | 03.11.2001                                                                  |                             |
| Банк       | ВАNК , г. Белово, БИК 040813826, К/счет 30101810200<br>ОГРН 453543535635353 | 00000869, ИНН 123456789987, |
| Отделение  | • Главное отделение, Проспект Ленина, 96                                    |                             |
|            | © Сегодня 09:00-18:00 Ф 14:00-15:00                                         |                             |

#### 2.1.1.2 Просмотр выписки по счету

Выписка отражает списание и зачисление денежных средств на вашем банковском счете.

Чтобы перейти к странице выписки:

- 1. В разделе «Карты и счета» выберите счет, выписку по которому хотите посмотреть.
- 2. Справа от панели счета в секции с информацией об операциях нажмите ссылку «Выписка по счету».

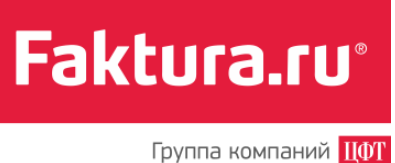

 -150-00 руб.
 20.06.2012

 Антенна - Радиан 00200002
 410000-00 руб.

 +10000-00 руб.
 15.06.2012

 Перевод денежных средств. Без налога
 Выписка по счету

По умолчанию при переходе на страницу «Выписка по счету» выписка показывается за последний месяц. Чтобы получить информацию за конкретный период, укажите его в секции «Период выписки» и нажмите «Показать».

|                                |                 |                                                              | Период выписки                                                                                                |                    |  |
|--------------------------------|-----------------|--------------------------------------------------------------|----------------------------------------------------------------------------------------------------|--------------------|--|
| Счет: 40817810000              | 000022793, pyō. |                                                              | За последний месяц                                                                                            |                    |  |
| Открыт: 05.10.09               |                 |                                                              | <ul> <li>За три последних месяца</li> <li>За даты с 26.06.2013 (# по 26.07.2013)</li> <li>Показать</li> </ul> |                    |  |
| Владелец: Подгорный И.І        | 3.              |                                                              |                                                                                                    |                    |  |
| Средств на счете: 20-000       | руб.            |                                                              |                                                                                                    |                    |  |
| Дата операции<br>26 07 13      | Сумма           | Детали операции<br>Перевод денежных средств. Без налога (НДС |                                                                                                    | Действие           |  |
| )перации, прове                | денные по счету |                                                              | 🖶 Печать 🖄 Экспорт (XLS)                                                                                      | 편<br>Экспорт (PDF) |  |
| Дата операции                  | Сумма           | Детали операции                                              |                                                                                                    | Действие           |  |
|                                | 10 000-00 pyō.  | Перевод денежных средств. Без налога (НДС                    | ;)                                                                                                    | ©                  |  |
| 26.06.13<br>проведено 26.06.13 |                 |                                                              |                                                                                                    |                    |  |

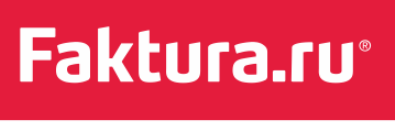

Информация по всем операциям, совершенным в течение запрошенного периода, представлена в двух секциях: «Операции, проведенные по счету» и «Последние операции, не проведенные по счету». Обращаем ваше внимание, что список последних операций, не проведенных по счету, отображается в выписке, в случае если банк предоставляет своим клиентам возможность просмотра таких операций.

Список *проведенных по счету* операций всегда отображается при запросе выписки. Для каждой операции в этом списке вы можете просмотреть банковский документ, согласно которому она была совершена. Для этого нажмите на значок <sup>(O)</sup> в строке нужной операции.

В списке не проведенных по счету операций будут отражены последние операции по карте, информация по которым еще не поступила в банк для обработки.

Выписка по счету может оказаться пустой, если в указанный период времени никаких платежей не совершалось. При этом на странице «Выписка по счету» будет показан остаток на счете («Средств на счете: »), и выведено сообщение «За указанный период операций по счету не выполнялось».

#### 2.1.1.3 Просмотр дополнительной информации по счету

Если банк предоставляет такую возможность, то на панели счета в разделе «Карты и счета», помимо основных параметров счета (состояние счета, остаток на карте) может отображаться дополнительная информация. Список параметров может варьироваться и формируется на основании присланной из банка информации.

| Счет № 40817810177020010029      | P               |
|----------------------------------|-----------------|
| VISA 4183 **** 4535 Visa Classic | 123-00 p. 🔳 🗗 觉 |
| Средств на счете                 | 143-00 p.       |
| Не зачислено на карту            | 20-00 p.        |
| Начисленная задолженность        | 0-00 p.         |
| Кредитный лимит<br>Дополнительно | 0-00 p.         |
|                                  |                 |
|                                  |                 |

Чтобы открыть список дополнительных параметров, перейдите по ссылке «Дополнительно». Ниже приведен список возможный параметров секции:

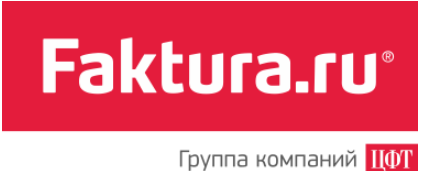

**Средств на счете** – сумма собственных денежных средств, с учетом расходов со счета и поступлений на счет, доступная для совершения операций, без учета имеющихся в наличии заемных средств.

**Средств на счете с учетом неиспользованного кредита** – сумма ваших собственных денежных средств, числящаяся на вашем расчетном счете банка, с учетом неиспользованного кредита.

Начисленная задолженность – сумма использованного кредита, которая включает в себя процентные платежи и комиссии.

**Кредитный лимит** (Лимит кредита) — сумма кредита, предоставляемая вам банком под установленный процент при недостатке собственных средств на счете.

**Использованный кредит** – сумма потраченных денежных средств, имеющегося в распоряжении кредита.

**Неиспользованный кредит** – сумма оставшегося в распоряжении выданного кредита на счет за вычетом потраченной суммы.

**Оплатить до [дата]** — минимальная сумма, которую необходимо внести для погашения кредита по карте, не позднее указанной даты.

**Резервы под операции** – неснижаемый остаток по счету. Вы вправе совершать расходные и расчетные операции с использованием денежных средств на счете, в пределах суммы, составляющей положительную разницу между суммой фактического остатка денежных средств на счете и суммой резерва. Например, если сумма на счете составляет 10 000 р., а резерв 3 000 р., то доступные для совершения денежных операций средства будут составлять: 10 000р. - 3 000р. = 7 000р.

**Остаток собственных средств на картах** – сумма ваших собственных денежных средств, без учета имеющихся в наличии заемных средств, переведенных на карту.

**Не зачислено на карту/карты** – сумма ваших собственных денежных средств числящихся на счете и не переведенных на карту (сумма указывается с учетом не проведённых по счету операции).

<u>Примечание</u>: При наличии двух и более карт с общим расходным лимитом, сумма доступных средств отображается одна для всех карт.

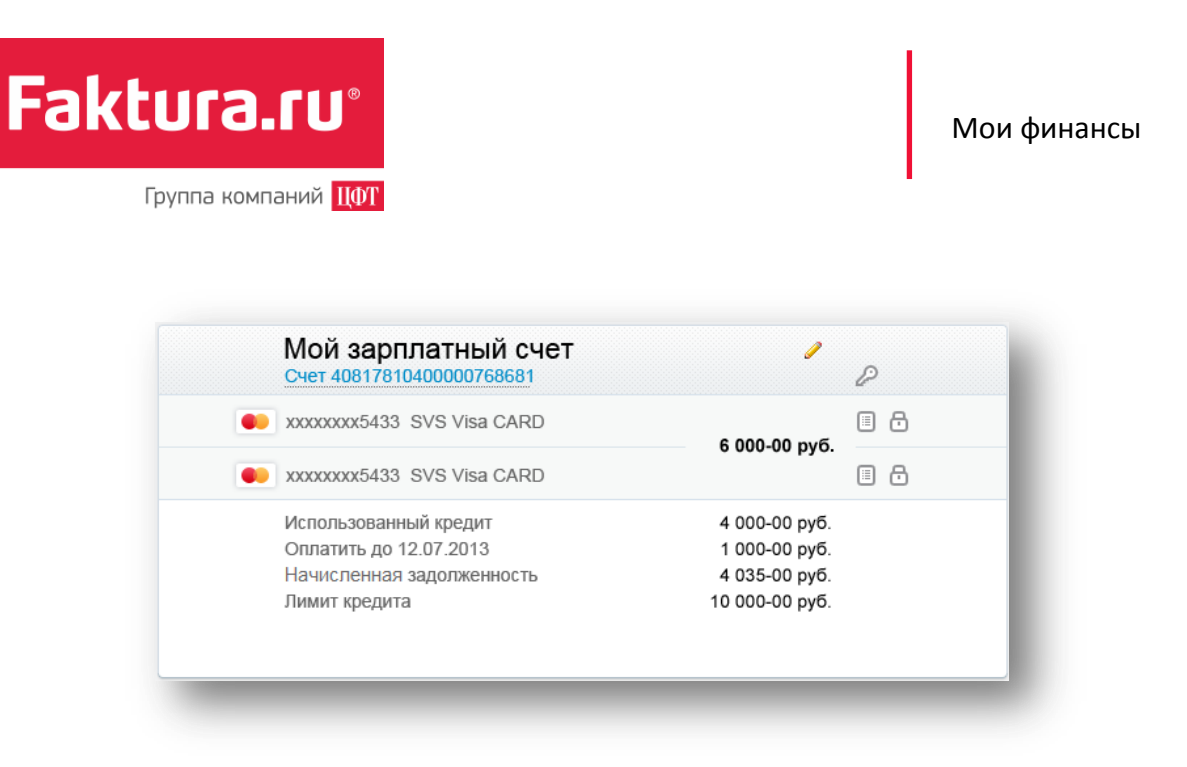

Параметры Кредитный лимит, Оплатить до [дата], Использованный кредит и Неиспользованный кредит, Начисленная задолженность отображаются только для кредитных карт.

#### 2.1.1.4 Просмотр последних операций по картам

Помимо выписки по счету, в интерфейсе Интернет-банка есть возможность получить информацию о 10-ти последних операциях, совершенных по карте. Для просмотра операций в разделе «Карты и счета» нажмите на значок 🗐 (см. <u>Операции со счетами и картами</u>).

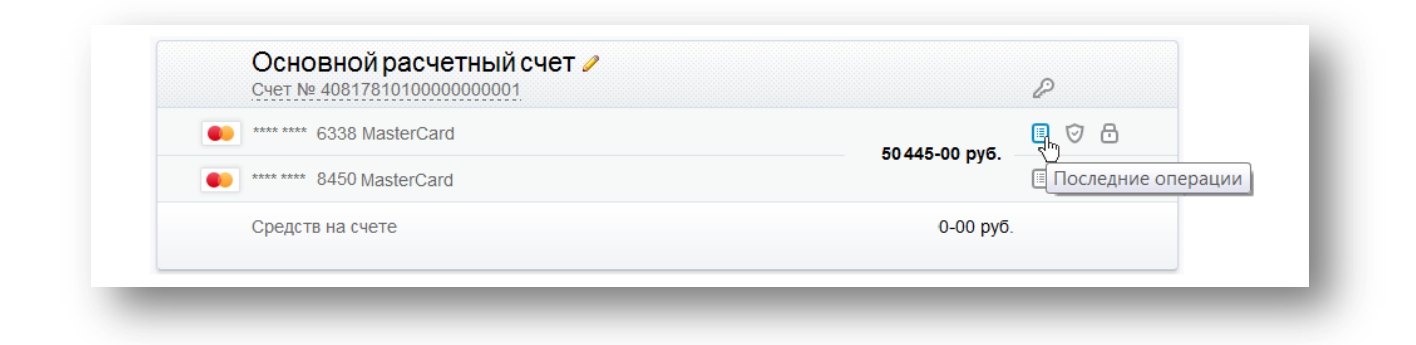

На экране появится список последних операций по карте.

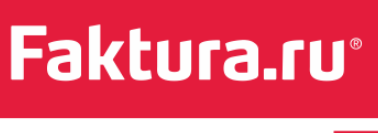

| Дата и время   | Списание | Зачисление | Валюта | Комментарий                                                                                                  |  |
|----------------|----------|------------|--------|----------------------------------------------------------------------------------------------------|--|
| 31.07.12 08:36 | 9000-00  |            | руб.   | FAKTURA\SHATURSKAYA\NSK\RU                                                                                   |  |
| 30.07.12 09:51 |          | 1500-00    | руб.   | FAKTURA_1\DEMAKOVA\NOVOSIBIRSK\RU                                                                            |  |
| 30.07.12 09:23 | 126-00   |            | руб.   | FAKTURA\SHATURSKAYA\NSK\RU Оплата<br>Сотовый - MTC #515# тел.9137711111, док<br>2197398845 Без налога (НДС). |  |

#### 2.1.1.5 Настройка режимов безопасности карты

Для повышения безопасности при работе с картой вы можете установить параметры ее использования по своему усмотрению. Вы можете разрешить или запретить следующие действия с картой:

- Снятие наличных в банкомате (настройка «Получение наличных по карте в банкомате»).
- Перевод на карту другого банка.
- Платежи по карте через Интернет с использованием реквизитов карты (настройка «Операции по карте в Интернете»).
- Операции по карте за пределами Российской Федерации (настройка «Обслуживание карты за границей»).
- Кроме того, вы можете включить или отключить SMS-уведомления о совершении операций по карте.

Для управления настройками безопасности карты необходимо:

- 1. Перейти в раздел «Карты и счета».
- 2. Выбрать карту, настройки безопасности которой хотите изменить.
- 3. В строке с информацией о карте нажать на значок <sup></sup>♥</sup> (см. <u>Операции со счетами и</u> картами).

| Cver № 40817810100000000001     |               | P                             |
|---------------------------------|---------------|-------------------------------|
| ••••• **** **** 6338 MasterCard | 50 445-00 pv6 | 🗉 🕵 8                         |
| •**** ***** 8450 MasterCard     |               | 🔲 🤆 Режимы безопасности карты |
| Средств на счете                | 0-00 руб.     |                               |
|                                 |               |                               |

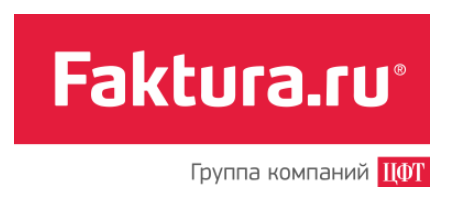

По клику на значок откроется страница «Режимы безопасности карты».

Установите «галочки» в полях тех операций, которые хотите разрешить, и уберите в тех, которые хотите запретить.

| <u>Главная страница » Карты и счета</u> »                                                                                |
|----------------------------------------------------------------------------------------------------|
| Режимы безопасности карты MasterCard **** **** 6338                                                                      |
|                                                                                                    |
| <ul> <li>Перевод на карту другого банка</li> </ul>                                                                       |
| ✓ Операции по карте в интернете                                                                                          |
| 🗌 Обслуживание карты за границей                                                                                         |
| ✓ Отправлять SMS-уведомления на номер +7 (9XX) XXX-XX-00                                                                 |
| Внимание! SMS-уведомления об операциях по карте выключены.<br>В целях безопасности рекомендуем включить SMS-уведомления. |
| Назад Установить                                                                                                    |
|                                                                                                    |

Далее нажмите кнопку *<Установить>*. Вы перейдете на страницу подтверждения операции.

Для того чтобы сохранить изменения в параметрах обслуживания карты:

- 1. Нажмите *«Получить пароль»* во второй секции на странице. На номер, указанный вами при подключении Интернет-банка, будет отправлено SMS с разовым паролем.
- 2. Введите полученный пароль и нажмите <Подтвердить>.

| _                                                             |                                                       |                                      |
|---------------------------------------------------------------|-------------------------------------------------------|--------------------------------------|
| метры обслуживания карты                                      | Для подтверждения операции вам                        | () Внимание!                         |
| MasterCard **** **** 6338                                     | необходимо получить и ввести                          | Никогда и никому не сообщайте свои   |
| ассинг ДЕМО-БАНК, г. Москва                                   | разовыи пароль.                                       | пароли для подтверждения операции    |
|                                                               | Получить пароль                                       | Эта информация известна только       |
| авлять SMS-уведомления на номер +7 (9XX) XXX-                 | Введите пароль, осталось 9 мин.                       | Вам.                                 |
| ): разрешено                                                  | Подтвердить                                           | Никто, в том числе сотрудники банка, |
| звлять SMS-уведомления на номер +7 (9XX) XXX-<br>): разрешено | Введите пароль, осталось 9 мин.<br>haponь Подтвердить | Эта ин<br>Вам.<br>Никто,             |

Для того чтобы подключить SMS-информирование об операциях по карте необходимо:

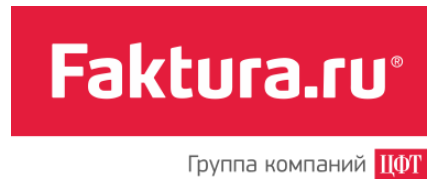

- 1. Сообщить в банк один или два номера телефонов, на которые будут приходить уведомления о совершении операций.
- 2. Установить «галочку» в соответствующем поле (или полях) на странице с режимами безопасности карты.
- 3. Подтвердить изменение настроек SMS-информирования разовым паролем.

Обращаем ваше внимание, что для каждой вашей карты можно указать свой номер (или номера) телефонов для получения SMS-уведомлений.

2.1.1.6 Блокировка/разблокировка карты

При необходимости (например, если карта потеряна, украдена и пр.), вы можете заблокировать ее, используя возможности Интернет-банка. (см. <u>Операции со счетами и картами</u>)

Чтобы заблокировать карту через Интернет-банк:

- 1. Перейдите в раздел «Карты и счета».
- 2. Найдите карту, работу с которой хотите прекратить.
- 3. В строке с информацией о карте нажмите на значок 🖾.

|   | Счет № 40817810100000000001 |                | P                      |
|---|-----------------------------|----------------|------------------------|
| • | **** **** 6338 MasterCard   | 50.445.00 pv6  | 🗉 🤝 🔁                  |
| • | **** **** 8450 MasterCard   | 50 445-00 pyo. | 🗉 🦁 🗗 Блокировать карт |
|   | Средств на счете            | 0-00 руб.      |                        |

По клику на него откроется страница с формой запроса на блокировку карты.

Далее необходимо заполнить форму:

- 1. Указать причину блокировки, выбрав ее из списка.
- 2. Ввести дополнительную информацию в поле «Дополнительные сведения» (поле обязательно для заполнения).
- 3. Дать согласие с условиями блокировки (установить «галочку» в соответствующем поле).
- 4. Нажать <Заблокировать>.

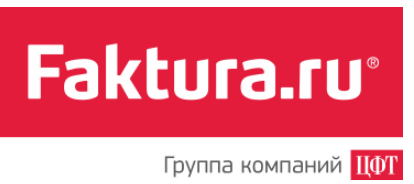

| Укажите причину<br>блокирования: | •                                                                                                    |
|----------------------------------|----------------------------------------------------------------------------------------------------|
| Дополнительные<br>сведения       |                                                                                                    |
|                                  | Я понимаю, что после блокировки карты будет невозможно осуществление расходных операций, а также операций по пополнению карты, совершаемых с использованием карты или её реквизитов |

В результате карта будет заблокирована.

Если вы хотите возобновить работу с заблокированной картой (разблокировать карту):

- 1. Перейдите в раздел «Карты и счета».
- 2. Найдите карту, которую хотите разблокировать.
- 3. Нажмите на значок «замка» на картинке карты или на значок 🗂 в строке с информацией о карте (см. Операции со счетами и картами).

| **** **** 5425 MasterCard | 0-00 руб. 🔳 🗇 🐔   |
|---------------------------|-------------------|
| Заблокированная карта     | Разблокировать ка |

- Если для перехода к форме заявки на разблокировку вы используете значок на картинке карты, то по клику на нее сначала появится окно с информацией о карте и причине блокировки. Для продолжения процедуры нажмите <Разблокировать карту>.
- Если для перехода к форме заявки на разблокировку вы используете значок , то по клику на него страница с формой разблокировки откроется сразу.

Форма для разблокировки аналогична форме для блокировки карты.

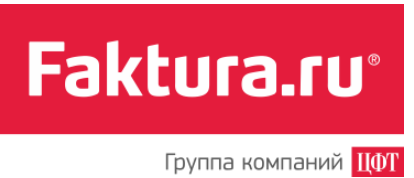

| Выберите новое                                        |                                                                                                    |
|-------------------------------------------------------|----------------------------------------------------------------------------------------------------|
| состояние карты.<br>ажите причину смены<br>состояния: |                                                                                                    |
|                                                       |                                                                                                    |
|                                                       | Я понимаю, что после разблокировки карты будет возможно осуществление расходных операций, а также операций по пополнению карты совершаемых с использованием карты или её реквизитов. |
|                                                       | карты, совершаемых с использованием карты или се реквизитов                                                                                                    |

Заполните поля формы и нажмите *«Разблокировать».* В результате карта будет разблокирована.

#### 2.1.1.7 Открытие счета

С помощью Интернет-банка вы можете открыть счет, не обращаясь для этого в банк. Для этого на странице «Карты и счета» перейдите по ссылке «Открыть счет».

На открывшейся странице «Открытие счета» необходимо выбрать банк, тип счета и указать валюту. Кроме того, могут отображаться (в зависимости от типа счета) секции «Внести на счет» и «Дополнительные условия».

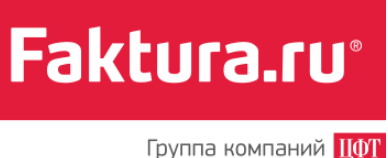

| Банк          | EALIK                                          |                       |
|---------------|------------------------------------------------|-----------------------|
| bank          | DAFIN                                          | •                     |
| Счет          | Текущий                                        | •                     |
| Валюта        | USD                                            | -                     |
|               | Внести на счет                                 |                       |
| Сумма         | 20.00                                          |                       |
| Счет списания | Выберите счет                                  | -                     |
|               | Дополнительные условия<br>Первоначальный взнос | от 20 до 200 USD      |
|               | Дополнительные взносы                          | от 10 до 100 USD      |
|               | Возможность пополнения                         | Да                    |
|               | Возможность частичного снятия                  | Да                    |
|               | Неснижаемый остаток                            | 1USD                  |
|               | Тарифы банка по обслуживания                   | о текущих счетов.docx |

После заполнения всех полей необходимо подтвердить свое согласие на условия банка по обслуживанию счетов (установить «галочку» в специальном поле) и нажать *<Открыть счет>*.

#### 2.1.1.8 Работа с виртуальной картой

С помощью Интернет-банка вы можете выпустить виртуальную карту. Если банк предоставляет своим клиентам такую возможность, то на странице «Карты и счета» отображается ссылка «Выпуск виртуальной карты».

Используя виртуальную карту, вы можете:

- Пополнять карты (со своего счета или другой своей карты в пределах одного банка).
- <u>Переводить средства обратно с карты на счет</u> <sup>(1)</sup> (например, при закрытии карты).

Для того чтобы заказать виртуальную карту:

- 1. В разделе «Карты и счета» перейдите по ссылке «Выпуск виртуальной карты».
- 2. На открывшейся странице заполните форму заявления на выпуск виртуальной карты.

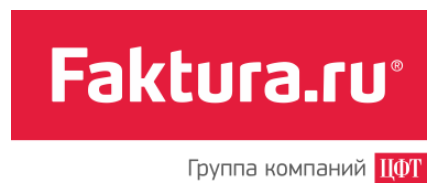

<u>Примечание</u>: Карту можно привязать к уже существующему счету либо открыть для нее новый счет.

3. После заполнения всех полей нажмите <Выпустить>.

| VIDTUAL                                                                                                    | Виртуальная карта - простой, удобный и безопасный инструмент онлайн-расчетов в сети                                                                                                    | История заявлений                                                                                |
|----------------------------------------------------------------------------------------------------|----------------------------------------------------------------------------------------------------|--------------------------------------------------------------------------------------------------|
|                                                                                                    | Интернет.<br>Вылуск карты в Интернет-банже займет всего несколько минут. Заполните заявку и<br>получите реквизиты карты на ваш мобильный телефон.                                                                   | Заявление на выпуск виртуальной карты в банке<br>ДЕМО-БАНК №2 к счету Новый от<br>10.10.14 18.22 |
| 1234                                                                                                    | 0000                                                                                                    | Исполнен                                                                                         |
| ONLINE                                                                                                    |                                                                                                    |                                                                                                  |
|                                                                                                    |                                                                                                    |                                                                                                  |
|                                                                                                    |                                                                                                    |                                                                                                  |
|                                                                                                    |                                                                                                    |                                                                                                  |
|                                                                                                    |                                                                                                    |                                                                                                  |
| Банк                                                                                                    | ДЕМО-БАНК -                                                                                                    |                                                                                                  |
| Банк<br>Привязать карту к счету                                                                                                    | ДЕМО-БАНК •<br>Откольть новый счет                                                                                                    |                                                                                                  |
| Банк<br>Привязать карту к счету                                                                                                    | ДЕМО-БАНК •<br>Открыть новый счет •                                                                                                    |                                                                                                  |
| Банк<br>Привязать карту к счету<br>Пополнить карту на сумму                                                                                                  | ДЕМО-БАНК •<br>Открыть новый счет •<br>5000.00<br>от 001 до 5000                                                                                                    |                                                                                                  |
| Банк<br>Привязать карту к счету<br>Пополнить карту на сумму<br>Комиссия за выпуск карты                                                                      | ДЕМО-БАНК •<br>Опрыть новый счет •<br>5000.00<br>от 001до 50000<br>2.00                                                                                                    |                                                                                                  |
| Банк<br>Привязать карту к счету<br>Пополнить карту на сумму<br>Комиссия за выпуск карты<br>Итого к оплате                                                    | ДЕМО-БАНК •<br>Открыть новый счет •<br>5000.00<br>0.01 до 50 000<br>2.00                                                                                                    |                                                                                                  |
| Банк<br>Привязать карту к счету<br>Пополнить карту на сумму<br>Комиссия за выпуск карты<br>Итого к оплате<br>Сумму пополнения и                              | ДЕМО-БАНК •<br>Отрыть новый счет •<br>5000.00<br>ст. 011до 50.000<br>2.00<br>5002.00<br>Специальный                                                                                                    |                                                                                                  |
| Банк<br>Привязать карту к счету<br>Пополнить карту на сумму<br>Комиссия за выпуск карты<br>Итого к оплате<br>Сумму пополнения и<br>Омиссию с гикать со счета | ДЕМО-БАНК •<br>Открыть новый счет •<br>5000.00<br>0.01 до 50 000<br>2.00<br>502.00<br>Слециальный<br>4081781000100000000, доступно 546 834.52 р.                                                                    |                                                                                                  |
| Банк<br>Привязать карту к счету<br>Пополнить карту на сумму<br>Комиссия за выпуск карты<br>Итого к оплате<br>Сумму пополнения и<br>Омиссию списать со счета  | ДЕМО-БАНК •<br>Открыть новый счет •<br>5000.00<br>001 до 50 000<br>200<br>5002.00<br>Слециальный<br>4081781000100000003, доступно 546 834.52 р.<br>Платежные реквизиты вылущенной карты будут отправлены вам в SMS. |                                                                                                  |

Далее необходимо подтвердить отправку заявления разовым паролем. Для этого:

- 1. Нажмите *«Получить пароль»* на странице подтверждения операции. На номер, указанный вами при подключении Интернет-банка, будет отправлено SMS с разовым паролем.
- 2. Введите полученный пароль и нажмите <Подтвердить>.

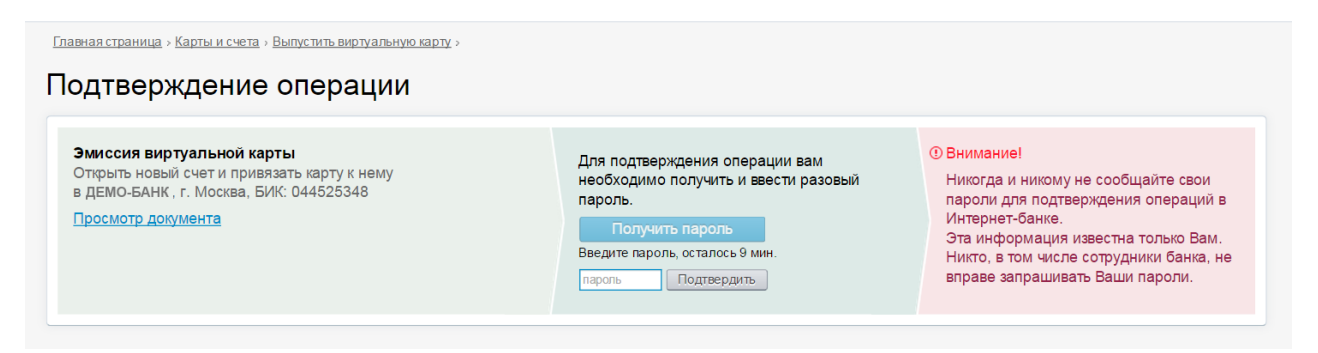

Статус отправленного заявления отображается в истории заявлений на странице с формой заявления на выпуск виртуальной карты. После регистрации заявления реквизиты карты

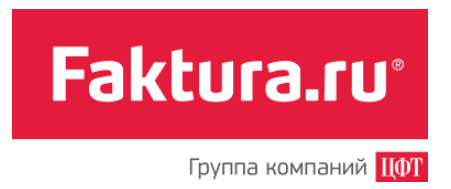

будут отправлены вам в SMS. В случае если вы удалили SMS с реквизитами карты, вы можете получить их повторно, нажав на значок 💯 на панели счета виртуальной карты в разделе «Карты и счета».

Для возврата средств с карты на счет:

- 1. В разделе «Карты и счета» найдите виртуальную карту, средства с которой вы хотите перевести на счет
- 2. В строке с информацией о карте нажмите на значок 🚵
- 3. На открывшейся странице укажите счет, на который необходимо вернуть средства, и сумму
- 4. Нажмите <Вернуть>

| <u>Главная страница &gt; Карты и с</u> | Heta >                                       |
|----------------------------------------|----------------------------------------------|
| Возврат сред                           | ств с карты                                  |
|                                        |                                              |
| Карта:                                 | **** **** 2008                               |
|                                        | Доступные средства 7 625-50                  |
| На счет:                               | Текущий счет                                 |
|                                        | 4081781000100000002 в ОАО БАНК №1, г. Москва |
| Сумма:                                 | 7625.50                                      |
|                                        |                                              |
| Назад                                  | Вернуть                                      |
|                                        |                                              |

Далее необходимо подтвердить возврат средств разовым паролем.

- 1. Нажмите *«Получить пароль»* на странице подтверждения операции. На номер, указанный вами при подключении Интернет-банка, будет отправлено SMS с разовым паролем.
- 2. Введите полученный пароль и нажмите <Подтвердить>.

| платеж на<br>подтверждении<br>на сумму 7 625-50 р.                  |                                            | Всего на картах и счетах<br>384 477-02 р.                                                                                                    | Курсы валют 25.07.14<br>ОАО БАНК №1<br>ОКО ВАНК №1<br>USD 31.00<br>EUR 45.00 |                                                                                                    |                                                                                               |
|---------------------------------------------------------------------|--------------------------------------------|----------------------------------------------------------------------------------------------------|------------------------------------------------------------------------------|----------------------------------------------------------------------------------------------------|-----------------------------------------------------------------------------------------------|
| Платежи, ожидающие подтверждения:<br>7 625-50 р Перевод на мой счет | <ul> <li>2 что это?</li> <li>∞ </li> </ul> | Для подтверждения 1 платежа на общую<br>сумму 7 625-50 р. вам необходимо<br>получить и ввести разовый пароль.<br>Получить пароль<br>Введите пароль, осталось 9 мин.<br>Нароль Подтвердить | Эвнима<br>Никогд<br>пароли<br>Интерн<br>Эта ин<br>Никто,<br>вправе           | ние!<br>а и никому не с<br>и для подтвержу<br>нет-банке.<br>формация изве<br>в том числе со<br>запрашивать Б | сообщайте свои<br>цения операций в<br>истна только Вам.<br>грудники банка, не<br>заши пароли. |

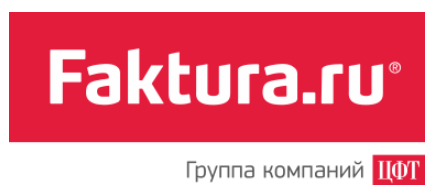

#### 2.1.1.9 Закрытие счета

С помощью Интернет-банка вы можете закрыть счет, не обращаясь для этого в банк (см. <u>Операции со счетами и картами</u>). Достаточно перейти в раздел «Карты и счета», выбрать счет и отправить заявление на его закрытие.

| Счет № 4081781010000000001 | 4m                     |
|----------------------------|------------------------|
| 6338 MasterCard            | 3акрыть счет           |
| **** **** 8450 MasterCard  | 50445-00 pys.<br>□ ♡ 🗗 |
| Средств на счете           | 0-00 руб.              |

Для того чтобы закрыть счет:

- 1. Нажмите на значок «ключа».
- 2. На появившейся форме укажите способ перечисления средств со счета, выбрав один из вариантов (получить в кассе, перечислить на другой счет в том же банке или на счет в другом банке).
- 3. Нажмите <Закрыть счет>.

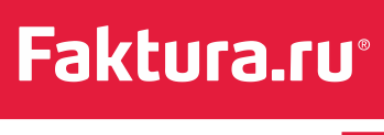

| Закрыть с                               | чет                                         |  |
|-----------------------------------------|---------------------------------------------|--|
|                                         |                                             |  |
| №408178101000<br>в ДЕМО-банк, Мос       | <b>0000001 (руб.)</b><br>ва, БИК: 040813826 |  |
| Вместе со счето<br>будут закрыт<br>карт | MasterCard                                  |  |
|                                         | MasterCard                                  |  |
| Перечисли                               | ъ 🔘 Наличными через Кассу Банка             |  |
| средсти                                 | а 🖲 ДЕМО-банк, Москва                       |  |
|                                         | Личный счет                                 |  |
|                                         | На счет в другом банке                      |  |
|                                         |                                             |  |
|                                         | Закрыть счет Отмена                         |  |
|                                         |                                             |  |
|                                         |                                             |  |

<u>Примечание:</u> Обратите внимание, что при закрытии счета будут автоматически закрыты все связанные с ним банковские карты.

Далее необходимо подтвердить операцию закрытия счета разовым паролем:

- 1. Нажмите *«Получить пароль»* на странице подтверждения операции. На номер, указанный вами при подключении Интернет-банка, будет отправлено SMS с разовым паролем.
- 2. Введите полученный пароль и нажмите <Подтвердить>.

| вная страница » Карты и счета » Закрыть счет »<br>ОДТВЕРЖДЕНИЕ ОПЕРАЦИИ                                                             |                                                                                                    |                                                                                                    |
|----------------------------------------------------------------------------------------------------|----------------------------------------------------------------------------------------------------|----------------------------------------------------------------------------------------------------|
| Заявление на закрытие счета № 37 от 09.07.13<br>Счет: 40817810100000000001 в банке ДЕМО-банк<br>БИК 045017866<br>Просмотр документа | Для подтверждения операции вам<br>необходимо получить и ввести разовый<br>пароль.<br>Получить пароль<br>ведите пароль, осталось 9 мин.<br>пароль Подтвердить | • Внимание!<br>Никогда и никому не сообщайте свои<br>паропи для подтверждения операций в<br>Интернет-банке.<br>Эта информация известна только Вам.<br>Никто, в том числе сотрудники банка, не<br>вправе запрашивать Ваши пароли. |

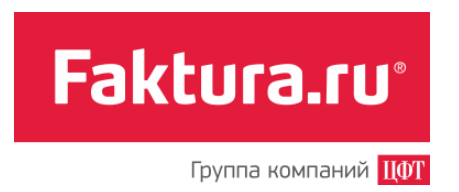

После подтверждения заявление на закрытие счета будет отправлено в банк.

Чтобы посмотреть состояние отправленного вами заявления, нажмите ссылку «История обработки заявлений» в разделе «Карты и счета». Печатную форму заявления вы можете посмотреть, кликнув на значок <sup>(O)</sup>.

2.1.1.10 Просмотр закрытых счетов, заблокированных и закрытых карт

Если у вас есть закрытые счета, то их можно посмотреть, установив «галочку» в поле «Показывать закрытые счета». На панели таких счетов вы увидите дату закрытия.

| Счет № 40817810054165146567 Закрыт 24.12.10 |          |
|---------------------------------------------|----------|
| Средств на счете                            | 0-00 EUR |
|                                             |          |

Чтобы настроить отображение закрытых и заблокированных карт в разделе «Карты и счета», установите «галочку» в поле «Показывать заблокированные и закрытые карты».

| арты и счета                                                           |                                                                                              |            |       |
|------------------------------------------------------------------------|----------------------------------------------------------------------------------------------|------------|-------|
| Всего на картах и счетах<br>80 641-92 руб.<br>459-09 USD<br>232-29 EUR | <ul> <li>Показывать закрытые счета</li> <li>Показывать заблокированные и закрытые</li> </ul> | карты      |       |
| Основной расчети<br>Счет № 408178101000000                             | ный счет 🥒                                                                                   |            | P     |
| •**** **** 6338 MasterCa                                               | d                                                                                            |            | ] ⊘ 8 |
| • **** **** 8450 MasterCar                                             | d 504                                                                                        | 45-00 py6. | 00    |
|                                                                        |                                                                                              |            |       |

Описание статусов карт:

Мои финансы

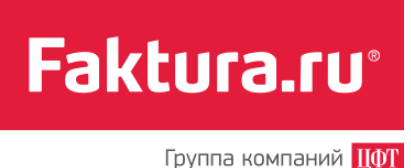

Убакончился срок действия карты
 Убакончился срок действия карты
 Карта заблокирована
 Карта закрыта
 Убакончился срок действующая карта

## 2.2 Вклады

В разделе «Вклады» вы найдете всю необходимую информацию о ваших вкладах, открытых в банке. Здесь вы можете открыть новый вклад, закрыть действующий, а также пополнить вклад или снять с него средства.

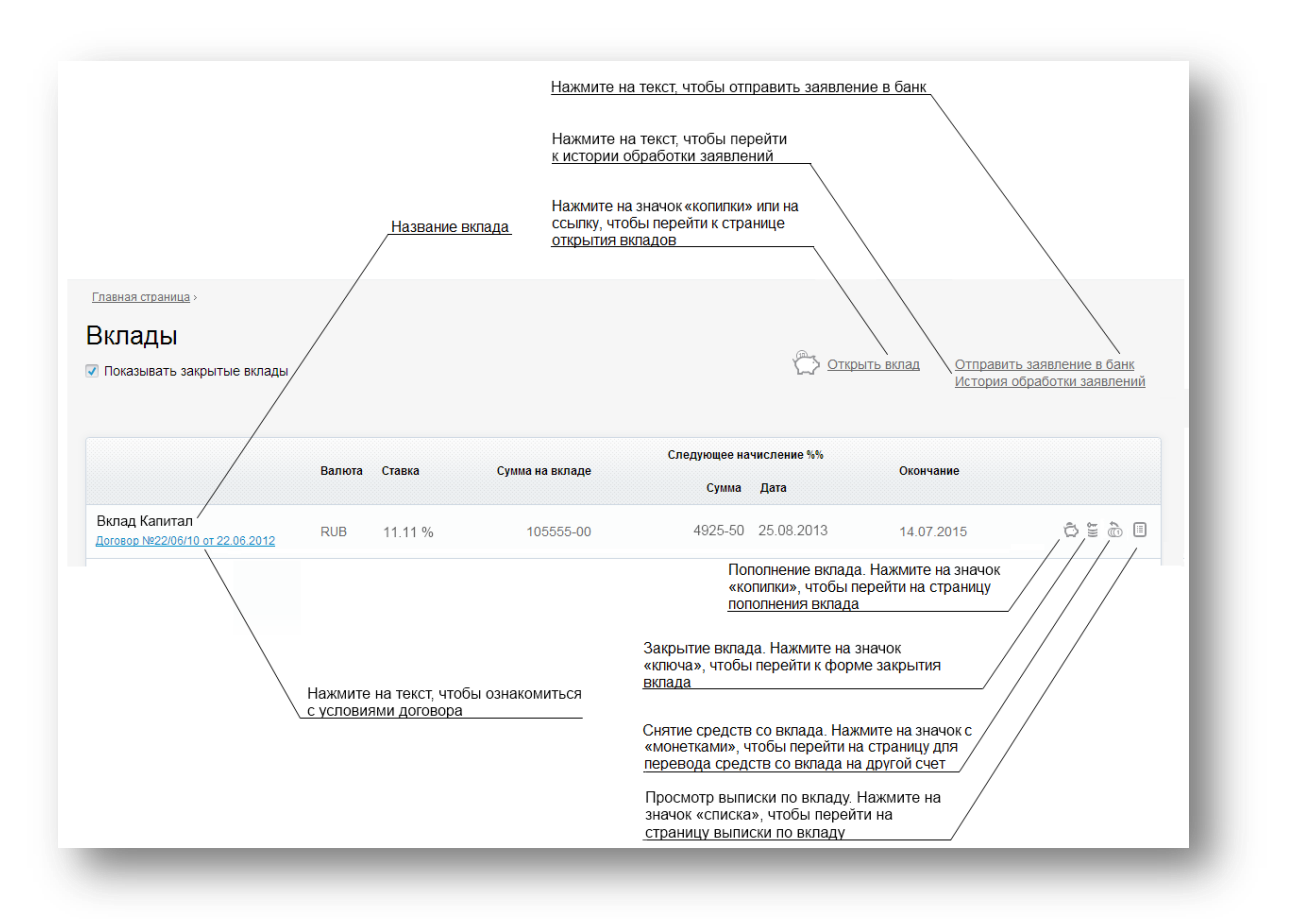

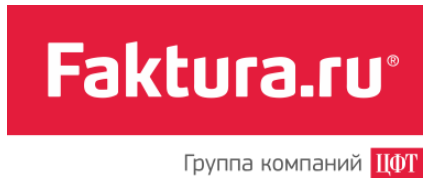

#### 2.2.1 Операции с вкладами

Проведение большинства операций с вкладами через Интернет-банк доступно в случае, если банк предоставляет клиенту такую возможность. Например, если пользователь может пополнить вклад удаленно, то на панели вклада есть значок «копилки», или если пользователь может снять средства с вклада, то на панели вклада есть значок «монеток» и т.д.

Список всех операций, которые могут быть доступны пользователю Интернет-банка, приведен ниже:

- Открытие вклада
- Пополнение вклада 🛱
- <u>Снятие средств с вклада</u>
- Конвертация средств вклада 🖾
- Просмотр выписки по вкладу
- Закрытие вклада 🖺

#### 2.2.1.1 Открытие нового вклада

Для открытия вклада перейдите по ссылке «Открыть вклад» в разделе «Вклады».

На странице «Открытие вкладов» вы увидите список всех вкладов, которые можно открыть через Интернет-банк. Для каждого указаны валюта, процентная ставка, срок (на который открывается вклад), минимальная сумма для открытия (если необходимо), периодичность начисления процентов, а также возможность пополнения и частичного снятия средств.

Выбрав вклад из списка, нажмите на ссылку «Открыть вклад».

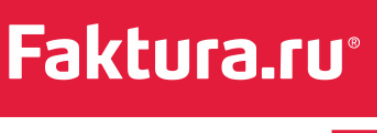

| ЕМО-банк                              | Нажм   | ите на текст, чтобы о<br>овиями вклада | знакомиться | Нажмите на текст, чтобы перей<br>форме открытия вклада |                               |            |                  |                                |
|---------------------------------------|--------|----------------------------------------|-------------|--------------------------------------------------------|-------------------------------|------------|------------------|--------------------------------|
| Наименование                          | Валюта | Ставка (% годовых)                     | Срок (дн.)  | Мин. сумма                                             | Периодичность<br>начисления   | Пополнение | Частичное снятие |                                |
| Универсальный<br>Условия вклада       | RUB    | 7.50                                   | 365         |                                                        | 25 числа<br>каждого<br>месяца | +          | +                | Открыть<br>вклад               |
| Семейный<br>/словия вклада            | RUB    | 5.00-12.00                             | 30-720      | 1000-00 RUB                                            | ежемесячно                    | +          | +                | <u>Открыть</u><br><u>вклад</u> |
|                                       | RUB    | 7.50-9.20                              | 181-1094    |                                                        | В конце срока                 | +          | -                |                                |
| 3аш капитал<br>/ <u>словия вклада</u> | USD    | 5.80-6.60                              | 181-1094    |                                                        | В конце срока                 | +          | -                | <u>Открыть</u><br>вклад        |
|                                       | EUR    | 4.30-5.55                              | 181-1094    |                                                        | В конце срока                 | +          | _                |                                |

Заполните форму на открытие вклада, указав все необходимые параметры, и нажмите кнопку *«Открыть»*. Далее необходимо подтвердить отправку заявления на открытие вклада. Для этого на странице подтверждения операции:

- 1. Нажмите *«Получить пароль»*. На номер, указанный вами при подключении Интернет-банка, будет отправлено SMS с разовым паролем.
- 2. Введите полученный пароль и нажмите <Подтвердить>.

Главная страница > Вклады > Открытие вкладов > Открыть вклад > Подтверждение операции Заявление на открытие вклада №21 от 13.05.13 Внимание!
 Для подтверждения операции вам в банке: ДЕМО-банк необходимо получить и ввести Никогда и никому не сообщайте свои Г.НОВОСИБИРСК, БИК: 045017666 пароли для подтверждения операций разовый пароль. Просмотр документа в Интернет-банке. Эта информация известна только Введите пароль, осталось 9 мин. Вам. Никто, в том числе сотрудники банка, пароль Подтвердить не вправе запрашивать Ваши пароли.

После подтверждения заявление будет отправлено в банк.

Ознакомиться с заявлением на открытие вклада (доступно по ссылке «Просмотр документа») вы можете на странице подтверждения операции.

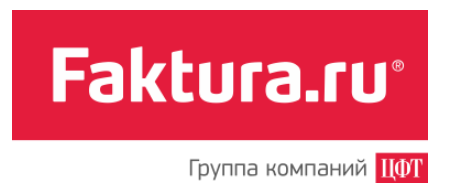

Чтобы посмотреть состояние обработки вашего заявления, нажмите ссылку «История обработки заявлений» в разделе «Вклады».

#### 2.2.1.2 Пополнение вклада

В Интернет-банке вы можете пополнить вклад (см. <u>Операции со вкладами</u>). Пополнение происходит путем перевода средств через Интернет-банк с другого счета на счет вклада.

Чтобы пополнить вклад, выберите нужный в списке всех открытых вами, и нажмите на значок Пополнить вклад .

| зклады                                       |        |        |                 |              |             | Истори     | История обработки заявлений |  |
|----------------------------------------------|--------|--------|-----------------|--------------|-------------|------------|-----------------------------|--|
| 🔽 Показывать закрытые вклады                 |        |        |                 |              |             |            |                             |  |
|                                              | Валюта | Ставка | Сумма на вкладе | Следующее на | числение %% | Окончание  |                             |  |
|                                              |        |        |                 | Сумма        | Дата        |            |                             |  |
| Вклад Капитал<br>Договор №8919 от 26.05.2013 | RUB    | 12.0%  | 5000-00         | 603-29       | 26.06.2013  | 26.12.2016 |                             |  |
|                                              |        |        |                 |              |             |            | Пополнить вкла              |  |

Заполните форму, нажмите < Отправить>.

| Мой счет списания   | Зарплатный счет                                                     | •  |
|---------------------|---------------------------------------------------------------------|----|
|                     | 40817810401020015082 в БАНК, Г.НОВОСИБИРСК, доступно 95 758.50 руб. |    |
| Мой счет зачисления | Депозит                                                             | -  |
|                     | 4230781000000000010, доступно <b>147-00 р.</b>                      |    |
| Сумма перевода      | 5000.00 p.                                                          |    |
|                     |                                                                     |    |
|                     | Сохранить перевод в "Мои платежи и перевод                          | ы" |
|                     |                                                                     |    |
|                     |                                                                     |    |
|                     |                                                                     |    |
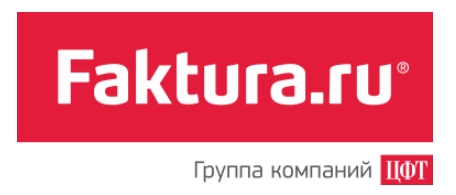

Платеж будет добавлен в список платежей, ожидающих подтверждения (см. рис. <u>Главная</u> <u>страница Интернет-банка</u>). Вы можете подтвердить платеж сразу или добавить еще платежи, а потом подтвердить их одним паролем. Чтобы подтвердить платеж:

- 1. Нажмите *«Получить пароль»*. На форме подтверждения платежа появится новое поле для ввода пароля. На ваш телефон поступит SMS с паролем, который необходимо ввести в это поле.
- 2. Нажмите <Подтвердить>.

| платеж на<br>подтверждении<br>на сумму 30 000-00 руб. | <b>(</b> | Bcero на картах и счетах<br>93 527 927-75 руб.<br>20 458 887-94 USD<br>243 232-29 EUR                                                  | Курсы Валют 14.05.13 Обмен валют<br>Курс ЦБ<br>USD 30.5222<br>EUR 40.7345                                                                                                    |
|-------------------------------------------------------|----------|----------------------------------------------------------------------------------------------------|----------------------------------------------------------------------------------------------------|
| Платежи, ожидающие подтверждения:                     |          | Для подтверждения 1 платежа на<br>общую сумму 30 000-00 руб. вам<br>необходимо получить и ввести<br>разовый пароль.<br>Получить пароль | Эвнимание!<br>Никогда и никому не сообщайте<br>свои пароли для<br>подтверждения операций в<br>Интернет-банке.<br>Эта информация известна<br>только Вам.<br>Никто, в том числе сотрудники<br>банка, не вправе запрашивать<br>Ваши пароли. |

#### 2.2.1.3 Снятие средств с вклада

При помощи Интернет-банка вы можете снимать средства с вклада (см. <u>Операции с</u> <u>вкладами</u>). Под снятием средств подразумевается перевод некоторой суммы со счета вклада на другой счет.

Нажмите на значок 💩, чтобы перейти к странице снятия средств с вклада.

| Зклады                                       |        |        |                 |              |             | <u>гкрыть вклад</u> <u>Отправ</u><br>Истори | <u>зить заявление в банк</u><br><u>ія обработки заявлений</u> |
|----------------------------------------------|--------|--------|-----------------|--------------|-------------|---------------------------------------------|---------------------------------------------------------------|
| Показывать закрытые вклад                    | ы      |        |                 |              |             |                                             |                                                               |
|                                              | Валюта | Ставка | Сумма на вклале | Следующее на | числение %% | Окончание                                   |                                                               |
|                                              |        |        | - ,             | Сумма        | Дата        |                                             |                                                               |
| Вклад Капитал<br>Договор №8919 от 26.05.2013 | RUB    | 12.0%  | 5000-00         | 603-29       | 26.06.2013  | 26.12.2016                                  |                                                               |

Заполните форму, нажмите < Отправить>.

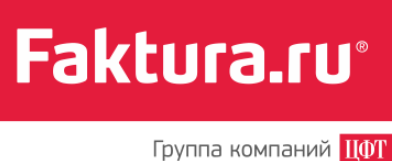

| ца «Вклад Капитал»                                               |  |  |  |  |
|------------------------------------------------------------------|--|--|--|--|
| 42306810000060001059                                             |  |  |  |  |
| Зарплатный счет 🔹                                                |  |  |  |  |
| 40.1178.1000000022793 в ДЕМО, Москва, доступно 95<br>758.50 руб. |  |  |  |  |
| 1000.00 руб.                                                     |  |  |  |  |
| Сохранить платеж в «Мои платежи и переводы»                      |  |  |  |  |
| Отправить                                                        |  |  |  |  |
|                                                                  |  |  |  |  |

Платеж будет добавлен в список платежей, ожидающих подтверждения (см. рис. <u>Главная</u> <u>страница Интернет-банка</u>). Вы можете подтвердить платеж сразу или добавить еще платежи, а потом подтвердить их одним паролем. Чтобы подтвердить платеж:

- 1. Нажмите *«Получить пароль»*. На форме появится поле для ввода пароля, а на ваш телефон поступит SMS с паролем, который необходимо ввести в это поле.
- 2. Нажмите <Подтвердить>.

| платеж на                                                                       |  | 93 527 927-75 pyő.                                                                                                    | Курс ЦБ                                                                                                    |  |
|---------------------------------------------------------------------------------|--|----------------------------------------------------------------------------------------------------|----------------------------------------------------------------------------------------------------|--|
| подтверждении                                                                   |  | 20 458 887-94 USD                                                                                                    | USD 30.5222                                                                                                    |  |
| на сумму 5000-00 руб.                                                           |  | 243 232-29 EUR                                                                                                    | EUR 40.7345                                                                                                    |  |
| Платежи, ожидающие подтверждения: @ что это?<br>1000-00 руб Снятие с вклада ∞ ⊜ |  | Для подтверждения 1 платежа на<br>общую сумму 500-00 руб. вам<br>необходимо получить и ввести<br>разовый пароль.<br>Получить пароль | • Внимание!<br>Никогда и никому не сообщайте<br>свои пароли для<br>подтверждения операций в<br>Интернет-банке.<br>Эта информация известна<br>только Вам.<br>Никто, в том числе сотрудники<br>банка, не вправе запрашивать<br>Ваши пароли. |  |

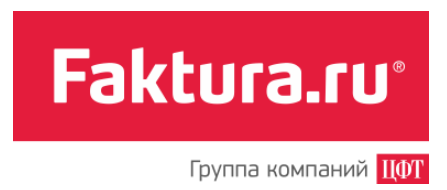

### 2.2.1.4 Конвертация средств вклада

| Вклады                      |          |        |                  |              | <u>(_) Отк</u> | рыть вклад Отправ<br>История | <u>ить заявление в банк</u><br>в обработки заявлений |
|-----------------------------|----------|--------|------------------|--------------|----------------|------------------------------|------------------------------------------------------|
| Показывать закрытые вклады  |          |        |                  |              |                |                              |                                                      |
|                             | Paguora  | Cranya | Cuura na proa po | Следующее на | числение %%    | 0*0003000                    |                                                      |
|                             | Baliloia | Ставка | Сумма на вкладе  | Сумма        | Дата           | OKOHIANNE                    |                                                      |
| Вклад Умный                 | RUB      | 9.0%   | 122796-50        | 9000-00      | 27.05.2012     | 12.12.2013                   | to 💿 🗐 🗇                                             |
| Договор №4727 от 17.04.2012 | EUR      | 5.5%   | 2952-50          | 225-00       | 27.05.2012     | 12.12.2013                   | 🖏 🚡 🥻 Конвертировать в другую валк                   |

Заполните форму для конвертации средств, нажмите < Отправить>.

| Конвертир                               | звать в другую валюту                                                                                                    |
|-----------------------------------------|----------------------------------------------------------------------------------------------------|
| Безналичный обмен<br>Конвертация валють | алюты осуществляется путем перевода денежных средств с одного вашего счета на другой счет.<br>счета списания в валюту счета зачисления производится по максимально выгодному курсу, предложенному банком. |
| Счет списания                           | Вклад любимый •<br>42302810704019000112, доступно 99 102.90 руб.                                                                                                    |
| Счет зачисления                         | Вклад любимый •<br>42302978704019000112, доступно 820.20 EUR                                                                                                    |
| Сумма перевода                          | EUR (978) •                                                                                                    |

Далее необходимо подтвердить обмен валюты разовым паролем. Для этого на главной странице в секции подтверждения платежей:

- 1. Нажмите *«Получить пароль»*. На ваш телефон поступит SMS с паролем, который необходимо ввести в соответствующее поле.
- 2. Нажмите <Подтвердить>.

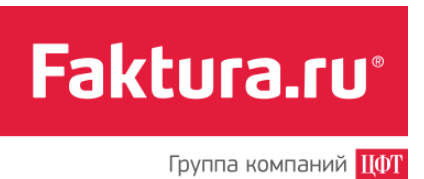

#### Мои финансы

| подтверждении<br>на сумму 300-00 EUR                         |                     | 10-00 pyō.<br>805 975-00 EUR                                                                                                    | Курс ЦБ<br>USD 30.5222<br>EUR 40.7345                                                                                                    |
|--------------------------------------------------------------|---------------------|----------------------------------------------------------------------------------------------------|----------------------------------------------------------------------------------------------------|
| атежи, ожидающие подтверждения:<br>300-00 EUR - Обмен валюты | ♥ 470 370?<br>⊙ (5) | Для подтверждения 1 платежа на<br>общую сумму 300-00 EUR вам<br>необходимо получить и ввести<br>разовый пароль.<br>Получить пароль | ОВнимание!<br>Никогда и никому не сообщайте<br>свои пароли для<br>подтверждения операций в<br>Интернет-банке.<br>Эта информация известна<br>только Вам.<br>Никто, в том числе сотрудники<br>банка, не вправе запрашивать<br>Ваши пароли. |

#### 2.2.1.5 Закрытие вклада

Через Интернет-банк вы можете не только открыть или пополнить вклад, но и закрыть его при необходимости.

Для того чтобы закрыть вклад:

1. Нажмите на значок Закрыть вклад 🖺. (см. Операции с вкладами)

| Вклады                                       |         |        |                 |              |             | ткрыть вклад | <u>Отправить заявление в банк</u><br>История обработки заявлений |         |
|----------------------------------------------|---------|--------|-----------------|--------------|-------------|--------------|------------------------------------------------------------------|---------|
| 🖉 Показывать закрытые вклад                  |         |        |                 |              |             |              |                                                                  |         |
|                                              | Paniara | Granua | Cumus us 545355 | Следующее на | числение %% | Oronnanno    |                                                                  |         |
|                                              | Daniora | Ставка | сумма на вкладе | Сумма        | Дата        | Okon Janne   |                                                                  |         |
| Вклад Капитал<br>Договор №8919 от 26.05.2013 | RUB     | 12.0%  | 5000-00         | 603-29       | 26.06.2013  | 26.12.2016   | t t t                                                            |         |
|                                              |         |        |                 |              |             |              | Закрыт                                                           | ъ вклад |

- На форме закрытия вклада необходимо указать способ перечисления средств, выбрав один из вариантов (например, получить в кассе, перечислить на другой счет в том же банке или на счет в другом банке).
- 3. Нажмите <Закрыть вклад>.

Faktura.ru°

Группа компаний ЦФТ

| Закрь                                                   | ытие вклада                                                                                                    |
|---------------------------------------------------------|----------------------------------------------------------------------------------------------------|
| <b>Вклад Ка</b><br>Договор №<br>в ДЕМО-ба<br>Счет вклад | питал<br>₂0813-S13-05/155 от 03.08.2012<br>анк, Москва, БИК: 040813826<br>да № 40817810111111000001 (руб.)                   |
| Внимание<br>уменьшен                                    | , дата закрытия еще не наступила. В случае досрочного погашения возможно<br>ие процентной ставки и итоговой суммы к выплате. |
| Пе                                                      | речислить 💿 ДЕМО-банк, Москва                                                                                                |
|                                                         | средства Выберите счет -                                                                                                    |
|                                                         | ○ На счет в другом банке                                                                                                    |
|                                                         | Внимание!                                                                                                    |
|                                                         | Сумма к выплате при закрытии может отличаться от суммы на<br>счете вклада.                                                   |
|                                                         | Закрыть вклад Отмена                                                                                                    |
|                                                         |                                                                                                    |

#### <u>Примечание</u>

Обратите внимание, что при закрытии вклада будут автоматически закрыты все связанные с ним банковские карты.

Далее необходимо подтвердить отправку заявления на закрытие вклада. Для этого на странице подтверждения операции:

- 1. Нажмите *«Получить пароль»*. На номер, указанный вами при подключении Интернет-банка, будет отправлено SMS с разовым паролем.
- 2. Введите полученный пароль и нажмите <Подтвердить>.

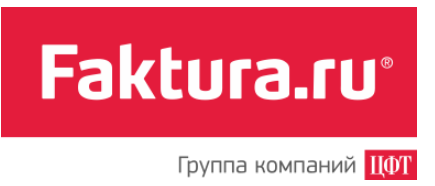

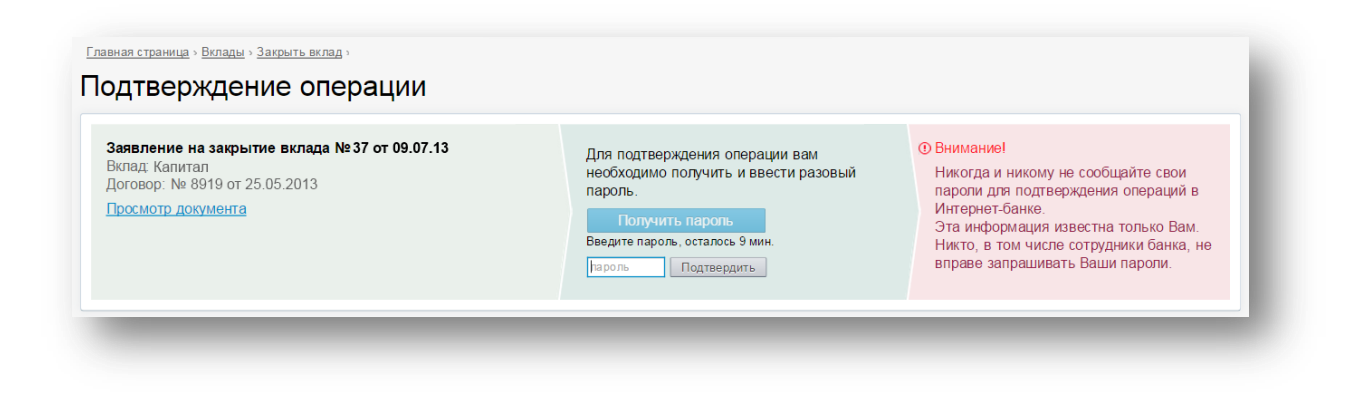

После подтверждения заявление на закрытие будет отправлено в банк. Ознакомиться с заявлением можно на странице подтверждения операции (доступно по ссылке «Просмотр документа»).

Чтобы посмотреть состояние отправленного вами заявления на закрытие вклада нажмите ссылку «История обработки заявлений» в разделе «Вклады». Печатную форму заявления вы можете посмотреть, кликнув на значок <sup>(O)</sup>.

# 2.3 Кредиты

Раздел «Кредиты» Интернет-банка содержит подробную информацию о кредитах, выданных вам банком. В данном разделе вы можете узнать о текущей задолженности, размере ежемесячного платежа, процентной ставке и пр.

| Нажиите на текст, чтобы просм<br>подробную информацию по кре<br>Главная страница ><br>Кредиты<br>⊽ Показывать закрытые кр | нотреть<br>адиту<br>Название кредита<br>едиты                                                    | Нажмите на текст, чтобы ознакомиться<br><u>с историей обработки заявлений</u><br><u>Отправить заявление в</u><br>История обработия зая | банк<br>влений                                                                                         |
|----------------------------------------------------------------------------------------------------|--------------------------------------------------------------------------------------------------|----------------------------------------------------------------------------------------------------|----------------------------------------------------------------------------------------------------|
| 11.03.2013<br>Дата следнощего<br>планового платежа                                                                        | Кредит (Персональный"<br>Досовор. Net Ric 2009-9516 от 01.06.2012 Обновлен                       | ان 8.02.2013                                                                                                    |                                                                                                    |
| /                                                                                                    | Сумма текущей задолженности на дату следующег     Общая сумма задолженности с учетом всех начисл | о планового платежа 37500-00 нений 450 000-00                                                                                          | Нажимте на значки «стрелии»                                                                            |
| ижмите на текст, чтобы просмотреть<br>дробную информацию о текущей<br>долженности по кредиту                              | /                                                                                                | Нажмите на значок «графика»,<br>чтобы посмотреть график платежей<br>по кредиту                                                         | нажите на значок «стрелки»,<br>чтобы отправить запрос в банк<br>на обновление информации по<br>кредиту |
| жмите на текст, чтобы просмотреть<br>дробную информацию об общей<br>долженности по кредиту                                |                                                                                                  | Нажмите на значок «кошелька»,<br>чтобы перейти на страницу<br>оплаты кредита                                                           |                                                                                                    |

Также вы можете ознакомиться с графиком платежей по кредиту.

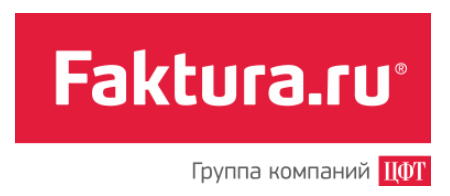

## 2.3.1 Оплата кредита

При помощи Интернет-банка вы можете оплачивать кредиты. Оплата происходит путем перевода средств через Интернет-банк на выбранный кредитный счет.

Для оплаты кредита:

- 1. Перейдите в раздел «Мои финансы\Кредиты».
- 2. Найдите кредит, который хотите оплатить, и нажмите на значок Оплата кредита 回

| (iii) 01.03.2013                     | Крелит "Персональный"                                                                                                    |            |                |
|--------------------------------------|----------------------------------------------------------------------------------------------------|------------|----------------|
| Дата следующего<br>планового платежа | Договор №КрКо2009-9516 от 01.06.2012 Обновлено 08.02.2013                                                                                       |            |                |
|                                      |                                                                                                    | 27500.00   | o 🔤 c          |
|                                      | <ul> <li>Сумма текущей задолженности на дату следующего планового платежа</li> <li>Общая симма задолженности с инотом всех нашелений</li> </ul> | 450.000.00 | Оплата кредита |
|                                      | - сощая сумма задолженности с учетом всех начислении                                                                                            | 450 000-00 |                |

3. Заполните форму для оплаты кредита и нажмите < Отправить>.

Faktura.ru°

Группа компаний ЦФТ

| Оплата кредита                 | 1                                                                                                    |
|--------------------------------|----------------------------------------------------------------------------------------------------|
| Мой счет/карта для<br>списания | Мой зарплатный счет •<br>4230181080000022029 в ДЕМО, Москва, доступно<br>630 830.00 руб.                |
| Сумма платежа                  | 12000.00 руб.                                                                                           |
| Получатель                     |                                                                                                    |
| Наименование                   | Иванов Сергей Федорович                                                                                 |
| ИНН                            | 123456789012                                                                                            |
| Счет                           | 40817810700000765656                                                                                    |
| Банк                           | ДЕМО-банк, Москва, БИК: 040813826                                                                       |
| Назначение платежа             | Гашение кредита по договору КрЛи2012-123 от<br>01.06.2012. Иванов Сергей Федорович<br>Без налога (НДС). |
|                                | Сохранить платеж в «Мои платежи и переводы»                                                             |
|                                | Отправить                                                                                               |

Далее необходимо подтвердить оплату кредита. Для этого на главной странице в секции с платежами, ожидающими подтверждения:

- 1. Нажмите <Получить пароль>. На форме появится поле для ввода пароля, а на ваш телефон поступит SMS-сообщение с паролем, который необходимо ввести в это поле.
- 2. Нажмите <Подтвердить>.

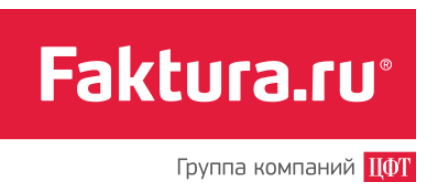

#### Мои финансы

| подтверждении<br>на сумму 12 000-00 руб.                                 |                     | 8010-00 pyő.<br>805 975-00 EUR                                                                                                    | Курс ЦБ<br>USD 30.5222<br>EUR 40.7345                                                                                                    |
|--------------------------------------------------------------------------|---------------------|----------------------------------------------------------------------------------------------------|----------------------------------------------------------------------------------------------------|
| <b>Платежи, ожидающие подтверждения:</b><br>12 000-00 руб Оплата кредита | i 4 что это?<br>⊙ ⊜ | Для подтверждения 1 платежа на<br>общую сумму 12 000-00 руб. вам<br>необходимо получить и ввести<br>разовый пароль.<br>Получить пароль | • Внимание!<br>Никогда и никому не сообщайте<br>свои пароли для<br>подтверждения операций в<br>Интернет-банке.<br>Эта информация известна<br>только Вам.<br>Никто, в том числе сотрудники<br>банка, не вправе запрашивать<br>Ваши пароли. |

# 2.3.2 Просмотр графика платежей по кредиту

Если информация о графике платежей по кредиту прислана банком, то на форме кредита вы увидите значок 🖂. Нажмите на него, чтобы перейти к странице с графиком платежей.

| азывать закрытые кред                | ињ                                                                                   |            |                 |
|--------------------------------------|--------------------------------------------------------------------------------------|------------|-----------------|
| 01.03.2013                           | Кредит "Персональный"                                                                |            |                 |
| дата следующего<br>планового платежа | Договор №КрКо2009-9516 от 01.06.2012 Обновлено 08.02.2013                            |            |                 |
|                                      |                                                                                      |            |                 |
|                                      | <ul> <li>Сумма текущей задолженности на дату следующего планового платежа</li> </ul> | 37500-00   | График платежей |
|                                      | <ul> <li>Общая сумма задолженности с учетом всех начислений</li> </ul>               | 450 000-00 |                 |
|                                      |                                                                                      |            |                 |

На странице с графиком отображается список плановых платежей. Кроме того, вы можете посмотреть список уже совершенных платежей, установив «галочку» в поле «Показать информацию по совершенным платежам».

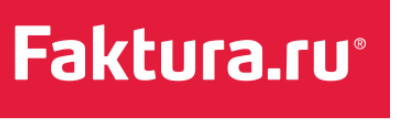

| <mark>редит "Персона</mark><br>оговор №КрЛи201 | <b>пьный"</b><br>12-123 от 01.06.2012 |                              |                 |                 |                         |
|------------------------------------------------|---------------------------------------|------------------------------|-----------------|-----------------|-------------------------|
| Показать инфор<br>Совершенные пл               | мацию по совершенным<br>атежи         | платежам                     |                 |                 |                         |
| Дата                                           | Сумма                                 | В т.ч. сумма основного долга | В т.ч. проценты | В т.ч. комиссии | Остаток основного долга |
| 01.07.2012                                     | 37 500-00                             | 25 000-00                    | 12 500-00       | 0-00            | 275 000-00              |
| 01.08.2012                                     | 37 500-00                             | 25 000-00                    | 12 500-00       | 0-00            | 250 000-0               |
| 01.09.2012                                     | 37 500-00                             | 25 000-00                    | 12 500-00       | 0-00            | 225 000-0               |
| 01.10.2012                                     | 37 500-00                             | 25 000-00                    | 12 500-00       | 0-00            | 200 000-0               |
| 01.11.2012                                     | 37 500-00                             | 25 000-00                    | 12 500-00       | 0-00            | 175 000-0               |
| 01.12.2012                                     | 37 500-00                             | 25 000-00                    | 12 500-00       | 0-00            | 150 000-0               |
| 01.01.2013                                     | 37 500-00                             | 25 000-00                    | 12 500-00       | 0-00            | 125 000-0               |
| ИТОГО:                                         | 262 500-00                            | 175 000-00                   | 87 500-00       | 0-00            |                         |
| Ілановые платеж                                | ки                                    |                              |                 |                 |                         |
| Дата                                           | Сумма                                 | В т.ч. сумма основного долга | В т.ч. проценты | В т.ч. комиссии | Остаток основного долг  |
| 01.02.2013                                     | 37 500-00                             | 25 000-00                    | 12 500-00       | 0-00            | 100 000-0               |
| 01.03.2013                                     | 37 500-00                             | 25 000-00                    | 12 500-00       | 0-00            | 75 000-0                |
| 01.04.2013                                     | 37 500-00                             | 25 000-00                    | 12 500-00       | 0-00            | 50 000-0                |
| 01.05.2013                                     | 37 500-00                             | 25 000-00                    | 12 500-00       | 0-00            | 25 000-0                |
| 01.06.2013                                     | 37 500-00                             | 25 000-00                    | 12 500-00       | 0-00            | 0-0                     |
|                                                | 187 500 00                            | 125 000 00                   | 62 500 00       | 0.00            |                         |

# 2.4 Пополнение карты

В главе «Пополнение карты» данного руководства вы узнаете, как перечислить средства на вашу карту с других банковских карт, используя возможности Интернет-банка. На данный момент услуга пополнения карты доступна для банковских карт MasterCard и Visa, выпущенных на территории России.

Чтобы перечислить средства с одной карты на другую, сначала нужно зарегистрировать вашу банковскую карту, с которой планируется сделать перевод. Нажмите на ссылку «Зарегистрировать банковскую карту».

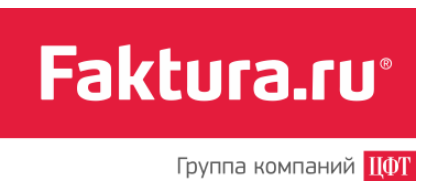

| Пополнит                                                   | ъ карту                                                                                                    |
|------------------------------------------------------------|----------------------------------------------------------------------------------------------------|
| Здесь вы можете и<br>Теречислить дене<br>иомент услуга дос | юментально перечислить денежные средства на свою карту с другой банковской карты. Это удобно!<br>кные средства на карту теперь можно, не выходя из дома и не пользуясь банкоматом. В настоящий<br>гупна для банковских карт MasterCard, выпущенных на территории России. |
|                                                            | САКА Зарегистрировать банковскую карту                                                                                                    |

Откроется форма для ввода номера карты (16 цифр), срока ее действия и трехзначного CVV2/CVC2 кода.

| remerpe         | ация новои оан               | ковской карты |
|-----------------|------------------------------|---------------|
|                 |                              |               |
| Номер карты 1   | 234123490123456              |               |
| н               | апример, 5371 0400 1271 0434 |               |
| Срок действия 🕻 | 2013 💌                       |               |
| СVV2 или СVC2   |                              |               |
|                 | Зарегистрировать             | Отменить      |

- Заполнив форму, нажмите <Зарегистрировать>. Если все поля заполнены правильно, то для проверки вашей банковской карты с нее будет списана незначительная сумма (до 10 руб.). Эта сумма будет возвращена на вашу карту в течение двух рабочих дней.
- 2. Далее обновите страницу (клавиша F5 или кнопка *<Обновить>* в браузере).

Чтобы завершить регистрацию вашей карты, на появившейся форме в поле «Сумма для проверки» введите списанную сумму с точностью до копеек. О размере суммы вы можете

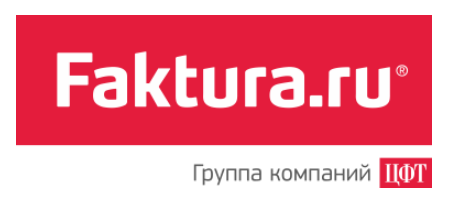

узнать из SMS-уведомления из банка, выписки по карте в банкомате или в контакт-центре банка. Указав сумму, нажмите *«Подтвердить»*.

| Mastercand Kapta XXXX XXXX XXXX UUU7                                                                                                    | 🗙 Удалить карту                                                                                                    |
|----------------------------------------------------------------------------------------------------|----------------------------------------------------------------------------------------------------|
| Цля проверки вашей банковской карты XXXX XXXX XXXX 0007<br>:умма. Данная сумма будет возвращена на карту в течение д<br>точните размер списанной суммы в SMS-уведомлении из ба<br>или в контакт-центре банка. Введите зту сумму с точностью до<br>зашей карты. | с нее была списана незначительная<br>вух рабочих дней. Пожалуйста,<br>нка, из выписки по карте в банкомате,<br>о копеек и подтвердите регистрацию |
| Сумма для<br>проверки 1.22                                                                                                    |                                                                                                    |
| Подтвердить                                                                                                    |                                                                                                    |

Регистрация карты завершена. Теперь вы можете переводить средства с этой карты на карту вашего банка.

Для пополнения карты: укажите сумму зачисления (минимально 10 руб.), нажмите *«Внести»*. На открывшейся странице подтвердите операцию CVV2 или CVC2 кодом.

Если сторонний банк — эмитент карты, с которой вы осуществляете перевод, потребует дополнительное подтверждение операции с помощью разового пароля, вы будете перенаправлены на сайт этого банка для подтверждения операции.

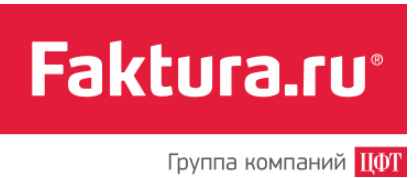

# 3. Платежи и переводы

Интернет-банк предлагает своим клиентам не только линейку сервисов информационного характера (просмотр выписки по счету, остатка на карте и пр.), но и возможность быстрой оплаты услуг и отправки денежных переводов. Подробному описанию этих возможностей и посвящена глава «Платежи и переводы» данного руководства.

Прочитав ее, вы узнаете, как совершать оплату большого количества услуг (от мобильной связи и Интернета до налогов и штрафов ГИБДД), использовать ранее созданные платежи и переводы, настраивать автоматический повтор платежей и оплату при помощи SMS-сообщений, переводить средства между своими счетами и на счета в других банках и др.

# 3.1 Оплата услуг

Раздел «Оплата услуг» Интернет-банка предоставляет возможности для оплаты большого спектра услуг, среди которых: сотовая связь, Интернет, коммунальные платежи, штрафы, кредиты и пр.

Из данной главы вы узнаете, как найти услугу, добавить ее в список своих платежей, совершить оплату.

### 3.1.1 Поиск услуги

В Интернет-банке существует несколько вариантов поиска услуги:

- 1. По названию.
- 2. По группе.
- 3. По адресу.

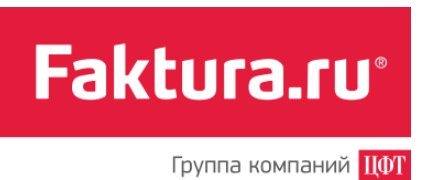

| Поиск услуги по группам                                                                                                    | Поиск услуги по названию                                                                                                    |
|----------------------------------------------------------------------------------------------------|----------------------------------------------------------------------------------------------------|
| <sup>Главная страница &gt;</sup><br>Оплата услуг                                                                                                    | Поиск услуги Перейти к оплате<br>МТС Билайн Мегафон ТЕЛЕ2                                                                                                    |
|                                                                                                    |                                                                                                    |
| <u>ooroban conto</u>                                                                                                    | opassame, onnuta pedatos into no yonthi                                                                                                    |
| <u>услуги</u>                                                                                                    | і <u>телефонная связь, дошкольные</u><br><u>ТВ. Интернет</u> учреждения                                                                                                    |
| <sub>услуги</sub><br>Мои платежи <u>скрыть</u>                                                                                                    | і <u>телефонная связь, дошкольные</u><br><u>ТВ. Интернет</u> учреждения                                                                                                    |
| <u>услуги</u><br>Мои платежи <u>скрыть</u><br>Нтобы добавить оплату услуги в мои                                                                      | I <u>телефонная связь, дошкольные</u><br><u>ТВ. Интернет</u> учреждения<br>платежи, сохраните шаблон во время оплаты или воспользуйтесь <u>поиском и добавлением услуги по адресу</u>                                                                                                    |
| услуги<br>Мои платежи <u>скрыть</u><br>Нтобы добавить оплату услуги в мои<br>Все платежи Зад                                                          | I <u>телефонная связь</u> <u>дошкольные</u><br><u>ТВ. Интернет</u> учреждения<br>платежи, сохраните шаблон во время оплаты или воспользуйтесь <u>поиском и добавлением услуги по адресу</u><br>опженность 0-00 Переппата 0-00                                                                                                    |
| услуги<br>МОИ ПЛАТЕЖИ <u>Скрыть</u><br>ЧТОбы добавить оплату услуги в мои<br>Все платежи Зад<br>Ф<br><u>Антениа - Первая ми</u><br><u>440-00 руб.</u> | а <u>телефонная связь</u> <u>дошкольные</u><br><u>ТВ. Интернет</u> учреждения<br>платежи, сохраните шаблон во время оплаты или воспользуйтесь <u>поиском и добавлением услуги по адресу</u><br>опженность 0-00 Переппата 0-00<br><u>Переппата 0-00</u><br><u>Переппата 0-00</u><br><u>Переппата 0-00</u><br><u>Переппата 0-00</u><br><u>Переппата 0-00</u><br><u>Переплата 0-00</u><br><u>Переплата 0</u> |
| услуги<br>МОИ ПЛАТЕЖИ <u>Скрыть</u><br>Чтобы добавить оплату услуги в мои<br>Все платежи Зад<br>Ф<br>Ф<br><u>Антенна - Первая м</u>                   | а телефонная связь, дошкольные<br>ПВ. Интернет учреждения<br>платежи, сохраните шаблон во время оплаты или воспользуйтесь поиском и добавлением услуги по адресу<br>опженность 0-00 Переплата 0-00<br>Солженность 0-00 Переплата 0-00<br>Квартплата - ГУП Ж<br>1002-01 руб.<br>Квартплата - ГУП Ж<br>С Доветор<br>150-00 руб.<br>С Поиск услуги по адресу                                                                                                    |

Чтобы найти услугу по названию:

- 1. Введите в поле для поиска несколько букв названия услуги.
- 2. Выберите нужную услугу из выпадающего списка.
- 3. Когда услуга найдена, нажмите на кнопку <Перейти к оплате>.

#### Чтобы найти услугу по группе:

1. В разделе «Оплата услуг» нажмите на значок нужной вам группы.

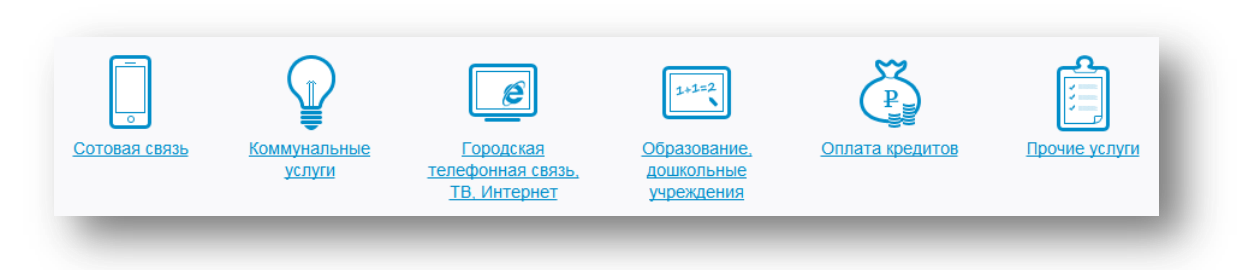

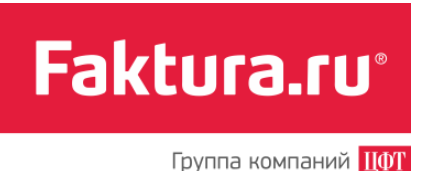

2. На странице выбранной группы отобразятся все услуги, входящие в ее состав. Для удобства поиска внутри любой группы, кроме «*Comoвoй связи*» и «*Оплаты кредита*», список услуг можно сузить за счет указания региона (в котором она предоставляется). Для этого из раскрывающегося списка в поле «*Peruon*» выберите нужный вам и нажмите *«Выбрать»*. Список услуг на странице обновится в соответствии с заданным фильтром.

| Поиск услуг | по адресу или по назва | нию услуги |         |  |
|-------------|------------------------|------------|---------|--|
|             | Регион Новосибирск     |            | Выбрать |  |

3. Далее при желании вы можете воспользоваться дополнительным <u>поиском</u> <u>по адресу</u> или по названию услуги.

| Поиск услуги: | по <u>адресу</u> или по <mark>названию услуги</mark> |
|---------------|------------------------------------------------------|
|               | Регион Новосибирск -                                 |
| Вид           | услуги Спутниковое ТВ •                              |
| Наимен        | ование                                               |
|               | Показать                                             |

4. Для перехода к оплате нажмите ссылку «Оплатить» на форме со списком услуг.

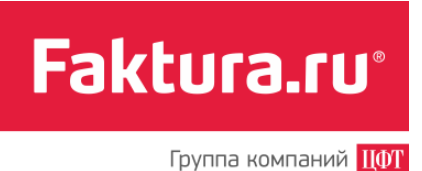

| Поиск услу | ти: по <u>адресу</u> или по <u>названию услуги</u> |
|------------|----------------------------------------------------|
|            | Регион Новосибирск •                               |
|            | Вид услуги Спутниковое ТВ -                        |
| Наи        | менование                                          |
|            | Показать                                           |
| Спутникое  | 30e TB                                             |
| Услуга     |                                                    |
| Спутнико   | вое ТВ-НТВ плюс                                    |

### Чтобы найти услугу **по адресу:**

- 1. Нажмите ссылку «Поиск и добавление услуги по адресу».
- 2. На появившейся форме укажите город и нажмите <Далее>.

| Шаг 1. Выбор | населенного пункта                                                                                                    |
|--------------|----------------------------------------------------------------------------------------------------|
| Город        | Укажите ваш населенный пункт*<br>НОВОСИБИРСК                                                                                                    |
|              | Далее                                                                                                    |
|              | Примечание* Если вы проживаете в поселке<br>городского типа или в сельской местности, укажите                                                                                              |
|              | название вашего населенного пункта в форме поиска.<br>Если в результате поиска населенный пункт не будет<br>найден, укажите название близлежащего крупного<br>города или районного центра. |

3. На следующем этапе укажите улицу города и нажмите <Далее>.

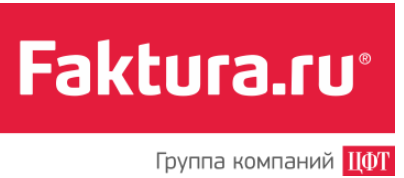

| Шаг 2. Выбор | улицы              |
|--------------|--------------------|
|              | Укажите вашу улицу |
| Город        | НОВОСИБИРСК        |
| Улица        |                    |
|              | Назад Далее        |
|              |                    |

4. Для завершения поиска на появившейся форме укажите дом и квартиру и нажмите *«Далее»*.

|                  | Укажите номер вашего дома и квартиры*                                                                                                    |
|------------------|----------------------------------------------------------------------------------------------------|
| Населенный пункт | НОВОСИБИРСК                                                                                                    |
| Улица            | МОРСКОЙ ПРОСПЕКТ                                                                                                    |
| Дом              |                                                                                                    |
| Квартира         |                                                                                                    |
|                  | Назад Далее                                                                                                    |
|                  | Примечание <sup>*</sup> Если вы проживаете в частном доме,<br>оставьте поле «Квартира» незаполненным. Общее<br>правило указания сложного номера дома (например,<br>дом 5 корпус 11/4) на данный момент отсутствует.<br>Попробуйте разные способы написания. |

5. В результате откроется список услуг, найденных по указанному адресу.

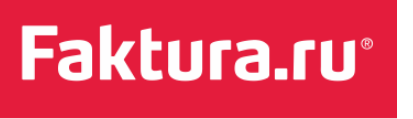

| я то | уго чтобы внести найденные услуги в список «Мои платеж                                         | и», отметьте услуги, которые необходимо добавить,         | проверьте и, при необходимости, откорректируйте |
|------|------------------------------------------------------------------------------------------------|-----------------------------------------------------------|-------------------------------------------------|
| цев  | ой счет. По завершению нажмите кнопку «Добавить».                                              | Абонент                                                   | Название плятежа                                |
|      | Антенна - Первая миля<br>ООО "ПЕРВАЯ МИЛЯ"                                                     | НОВОСИБИРСК, МОРСКОЙ ПРОСПЕКТ 6 кв.13<br>(л/с 93589)      | Антенна - Первая миля 93589                     |
|      | Кабельное ТВ - ТВИК<br>ООО "ПЕРВАЯ МИЛЯ"                                                       | НОВОСИБИРСК, МОРСКОЙ ПРОСПЕКТ 6 кв.13<br>(л/с 24881)      | Кабельное ТВ - ТВИК 24881                       |
|      | Квартплата - ГУП ЖКХ ННЦ СО РАН<br>ГУП "ЖКХ ННЦ СО РАН"                                        | НОВОСИБИРСК, МОРСКОЙ ПРОСПЕКТ 6 кв.13<br>(л/с 1000387213) | Квартплата - ГУП ЖКХ ННЦ СО РАН 100038721       |
|      | Пеня по электроэнергии СИБИРЬЭНЕРГО<br>ОАО "НОВОСИБИРСКЭНЕРГОСБЫТ" (ПЕНЯ ПО<br>ЭЛЕКТРОЭНЕРГИИ) | НОВОСИБИРСК, МОРСКОЙ ПРОСПЕКТ 6 кв.13<br>(л/с 1071401)    | Пеня по электроэнергии СИБИРЬЭНЕРГО 1071        |
|      | Услуги связи - Ростелеком ОАО<br>НОВОСИБИРСКИЙ ФИЛИАЛ ОАО "СИБИРЬТЕЛЕКОМ"                      | НОВОСИБИРСК, МОРСКОЙ ПРОСПЕКТ 6 кв.13<br>(л/с 1099611)    | Услуги связи - Ростелеком ОАО 1099611           |
|      | Холодная вода (демо)<br>МУП Г.НОВОСИБИРСКА "ГОРВОДОКАНАЛ"                                      | НОВОСИБИРСК, МОРСКОЙ ПРОСПЕКТ 6 кв.13<br>(л/с 09-0062524) | Холодная вода (демо) 09-0062524                 |
|      | Электрознергия - СИБИРЬЭНЕРГО<br>ОАО "НОВОСИБИРСКЭНЕРГОСБЫТ"<br>(ЭЛЕКТРОЭНЕРГИЯ)               | НОВОСИБИРСК, МОРСКОЙ ПРОСПЕКТ 6 КВ.13<br>(л/с 1071401)    | Электроэнергия - СИБИРЬЭНЕРГО 1071401           |

- 6. Отметьте «галочкой» услуги, которые хотите добавить в свой список платежей. Этот список создается для того, чтобы в следующий раз, когда понадобится их оплатить, вам не нужно было тратить время на их поиск. Если выбранная услуга уже есть в списке сохраненных платежей, то поле для установки «галочки» отсутствует.
- 7. После того как вы выбрали нужные сервисы, необходимо указать названия платежей и нажать *<Добавить>*.

В дальнейшем, чтобы перейти к оплате услуги будет достаточно найти платеж в секции <u>Мои платежи раздела «Оплата услуг»</u> или секции <u>Мои платежи и переводы</u> на Главной странице Интернет-банка, указать сумму платежа и нажать *«Оплатишть*».

### 3.1.2 Пример оплаты услуги

В качестве примера платежа рассмотрим оплату произвольной услуги (не из списка «*Mou платежи»*):

- 1. Найдите ее, следуя инструкции в разделе «Поиск услуги».
- 2. Перейдите к форме оплаты услуги, заполните ее.

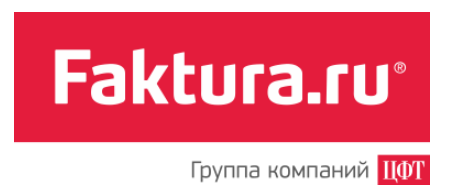

3. Подтвердите платеж разовым паролем.

Если вы хотите оплачивать эту услугу (или переводить деньги) регулярно, поставьте «галочку» в поле «*Coxpaнumь платеж» в «Mou платежи и переводы»*. Укажите название платежа, чтобы легко найти его в списке всех созданных платежей, и нажмите *«Далее»*. Услуга добавится в ваш список услуг автоматически.

Пример оплаты услуги

| Главная страница > <u>Олг</u><br>Антенна - П | <sub>іата услуг</sub> »<br>Іервая миля л/с 88231  |
|----------------------------------------------|---------------------------------------------------|
| Услуга                                       | Антенна - Первая миля                             |
| Поставщик                                    | ООО "ПЕРВАЯ МИЛЯ"                                 |
| Абонент                                      | НОВОСИБИРСК, ПОЛЕВАЯ 8 кв.1 (л/с 88231)           |
| Сумма к оплате                               | 440.00 руб.                                       |
| Счет/Карта для                               | Рублевый счет 🔹                                   |
| onsicilia                                    | 4081781010000000001, остаток <b>1 576.00 руб.</b> |
|                                              | Сохранить платеж в «Мои платежи и переводы»       |
| Имя платежа                                  | Антенна - Первая миля                             |
| Назад                                        | алее                                              |

Состояние обработки отправленного платежа вы можете посмотреть в разделе «История операций».

# 3.2 Налоги, штрафы ГИБДД, платежи в бюджет

В разделе «Налоги, штрафы ГИБДД и платежи в бюджет» Интернет-банка вы можете формировать платежи в бюджетную систему Российской Федерации. К таким платежам относятся, например, «транспортный налог», «земельный налог», штрафы ГИБДД и другие похожие платежи.

Набор доступных к оплате через Интернет-банк платежей распределен по логическим блокам: «Налоги, взыскания, пошлины», «Штрафы ГИБДД», «Другие платежи в бюджет».

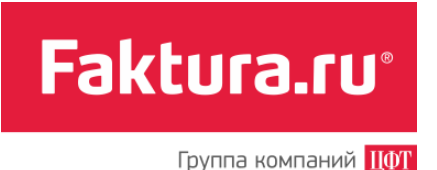

На вкладках «Налоги, взыскания, пошлины», «Штрафы ГИБДД» отображаются списки услуг Федеральной Системы «Город». На вкладке «Другие платежи в бюджет» доступна форма платежа в бюджет по произвольным реквизитам.

Обращаем ваше внимание на то, что информация об оплате таких услуг, как «Налоги и сборы, ФНС – РФ», «Штрафы ГИБДД – РФ», будет автоматически передана в государственную информационную систему о государственных и муниципальных платежах (ГИС ГМП).

### 3.2.1 Оплата налогов, взысканий, пошлин

На вкладке «Налоги, взыскания, пошлины» содержится список услуг по оплате налогов, сборов, взысканий, госпошлин, предоставляемых Федеральной Системой «Город».

Обращаем ваше внимание на то, что формы оплаты различных услуг могут существенно различаться.

В качестве примера оплаты услуги рассмотрим оплату налога в Федеральную Налоговую Систему РФ. Для оплаты:

- 1. На вкладке «Налоги, взыскания, пошлины» выберите тип услуги «Налоги и сборы, ФНС РФ».
- 2. Нажмите <Оплатить>.
- 3. На открывшейся странице в поле *Индекс документа* введите значение реквизита «Индекс документа» из полученного вами извещения, заполненного налоговым органом.

| алоги и сбор                                          | ры, ФНС - РФ                                                                                                    |
|-------------------------------------------------------|----------------------------------------------------------------------------------------------------|
| іля оплаты введите дополі<br>бонента присваивается по | ительную информацию: в зависимости от услуги это может быть лицевой счет абонента, номер договора, номер телефона и т.п. Лицевой счет<br>эставщиком услуги при ее подключении и указывается на чеке при ее оплате. |
| Поставщик                                             | ФНС РОССИИ (ФЕДЕРАЛЬНОЕ КАЗНАЧЕЙСТВО)                                                                                                    |
| Индекс документа                                      | 18203702140083124124                                                                                                    |
|                                                       | Отменить Далее                                                                                                    |
|                                                       |                                                                                                    |

- 4. Нажмите *<Далее*>.
- 5. На открывшейся странице укажите ФИО плательщика, ИНН, выберите счет для списания средств и установите «галочку» в поле *Согласен с условиями предоставления услуги*. Нажмите *«Далее»*.

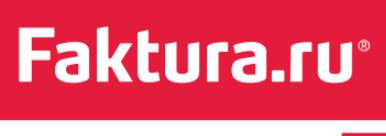

| алоги и сбо        | оы, ΦНС - ΡΦ                                                                | История платежей |
|--------------------|-----------------------------------------------------------------------------|------------------|
| Поставщик          | ФНС РОССИИ (ФЕДЕРАЛЬНОЕ КАЗНАЧЕЙСТВО)                                       |                  |
| Индекс документа   | 18203702140083124124                                                        |                  |
| ФИО (физ. лицо)    | Иванов Олег Сергеевич                                                       |                  |
| ИНН плательщика    | 526317958032                                                                |                  |
| Ведомство          | ГИБДД ГУ МВД России по Новосибирской области                                |                  |
| Дата выставления   | 17/08/2014                                                                  |                  |
| Сумма платежа      | 1 000.00                                                                    |                  |
| Сумма ИТО          | 40.00                                                                       |                  |
| К оплате           | 1040.00                                                                     |                  |
| Мой счет/карта для | Мой зарплатный счет                                                         |                  |
| списания           | 4081781012345678912331123 в ДЕМО-БАНК, ГХАБАРОВСК,<br>доступно 15 000-00 р. |                  |
|                    | Сохранить платеж в «Мои платежи и переводы»                                 |                  |
|                    | Cornaceн с условиями предоставления услуги                                  |                  |
|                    | Назад Далее                                                                 |                  |

Далее необходимо подтвердить оплату налога. Для этого на главной странице в секции с платежами, ожидающими подтверждения:

- 1. Нажмите <Получить пароль>. На форме появится поле для ввода пароля, а на ваш телефон поступит SMS с паролем, который необходимо ввести в это поле.
- 2. Нажмите <Подтвердить>.

| 1 платеж на<br>подтверждении<br>на сумму 1 040-00 р.                                                              |                   | -3 115 051-36 p.<br>20 000 000-00 USD<br>0-00 EUR                                                                                                    | $\bigcirc$ | USD<br>EUR                                                        | Курс ЦБ<br>41.8101<br>52.9065                                                                                               | Оомен валюты                                                                  |
|----------------------------------------------------------------------------------------------------|-------------------|----------------------------------------------------------------------------------------------------|------------|-------------------------------------------------------------------|----------------------------------------------------------------------------------------------------|-------------------------------------------------------------------------------|
| Платежи, ожидающие подтверждения:<br>1 040-00 р Налоги и сборы, ФНС - РФ<br>18203702140083124124<br>ито: 40-00 р. | ❷ Что это?<br>Ф 🛱 | Для подтверждения 1 платежа на общую<br>сумму 1 040-00 р. вам необходимо<br>получить и ввести разовый пароль.<br>Получить пароль<br>Введите пароль, осталось 9 мин.<br>Інароль Подтвердить | ю          | Внима<br>Никогд<br>пароли<br>Интерн<br>Эта ин<br>Никто,<br>вправе | ние!<br>а и никому не сооб<br>и для подтверждени<br>иет-банке.<br>формация известн<br>в том числе сотруд<br>запрашивать Ваш | бщайте свои<br>ия операций в<br>а только Вам.<br>цники банка, не<br>и пароли. |

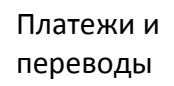

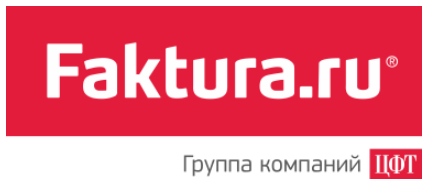

# 3.2.2 Оплата штрафов ГИБДД

На вкладке «Штрафы ГИБДД» вы найдете список услуг по оплате штрафов ГИБДД, предоставляемых Федеральной Системой «Город».

Обращаем ваше внимание на то, что формы оплаты услуг могут существенно различаться.

В качестве примера платежа рассмотрим оплату штрафа по номеру водительского удостоверения:

- 1. На вкладке «Штрафы ГИБДД» выберите тип услуги «Штрафы ГИБДД (поиск по номеру водительского удостоверения)».
- 2. Нажмите <Оплатить>.
- 3. На открывшейся странице введите номер водительского удостоверения плательщика. Нажмите *«Далее»*.

| прафытив                                         | дд (понок по померу водительского удобтоверения) - т Ф                                                                                                    |
|--------------------------------------------------|----------------------------------------------------------------------------------------------------|
| я оплаты введите допол<br>онента присваивается г | тнительную информацию: в зависимости от услуги это может быть лицевой счет абонента, номер договора, номер телефона и т.п. Лицевой счет<br>тоставщиком услуги при ее подключении и указывается на чеке при ее оплате. |
| Поставщик                                        | МВД РОССИИ (ФЕДЕРАЛЬНОЕ КАЗНАЧЕЙСТВО)                                                                                                    |
| Водительское<br>удостоверение                    | 780123569809                                                                                                    |
|                                                  | Отменить Далее                                                                                                    |

4. На открывшейся странице укажите ФИО плательщика, счет списания и отметьте галочкой начисления, которые хотите оплатить (по умолчанию отмечены все). Нажмите *«Далее»*.

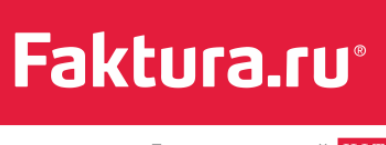

| Поставщик                      | МВД РОССИИ (ФЕДЕРАЛЬНОЕ КАЗНАЧЕЙСТВО)                                                                                                    |        |        |  |  |  |
|--------------------------------|----------------------------------------------------------------------------------------------------|--------|--------|--|--|--|
| Водительское<br>удостоверение  | 780123569809                                                                                                    |        |        |  |  |  |
| ФИО (физ. лицо)                | Иванов Олег Сергеевич                                                                                                    |        |        |  |  |  |
|                                | Дата<br>начисления Наименование                                                                                                    | Сумма  | Оплата |  |  |  |
|                                | ЦАФАП в области ДД ГИБДД, непосредственно подчиненного ГУ МВД России по Самарской<br>11.09.2014 4 области ШТРАФ ПО АДМИНИСТРАТИВНОМУ ПРАВОНАРУШЕНИЮ ПОСТАНОВЛЕНИЕ<br>№63ОЕ695847 | 300.00 | <      |  |  |  |
|                                | ЦАФАП в области ДД ГИБДД, непосредственно подчиненного ГУ МВД России по Самарской<br>области ШТРАФ ПО АДМИНИСТРАТИВНОМУ ПРАВОНАРУШЕНИЮ ПОСТАНОВЛЕНИЕ<br>№63ОЕ695653              | 300.00 | <      |  |  |  |
| Сумма платежа                  | 600.00                                                                                                    |        |        |  |  |  |
| Сумма комиссии                 | 60.00                                                                                                    |        |        |  |  |  |
| К оплате                       | 660.00                                                                                                    |        |        |  |  |  |
| иой счет/карта для<br>списания | Мой запрлатный счет 🔹                                                                                                    |        |        |  |  |  |
|                                | 4081781011111111114                                                                                                    |        |        |  |  |  |
|                                | Сохранить платеж в «Мои платежи и переводы»                                                                                                    |        |        |  |  |  |

Далее необходимо подтвердить оплату налога. Для этого на главной странице в секции с платежами, ожидающими подтверждения:

1. Нажмите <Получить пароль>. На форме появится поле для ввода пароля, а на ваш телефон поступит SMS с паролем, который необходимо ввести в это поле.

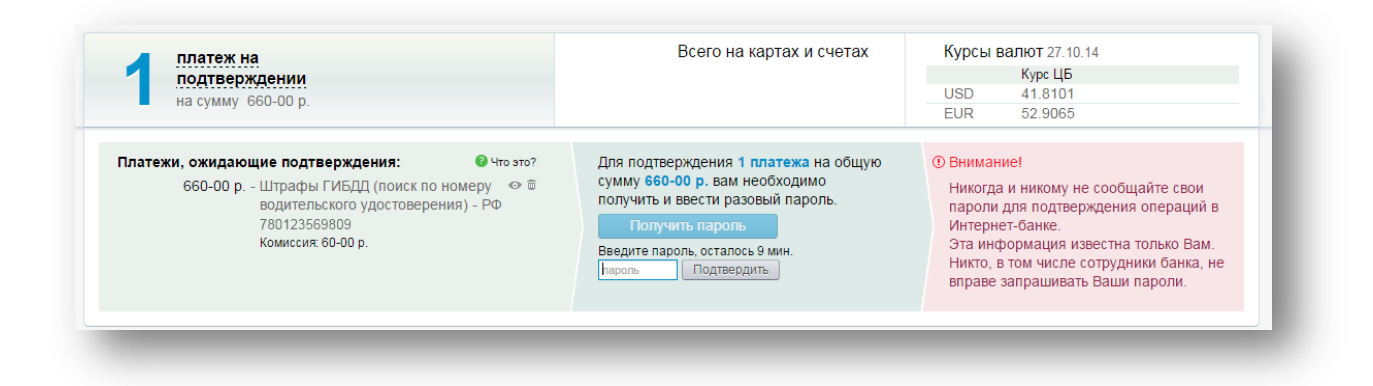

2. Нажмите <Подтвердить>.

# 3.2.3 Другие платежи в бюджет

На вкладке «Другие платежи в бюджет» находится форма платежа в бюджетную систему РФ по произвольным реквизитам, состоящая из нескольких секций:

- Счет, сумма
   Необходимо выбрать счет списания и указать сумму платежа.
- Получатель
   Необходимо ввести реквизиты получателя платежа (Наименование, Счет, Банк и пр.) Если получатель является юридическим лицом, обязательно укажите его ИНН.
- Назначение платежа

Необходимо указать информацию о назначении платежа (например, «Транспортный налог»), а также информацию о НДС (если значение НДС не было указано, то при отправке платежа в назначении платежа происходит автоматическая подстановка значения – «Без налога (НДС)» и документ отправляется в банк).

 Налоговые реквизиты платежа
 Необходимо указать налоговые реквизиты платежа на основании имеющейся у вас на руках квитанции для оплаты налога или штрафа.

Внимание! Если у вас отсутствует информация для заполнения обязательного поля, пожалуйста, обязательно поставьте в таком поле "0" (ноль). В противном случае, платеж не будет принят банком.

#### Подробнее о заполнении полей с налоговыми реквизитами

- Статус (поле «101» в квитанции). В этом поле указывается статус налогоплательщика. Поскольку вы являетесь физическим лицом и клиентом банка, по умолчанию проставляется значение «13». Если вы являетесь участником внешнеэкономической деятельности, и вам необходимо провести таможенный или иной платеж, то в поле «101» указывается значение «16». Если вы являетесь плательщиком осуществляющим перевод денежных средств в уплату страховых взносов и иных платежей в бюджетную систему Российской Федерации, то укажите значение «24».
- Номер док./ИП (поле «108» в квитанции). Заполняется в зависимости от значения поля «106» «Основание платежа».

| Поле | Значение поля <b>108</b> |
|------|--------------------------|
| 106  |                          |

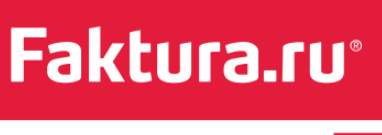

| тп | 0                                                                                             |
|----|-----------------------------------------------------------------------------------------------|
| зд | 0                                                                                             |
| ТР | номер требования налогового органа об уплате налогов (сборов)                                 |
| PC | номер решения о рассрочке                                                                     |
| ОТ | номер решения об отсрочке                                                                     |
| РТ | номер решения о реструктуризации                                                              |
| ПР | номер решения о приостановлении взыскания                                                     |
| ВУ | номер дела или материала, рассмотренного арбитражным судом                                    |
| АП | номер акта проверки                                                                           |
| АР | номер исполнительного документа и возбужденного на основании его исполнительного производства |

При заполнении данных налогового платежа в поле «108» указывается значение реквизита «Индекс документа» из полученного вами извещения, заполненного налоговым органом. Если в извещении нет информации об индексе документа, указывается номер документа из таблицы выше.

Обращаем ваше внимание также на то, что при заполнении поля «108» знак «N/№» перед номером (индексом) не проставляется.

Дата документа (поле «109» в квитанции) в формате «число.месяц.год».
 Заполняется в зависимости от значения поля «106» «Основание платежа».

| Поле<br><b>106</b> | Значение поля <b>109</b>                                     |
|--------------------|--------------------------------------------------------------|
| 0                  | «О» иди дата                                                 |
| 0                  |                                                              |
| тп                 | дата подписания декларации налогоплательщиком                |
| ЗД                 | 0                                                            |
| ТР                 | дата требования налогового органа об уплате налогов (сборов) |

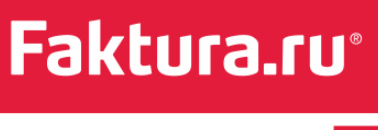

| PC | дата решения о рассрочке                                                                                  |
|----|----------------------------------------------------------------------------------------------------|
| ОТ | дата решения о отсрочке                                                                                   |
| РТ | дата решения о реструктуризации                                                                           |
| ПР | дата решения о приостановлении взыскания                                                                  |
| ВУ | дата принятия арбитражным судом решения о введении внешнего управления                                    |
| АП | дата акта проверки                                                                                        |
| АР | дата вынесения исполнительного документа и возбужденного на основании<br>его исполнительного производства |

- КБК (поле «104» в квитанции) двадцатизначный код бюджетной классификации. При вводе первых цифр вам будут предложены варианты значений КБК.
- ОКТМО (поле «105» в квитанции) код ОКТМО муниципального образования в соответствии с Общероссийским классификатором объектов административнотерриториального деления, на территории которого мобилизуются денежные средства от уплаты налога (сбора) в бюджетную систему Российской Федерации. При вводе первых цифр вам будет предложены варианты значений ОКТМО. Полный код состоит из 8 или 11 знаков.
- Адрес плательщика указывается адрес, по которому уплачивается налог.

| Кол          |              | Значение            |                |      |         |              |    |                     |
|--------------|--------------|---------------------|----------------|------|---------|--------------|----|---------------------|
| под          |              | Shallenne           |                |      |         |              |    |                     |
|              |              |                     |                |      |         |              |    |                     |
| при «        | Пере         | ечислении на        | погов и сборов | в бн | оджетну | ию систему Р | Φ» |                     |
|              |              |                     |                |      |         |              |    |                     |
| ПΕ           |              | уплата пени         |                |      |         |              |    |                     |
|              |              |                     |                |      |         |              |    |                     |
| ΠЦ           |              | уплата проце        | ентов          |      |         |              |    |                     |
|              |              |                     |                |      |         |              |    |                     |
| при<br>деяте | «Пє<br>ельно | речислении<br>ости» | таможенных     | И    | иных    | платежей     | ОТ | внешнеэкономической |

• Тип платежа (поле «110» в квитанции). Может принимать следующие значения:

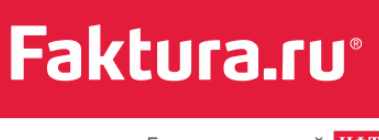

| ПЕ  | уплата пени                           |
|-----|---------------------------------------|
| ШТ  | уплата штрафа                         |
| зд  | уплата в счет погашения задолженности |
| Код | Значение                              |
| ПЕ  | уплата пени                           |
| пц  | уплата процентов                      |

Если в поле «110» указано значение «0», то налоговые органы самостоятельно относят поступившие денежные средства к соответствующему типу платежа (налог (сбор), пеня, процент или штраф), руководствуясь законодательством о налогах и сборах.

 Основание платежа (в квитанции поле «106»). Поле предназначено для идентификации назначения платежа. Поле кодируется двумя символами:

| Код | Значение                                                                                                    |
|-----|----------------------------------------------------------------------------------------------------|
| тп  | платежи текущего года                                                                                                    |
| зд  | добровольное погашение задолженности по истекшим налоговым периодам при отсутствии требования об уплате налогов (сборов) от налогового органа |
| БФ  | текущие платежи физических лиц — клиентов банка, уплачиваемые со своего банковского счета                                                     |
| ТР  | погашение задолженности по требованию налогового органа об уплате налогов (сборов)                                                            |
| РС  | погашение рассроченной задолженности                                                                                                    |
| ОТ  | погашение отсроченной задолженности                                                                                                    |
| РТ  | погашение реструктурируемой задолженности                                                                                                    |
| ПР  | погашение задолженности, приостановленной к взысканию                                                                                         |
| АП  | погашение задолженности по акту проверки                                                                                                    |

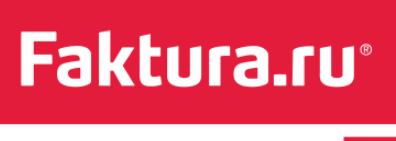

| АР | погашение задолженности по исполнительному документу                                                                                                    |
|----|----------------------------------------------------------------------------------------------------|
| ин | погашение инвестиционного налогового кредита                                                                                                    |
| тл | погашение учредителем (участником) должника, собственником имущества должника – унитарного предприятия или третьим лицом задолженности в ходе процедур, применяемых в деле о банкротстве |
| ЗТ | погашение текущей задолженности в ходе процедур, применяемых в деле о банкротстве                                                                                                    |
| ПБ | погашение должником задолженности в ходе процедур, применяемых в деле о банкротстве                                                                                                    |

 Период (поле «107» в квитанции) состоит из 10 знаков (включая точкиразделители). Значение поля зависит от значения поля «106» «Основание платежа».

| Поле<br><b>106</b>     |                                                                                         | Разряды поля |    |                            |   |      |  |
|------------------------|-----------------------------------------------------------------------------------------|--------------|----|----------------------------|---|------|--|
|                        | значение                                                                                | 1-2          | 3  | 4–5                        | 6 | 7–10 |  |
|                        | месячные платежи                                                                        | мс           | •  | номер месяца<br>(01–12)    | • | год  |  |
| тп                     | квартальные платежи                                                                     | КВ           |    | номер квартала<br>(01–04)  |   | год  |  |
| или<br>ЗД<br>или<br>БФ | полугодовые платежи                                                                     | пл           | •  | номер полугодия<br>(01–02) |   | год  |  |
|                        | годовые платежи                                                                         | гд           |    | 00                         |   | год  |  |
|                        | налог, уплачиваемый годовыми платежами по<br>нескольким установленным законодательством | сро          | кг | латежа                     |   |      |  |

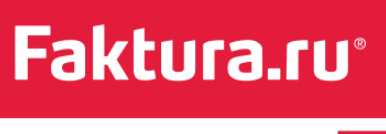

|    | срокам                                                                                              | ("число.месяц.год")      |
|----|----------------------------------------------------------------------------------------------------|--------------------------|
| ТР | дата уплаты, установленная в требовании<br>налогового органа об уплате налогов (сборов)             | дата ("число.месяц.год") |
| РС | дата уплаты части рассроченной суммы налога в<br>соответствии с установленным графиком<br>рассрочки | дата ("число.месяц.год") |
| от | дата завершения отсрочки                                                                            | дата ("число.месяц.год") |
| РТ | дата уплаты части реструктурируемой<br>задолженности в соответствии с графиком<br>реструктуризации  | дата ("число.месяц.год") |
| ин | дата погашения инвестиционного налогового<br>кредита                                                | дата ("число.месяц.год") |
| ПБ | дата погашения должником задолженности в<br>ходе процедур, применяемых в деле о<br>банкротстве      | дата ("число.месяц.год") |
| ПР | дата завершения приостановления взыскания                                                           | дата ("число.месяц.год") |
| АП |                                                                                                    | 0                        |
| АР |                                                                                                    | 0                        |

 УИН – Уникальный идентификатор начисления – 20-ти символьный цифробуквенный уникальный код, позволяющий однозначно определить

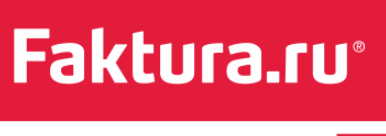

начисление (документ для уплаты государственных пошлин, штрафов, сборов и иных платежей, в бюджетную систему РФ). Поле «УИН» (необязательное для заполнения) отображается на вкладке «Другие платежи в бюджет» в случае, если банк предоставляет своим клиентам возможность указать уникальный идентификатор начисления. В извещении значение УИН совпадает со значением индекса документа.

Ниже приведен пример заполнения формы для оплаты транспортного налога через Интернет-банк на основании соответствующей квитанции:

|                                                                                                    |                                                                              | По                                                     | оле 101. Указывает              | ся значение реквизита            |  |
|----------------------------------------------------------------------------------------------------|------------------------------------------------------------------------------|--------------------------------------------------------|---------------------------------|----------------------------------|--|
| Поле 108. Указывается значение ре                                                                                                    | еквизита                                                                     | «Статус плательщика». По умолчанию значение поля "13", |                                 |                                  |  |
| «Индекс документа» либо номер д                                                                                                    | окумента.                                                                    | T.K                                                    | с плательшик - физ              | вическое лицо                    |  |
|                                                                                                    |                                                                              |                                                        |                                 | •                                |  |
|                                                                                                    |                                                                              |                                                        |                                 |                                  |  |
|                                                                                                    | Индекс док. 18209965144944440014                                             | (101) 13                                               | Форма №ПД (налог)               |                                  |  |
| Извешение                                                                                                    | ФИО ИВАНОВ ИВАН ИВАНОВИЧ                                                     | Адрес 630090,54<br>Г.,АКАДЕМИКА<br>КТ,56,,100          | 4,,НОВОСИБИРСК<br>А КОПТЮГА ПР- |                                  |  |
|                                                                                                    | ИНН                                                                          | Сумма 1000.0                                           | 0                               |                                  |  |
|                                                                                                    | Банк получателя ГРКЦ ГУ БАНКА                                                | БИК 0450040                                            | 01                              |                                  |  |
|                                                                                                    | РОССИИ ПО НОВОСИБИРСКОИ                                                      | Сч.№                                                   |                                 | Попо 105. Кол мушиципального     |  |
|                                                                                                    | Получатель Управление федерального                                           | Сч.№ 4010181                                           | 10900000010001                  | образования                      |  |
|                                                                                                    | казначейства по Новосибирской области<br>(Межрайонная ИФНС России № 13 по г. | ИНН 5408230                                            | 1779                            |                                  |  |
|                                                                                                    | Новосибирску)                                                                | КПП 5408010                                            | 01                              | Поле 107 Показатель напогового   |  |
|                                                                                                    | КБК 18210,604012021000110                                                    | OKTMO 5070                                             | 1000 -                          | периода                          |  |
|                                                                                                    |                                                                              |                                                        | (107) 02.07.2014                |                                  |  |
|                                                                                                    |                                                                              |                                                        |                                 | Поле 110 Показатель тила платежа |  |
|                                                                                                    |                                                                              |                                                        | (106) TTT (110) 0               |                                  |  |
|                                                                                                    |                                                                              |                                                        |                                 |                                  |  |
| Отметки банка                                                                                                    | /                                                                            |                                                        |                                 |                                  |  |
|                                                                                                    | Jama/                                                                        | Подпись                                                |                                 |                                  |  |
|                                                                                                    | /                                                                            |                                                        | /                               |                                  |  |
|                                                                                                    | × /                                                                          |                                                        | /                               |                                  |  |
| поле точ. 20-тизначный код бюджетно<br>кпассификации                                                                                                    | и / Поле тоо, Показате                                                       | ль основания                                           | /                               |                                  |  |
| <u>In a comprised on the comprised on the </u> | /                                                                            |                                                        |                                 |                                  |  |

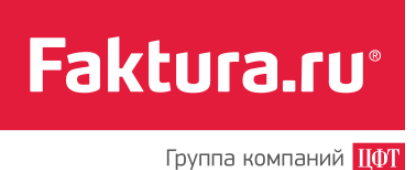

|                                                                                                    | ния, пошлины                                                                                                    | Ш                                                                       | графы ГИБДД                                                               | Другие плате                                                                                                    | жи в бюджет                                                                                             |             |  |
|----------------------------------------------------------------------------------------------------|----------------------------------------------------------------------------------------------------|-------------------------------------------------------------------------|---------------------------------------------------------------------------|----------------------------------------------------------------------------------------------------|----------------------------------------------------------------------------------------------------|-------------|--|
| (                                                                                                    | Счет, сумма                                                                                                    |                                                                         |                                                                           |                                                                                                    |                                                                                                    |             |  |
| счет/карта для<br>списания                                                                           | Личный счет                                                                                                    |                                                                         | •                                                                         |                                                                                                    |                                                                                                    |             |  |
|                                                                                                    | 4230181080000022<br>630 830.00 pyő.                                                                                                | 2029 в ДЕМС                                                             | ), Москва, доступно                                                       |                                                                                                    |                                                                                                    |             |  |
| Сумма платежа                                                                                        | 3450.00                                                                                                    | руб.                                                                    |                                                                           |                                                                                                    |                                                                                                    |             |  |
| Г                                                                                                    | Толучатель                                                                                                    |                                                                         |                                                                           |                                                                                                    | Назначение платежа                                                                                      |             |  |
| Наименование                                                                                         | Управление фед                                                                                                    | ерального                                                               | казначейства Минфі                                                        | Назначение платежа                                                                                                    | Транспортный налог. Без НДС                                                                             |             |  |
| ИНН                                                                                                  | 7203104206                                                                                                    | КПП                                                                     | 540802001                                                                 |                                                                                                    |                                                                                                    |             |  |
| Счет                                                                                                 | 40101810300000                                                                                                    | 010008                                                                  |                                                                           | НДС                                                                                                    | Указать: Без налога (НДС)                                                                               | •           |  |
| Банк                                                                                                 | БИК 04081382                                                                                                    | 26: ДЕМО-б                                                              | анк, Москва                                                               | Очередность                                                                                                    | 4 - Платежи в бюджет                                                                                    | •           |  |
|                                                                                                    | <ul> <li>БИК 04081382</li> <li>БИК 04081382</li> </ul>                                                                             | 27: ДЕМО2-<br>28: ДЕМО3-                                                | банк, Москва<br>банк, Москва                                              |                                                                                                    |                                                                                                    |             |  |
|                                                                                                    | 0                                                                                                    |                                                                         |                                                                           |                                                                                                    |                                                                                                    |             |  |
|                                                                                                    |                                                                                                    |                                                                         |                                                                           |                                                                                                    |                                                                                                    |             |  |
|                                                                                                    |                                                                                                    |                                                                         |                                                                           |                                                                                                    |                                                                                                    |             |  |
|                                                                                                    |                                                                                                    |                                                                         |                                                                           |                                                                                                    |                                                                                                    |             |  |
| l                                                                                                    | Если у вас отсутс<br>таком поле "0" (но                                                                                            | ствует инс<br>оль). В про                                               | формация для заполне<br>тивном случае, плате.                             | ния обязательного<br>ж не будет принят                                                                                               | поля, пожалуйста, обязательно і<br>Банком.                                                              | поставьте в |  |
| l                                                                                                    | Если у вас отсутс<br>таком поле "0" (но<br>Перечисление на                                                                         | ствует инс<br>оль). В про<br>алогов и сб                                | формация для заполне<br>тивном случае, плате:<br>Боров в бюджетнун        | ния обязательного<br>ж не будет принят<br>Адрес                                                                                      | поля, пожалуйста, обязательно и<br>Банком.<br>Новосибирск, Пирогова 28, кв. 45                          | поставьте в |  |
| и<br>г<br>Статус (101)                                                                               | Если у вас отсуто<br>таком поле "0" (но<br>Перечисление на<br>13                                                                   | ствует ино<br>оль). В про<br>алогов и сб                                | формация для заполнен<br>тивном случае, плате:<br>Боров в бюджетнуг •     | ния обязательного<br>ж не будет принят<br>Адрес<br>плательщика<br>Тип платежа<br>(110)                                               | поля, пожалуйста, обязательно і<br>Банком.<br>Новосибирск, Пирогова 28, кв. 45<br>О                     | поставьте в |  |
| и<br>Статус (101)<br>Номер<br>локумента (108)                                                        | Если у вас отсуто<br>таком поле "0" (но<br>Перечисление на<br>13<br>54236598523188                                                 | ствует инс<br>оль). В про<br>алогов и сб<br>55                          | формация для заполне<br>тивном случае, плате,<br>боров в бюджетну: -      | ния обязательного<br>ж не будет принят<br>плательщика<br>Тип платежа<br>(110)                                                        | поля, пожалуйста, обязательно г<br>Банком.<br>Новосибирск, Пирогова 28, кв. 45<br>0<br>ТР               | поставьте в |  |
| и<br>Статус (101)<br>Номер<br>документа (108)<br>Дата документа                                      | Если у вас отсутс<br>таком поле "0" (но<br>Перечисление на<br>13<br>54236598523185<br>09.01.2013                                   | ствует ино<br>оль). В про<br>алогов и сб<br>55                          | формация для заполне<br>тивном случае, плате:<br>ооров в бюджетнуг •      | ния обязательного<br>ж не будет принят<br>плательщика<br>Тип платежа<br>(110)<br>Основание<br>платежа (105)<br>Периол (107)          | поля, пожалуйста, обязательно і<br>Банком.<br>Новосибирск, Пирогова 28, кв. 45<br>0<br>ТР<br>01 02 2013 | поставьте в |  |
| и<br>Статус (101)<br>Номер<br>документа (108)<br>Дата документа<br>(109)<br>КБК (104)                | Если у вас отсутс<br>таком поле "0" (но<br>Перечисление на<br>13<br>54236598523185<br>09.01.2013<br>18210601000003                 | ствует ине<br>оль). В про<br>алогов и сб<br>55                          | формация для заполнен<br>тивном случае, плате:<br>iopoв в бюджетнуг -     | ния обязательного<br>ж не будет принят<br>плательщика<br>Тип платежа<br>(110)<br>Основание<br>платежа (106)<br>Период (107)          | поля, пожалуйста, обязательно п<br>Банком.<br>Новосибирск, Пирогова 28, кв. 45<br>0<br>ТР<br>01.02.2013 | nocmasume s |  |
| Статус (101)<br>Номер<br>документа (108)<br>Дата документа<br>(109)<br>КБК (104)<br>ОКАТО (105)      | Если у вас отсутс<br>таком поле "0" (но<br>Перечисление на<br>13<br>54236598523185<br>09.01.2013<br>18210601000003<br>5040200000   | отвует инс<br>оль). В про<br>алогов и сб<br>55<br>3100011               | формация для заполне<br>тивном случае, плате:<br>Боров в бюджетну: -      | ния обязательного<br>ж не будет принят<br>плательщика<br>Тип платежа<br>(110)<br>Основание<br>платежа (105)<br>Период (107)          | поля, пожалуйста, обязательно і<br>Банком.<br>Новосибирск, Пирогова 28, кв. 45<br>0<br>ТР<br>01.02.2013 | поставьте в |  |
| и<br>Статус (101)<br>Номер<br>документа (108)<br>Дата документа<br>(109)<br>КБК (104)<br>ОКАТО (105) | Если у вас отсутся<br>таком поле "0" (но<br>Перечисление на<br>13<br>54236598523185<br>09.01.2013<br>18210601000003<br>50402000000 | ствует ини<br>оль). В про<br>алогов и сб<br>55<br>3100011               | формация для заполнен<br>тивном случае, плате:<br>боров в бюджетнун •     | ния обязательного<br>ж не будет принят<br>плательщика<br>Тип платежа<br>(110)<br>Основание<br>платежа (106)<br>Период (107)          | поля, пожалуйста, обязательно і<br>Банком.<br>Новосибирск, Пирогова 28, кв. 45<br>0<br>ТР<br>01.02.2013 | поставьте в |  |
| и<br>Статус (101)<br>Номер<br>документа (108)<br>Дата документа<br>(109)<br>КБК (104)<br>ОКАТО (105) | Если у вас отсутс<br>таком поле "0" (но<br>Перечисление на<br>13<br>54236598523185<br>09.01.2013<br>18210601000003<br>5040200000   | ствует инс<br>опь). В про<br>алогов и сб<br>55<br>3100011<br>атеж в «Мс | формация для заполнея<br>тивном случае, плател<br>Боров в бюджетнуг -<br> | ния обязательного<br>ж не будет принят<br>Адрес<br>плательщика<br>Тип платежа<br>(110)<br>Основание<br>платежа (106)<br>Период (107) | поля, пожалуйста, обязательно і<br>Банком.<br>Новосибирск, Пирогова 28, кв. 45<br>0<br>ТР<br>01.02.2013 | поставьте в |  |

# 3.3 Переводы средств

Денежные переводы через Интернет-банк — это удобно, быстро и надежно. Используя возможности Интернет-банка, вы легко можете переводить средства между своими счетами (раздел «На мои счета»), а также на счета других людей и организаций (раздел «На другие счета»).

Кроме того, если банк предоставляет своим клиентам возможность:

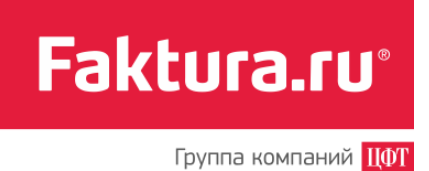

- Переводить средства в иностранной валюте, как между своими счетами, так и на счета других людей и организаций, то в блоке «Переводы» вы увидите раздел <u>«В</u> иностранной валюте».
- Совершать мгновенные переводы при помощи сервиса «Золотая Корона Денежные переводы», то в списке разделов блока «Переводы» вы увидите раздел «Золотая Корона».
- Переводить средства между картами вашего банка. Если данный сервис вам доступен, то раздел перевода средств на другой счет будет называться <u>«На мои</u> <u>счета, карты»</u>.
- Переводить средства не только на счет в другом банке, но и на карту другого банка.
   Если данный сервис вам доступен, то раздел перевода средств на другой счет будет называться <u>«На другие счета, карты»</u>.

### 3.3.1 Перевод средств между своими счетами

В разделе Интернет-банка «На мои счета» вы можете перевести деньги с одного вашего счета на другой счет.

Чтобы перевести средства, заполните форму перевода.

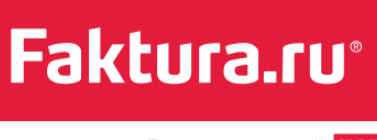

| Главная страница ><br>Переводы на мои счета показать все<br>Перевод по необхол<br>SMS СПовтор<br>4 500-00 руб.<br>Срочный<br>SMS СПовтор<br>2 500-00 руб. |
|----------------------------------------------------------------------------------------------------|
| На мои счета<br>Для обмена валюты укажите счета списания и зачисления в разных валютах.                                                                   |
| Мой счет/карта для<br>списания<br>4081781010000000001, остаток <b>234 567.00 руб.</b>                                                                     |
| Мой счет зачисления Рублевый счет •<br>4082081020000000001, доступно 1 576.00 руб.                                                                        |
| Сумма перевода 5000.00 руб.                                                                                                    |
| Сохранить перевод в "Мои платежи и переводы"                                                                                                    |
| Отправить                                                                                                    |

Если вы планируете переводить деньги между этими счетами регулярно, то, как и в случае с произвольным платежом, можно добавить этот перевод в список «*Mou платежи и переводы*». Для этого поставьте «галочку» в поле «*Coxpaнumь платеж в "Mou платежи и переводы"*» и укажите имя перевода. Все сохраненные вами переводы будут также отображаться на странице «Переводы на мои счета» (над формой перевода).

После заполнения формы нажмите *«Отправить»*. Далее необходимо подтвердить перевод средств разовым паролем. Для этого в секции с платежами, ожидающими подтверждения:

- 1. Нажмите *«Получить пароль»*. На форме появится поле для ввода пароля, а на ваш телефон поступит SMS с паролем, который необходимо ввести в это поле.
- 2. Нажмите <Подтвердить>.

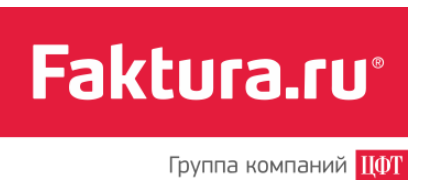

| подтверждении на сумму 1 500-00 руб.                                         |                           | 527 927-75 руб.           458 887-94 USD           232-29 EUR                                                                         | Kypc LJ5<br>USD 30.5222<br>EUR 40.7345                                                                                                    |
|------------------------------------------------------------------------------|---------------------------|----------------------------------------------------------------------------------------------------|----------------------------------------------------------------------------------------------------|
| <b>Тлатежи, ожидающие подтверждения:</b><br>1 500-00 руб Перевод на мой счет | <b>@</b> Что это?<br>Ф ё́ | Для подтверждения 1 платежа на<br>общую сумму 1 500-00 руб. вам<br>необходимо получить и ввести<br>разовый пароль.<br>Получить пароль | Эвнимание!<br>Никогда и никому не сообщайте<br>свои пароли для<br>подтверждения операций в<br>Интернет-банке.<br>Эта информация известна<br>только Вам.<br>Никто, в том числе сотрудники<br>банка, не вправе запрашивать<br>Ваши пароли. |

Состояние обработки отправленного перевода вы можете посмотреть в разделе «История операций».

#### 3.3.1.1 Перевод между своими счетами, картами

По нажатию на название раздела вы перейдете на страницу «Переводы на мои счета». На ней отображаются:

- список сохраненных ранее переводов между своими счетами и картами;
- вкладка «На мои счета» с формой перевода между своими счетами;
- вкладка «На мои карты» с формой перевода средств между своими картами.

В разделе «Переводы на мои счета» перевод средств возможен в рамках вашего банка, а также только между вашими картами/счетами, подключенными к сервису Интернет-банка.

Чтобы перевести деньги с карты на карту:

1. Перейдите на вкладку «На мои карты».

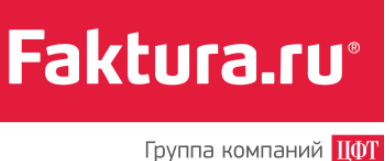

| Главная страница<br>Переводы на мои счета Показать все                                                         | Ŀ |
|----------------------------------------------------------------------------------------------------|---|
| Перевод по необхол         Срочный           SMS         Сповтор           4 500-00 руб.         2 500-00 руб. | L |
| На мои счета На мои карты                                                                                      | L |
| Моя карта для списания MasterCard *******4128 •                                                                | Ŀ |
| Карта для МasterCard *******6476 •                                                                             |   |
| Сумма перевода 5000.00 руб.                                                                                    |   |
| Отправить                                                                                                    | l |
|                                                                                                    |   |

- 2. Заполните форму (сумма перевода не менее 10 руб.).
- 3. Нажмите < Отправить>.

Далее необходимо подтвердить перевод средств. Для этого на главной странице в секции с платежами, ожидающими подтверждения:

- 1. Нажмите *«Получить пароль»*. На форме появится поле для ввода пароля, а на ваш телефон поступит SMS с паролем, который необходимо ввести в это поле.
- 2. Нажмите <Подтвердить>.

#### 3.3.2 Покупка и продажа валюты

Если у вас есть счета в иностранной валюте, подключенные к системе Интернет-банка, в том же разделе «На мои счета» вы можете переводить денежные средства с рублевых на валютные и наоборот. Таким образом, вы производите безналичную покупку и продажу валюты в соответствии с курсом, установленным банком на момент совершения операции.

Если ваш банк предоставляет информацию о курсе валют на текущий момент, то на форме перевода выводится информация о предполагаемом курсе конвертации и сумме денежных средств, которая будет зачислена на ваш счет после конвертации. Информация носит справочный характер, и точный расчет будет произведен при проведении операции по счетам.
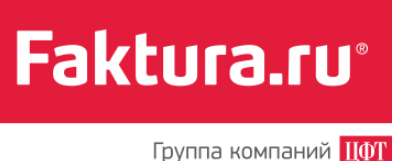

Если банк предоставляет такую возможность, вы можете указать желаемый курс сделки (на форме в этом случае будет соответствующее поле). При этом первоначальная информация по конвертации и сумме зачисления будет изменена в соответствии с введенным вами курсом. После заполнения формы нажмите *«Отправить»* и подтвердите перевод средств разовым паролем.

### 3.3.3 Перевод средств на другие счета

В Интернет-банке вы можете не только переводить деньги между своими счетами, но и отправлять переводы другим клиентам (физическим и юридическим лицам).

Операции перевода средств на другие счета проводятся в разделе «На другие счета». По клику на него открывается страница «Переводы на другие счета». На ней отображаются список сохраненных вами ранее переводов на другие счета и форма перевода со всеми необходимыми полями и подсказками по заполнению.

Для перевода средств на другой счет заполните форму, нажмите < Отправить>.

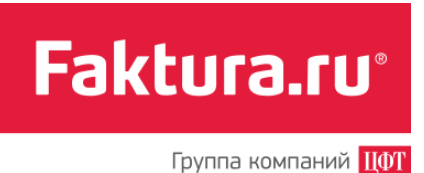

| Перевод Иванову<br>SMS (СПовтор)<br>На другие счета                                                                                                    | Марине<br>(SMS) ©Повтор<br>5 645-00 руб. |                                                                                 |
|----------------------------------------------------------------------------------------------------|------------------------------------------|---------------------------------------------------------------------------------|
| Счет, сумма<br>Мой счет/карта для<br>списания Рублевый счет<br>4081781010000000001<br>Сумма платежа 1500 руб.                                                                                                    | ٠                                        |                                                                                 |
| Получатель<br>Каименование / ФИО Иванов Олег<br>ИНН КПП КПП<br>Счет 4011781010000000091<br>Банк БИК 040813826: ДЕМО-банк, Москва<br>БИК 040813827: ДЕМО2-банк, Москва<br>БИК 040813828: ДЕМО3-банк, Москва<br>СИСК 040813828: ДЕМО3-банк, Москва | Назначение<br>платежа<br>НДС             | Назначение платежа<br>Для друга<br>Пожалуйста, укажите, включен ли в платеж н • |
| Сохранить перевод в "Мои платежи и перев<br>Отправить                                                                                                    | юды"                                     |                                                                                 |

Далее необходимо подтвердить перевод средств разовым паролем. Для этого на главной странице в секции с платежами, ожидающими подтверждения:

- 1. Нажмите *«Получить пароль»*. На форме появится поле для ввода пароля, а на ваш телефон поступит SMS с паролем, который необходимо ввести в это поле.
- 2. Нажмите <Подтвердить>.

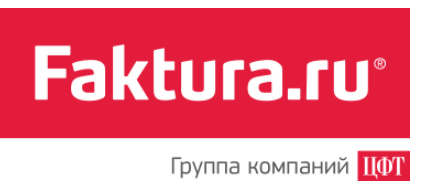

| подтверждении<br>на сумму 1 500-00 руб.                              |                      | 178 875-30 py6.<br>234-00 USD                                                                                                    | турсы валот                                                                                                    | COMEN BALINTE                   |
|----------------------------------------------------------------------|----------------------|----------------------------------------------------------------------------------------------------|----------------------------------------------------------------------------------------------------|---------------------------------|
| патежи, ожидающие подтверждения:<br>1 500-00 руб Перевод Иванов Oner | ଡି Что это?<br>ତ । ੈ | Для подтверждения 1 платежа на<br>общую сумму 1 500-00 руб. вам<br>необходимо получить и ввести<br>разовый пароль.<br>Получить пароль | ⑦ Внимание!<br>Никогда и никому не сооби<br>свои паропи для<br>подтверждения операций<br>Интернет-банке.<br>Эта информация известна<br>только Вам.<br>Никто, в том числе сотруд<br>банка, не вправе запраши<br>Ваши пароли. | цайте<br>в<br>а<br>ники<br>вать |

Состояние обработки отправленного перевода вы можете посмотреть в разделе «История операций».

#### 3.3.3.1 Перевод средств на другие счета, карты

По нажатию на название раздела вы перейдете на страницу «Переводы на другие счета». На ней отображаются:

- список сохраненных ранее переводов на другие счета и карты;
- вкладка «На другие счета» с формой перевода на другие счета;
- вкладка «На другие карты» с формой перевода средств на другие карты.

Перевод средств с карты на карту производится между картами, зарегистрированными в сервисе Интернет-банка.

Чтобы перевести деньги с карты на карту, перейдите на вкладку «На другие карты».

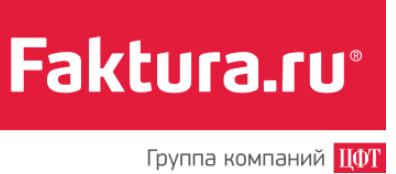

| Главная страница»<br>Переводы на , | другие счета, карты                |
|------------------------------------|------------------------------------|
| Перевод Иванову<br>SMS ©Повтор     | Цветы<br>SMS (СПовтор)             |
| На другие счета                    | На другие карты                    |
| Моя карта для списания             | Специальный для ВК                 |
|                                    | **** **** 7974, доступно 499-00 р. |
| Сумма перевода                     | 100.00 p.                          |
|                                    |                                    |
|                                    | Далее                              |
|                                    |                                    |
|                                    |                                    |

На форме укажите сумму зачисления (минимально 10 руб.), нажмите *«Далее»*. На открывшейся странице введите номер карты получателя и укажите CVV2 или CVC2 код.

Если сторонний банк — эмитент карты, с которой вы осуществляете перевод, потребует дополнительное подтверждение операции с помощью разового пароля, вы будете перенаправлены на сайт этого банка для подтверждения операции.

### 3.3.4 Перевод иностранной валюты

В Интернет-банке вы можете отправлять валютные переводы лицам, как по России, так и за границу. Для отправки перевода зайдите в раздел «В иностранной валюте».

На экране появится форма следующего вида. Заполните ее, следуя рекомендациям на рисунке.

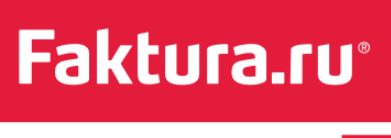

Группа компаний ЦФТ

|                                                                                     | Переводы в                      | з иностранной валюте                      |                                 |                                    |          |                                                                                    |
|-------------------------------------------------------------------------------------|---------------------------------|-------------------------------------------|---------------------------------|------------------------------------|----------|------------------------------------------------------------------------------------|
|                                                                                     | 0                               | Сумма перевода<br>150 USD (840) -         | <u>За границу</u><br>560-00 USD |                                    |          |                                                                                    |
| Введите реквизиты<br>банка плательщика                                              | E                               | Банк плательцика 52                       |                                 | Плательщик 50                      | /        | Введите информацию<br>о плательщике                                                |
| ````                                                                                | Наименование                    | ДЕМО-банк •                               | ΦИΟ                             | Панов Алексей Викторович           |          |                                                                                    |
|                                                                                     | SWIFT/БИК                       | 040813826 •                               | ИНН                             | 547815465465                       |          |                                                                                    |
|                                                                                     | Корсчет                         | 3010181020000000869                       | Счет                            | Мой валютный USD 🔹                 |          |                                                                                    |
|                                                                                     | Страна                          | РОССИЯ                                    | Страна                          | Россия                             | /        |                                                                                    |
|                                                                                     | Город                           | Москва                                    | Город                           | Новосибирск                        |          |                                                                                    |
|                                                                                     | Адрес                           | 28 B/4 10462                              | Адрес                           | 6EPEFOBAR 1                        |          |                                                                                    |
| D                                                                                   |                                 |                                           |                                 |                                    |          |                                                                                    |
| банка получателя                                                                    | E                               | Банк получателя 57                        |                                 | Попучатель 59                      |          | Введите информацию                                                                 |
|                                                                                     | Наименование                    |                                           | Получатель                      |                                    | /        |                                                                                    |
|                                                                                     | SWIFT/БИК                       |                                           | ИНН                             |                                    | /        |                                                                                    |
|                                                                                     | Корсчет                         |                                           | Счет                            |                                    | /        |                                                                                    |
|                                                                                     | Страна                          |                                           | Страна                          |                                    | /        | Введите дополнительную                                                             |
|                                                                                     | Город                           |                                           | Город                           |                                    | <i>'</i> | Поле обязательно для заполнения.                                                   |
| ри необходимости<br>ведите реквизиты<br>анка посредника. Секция<br>еобязательна пля | Адрес                           |                                           | Адрес                           |                                    | _/       | /                                                                                  |
| полнения.                                                                           |                                 | Банк посредник 56                         |                                 | Назначение платежа 70              |          | Введите дополнительную информацию<br>для получателя или банка посредника перевода. |
| ````                                                                                | Наименование                    |                                           |                                 |                                    | /        | Поле необязательно для заполнения.                                                 |
|                                                                                     | SWIFT/6//K                      | c                                         |                                 |                                    | /        |                                                                                    |
|                                                                                     | Корсчет                         |                                           |                                 |                                    |          |                                                                                    |
|                                                                                     | Страна                          | 1                                         |                                 | Дополнительная информация банку 72 |          |                                                                                    |
|                                                                                     | \ Город                         | ۱                                         |                                 |                                    | /        |                                                                                    |
| едите информацию<br>расходах за перевод                                             | Адрес                           |                                           |                                 |                                    | ,        |                                                                                    |
| ```````````````````````````````````````                                             | Расходы за перевод<br>несет 71А | I Плательщик •                            |                                 |                                    |          |                                                                                    |
|                                                                                     | Счет для списания расходов      | выберите счет -                           |                                 |                                    |          |                                                                                    |
|                                                                                     | Дата валютирования              | 06.03.2013                                |                                 |                                    |          |                                                                                    |
|                                                                                     |                                 | Преобразовать в латиницу                  |                                 |                                    |          |                                                                                    |
|                                                                                     | Файл                            | Выберите файл Файл не выбран              |                                 |                                    |          |                                                                                    |
|                                                                                     |                                 | Сохранить платеж в «Мои платежи и перевод | si»                             |                                    |          |                                                                                    |
|                                                                                     |                                 |                                           |                                 |                                    |          |                                                                                    |

Нажмите *«Отправить»* и подтвердите перевод разовым паролем. Для этого на главной странице в секции с платежами, ожидающими подтверждения:

- 1. Нажмите *«Получить пароль»*. На форме появится поле для ввода пароля, а на ваш телефон поступит SMS с паролем, который необходимо ввести в это поле.
- 2. Нажмите <Подтвердить>.

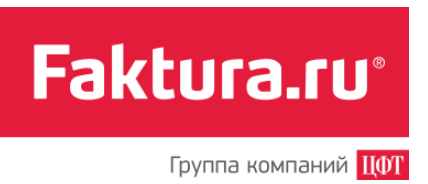

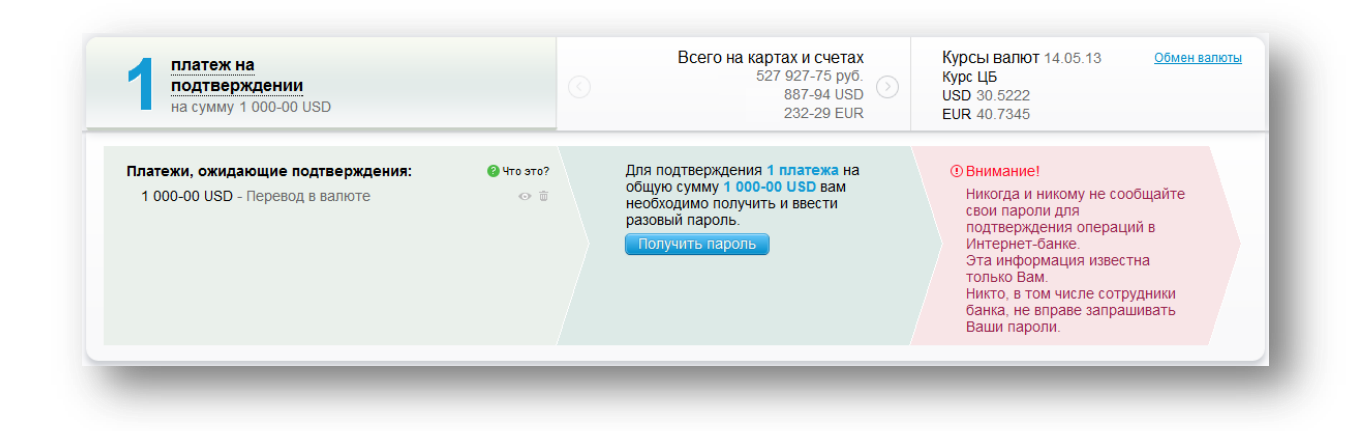

### 3.3.5 Переводы по системе «Золотая Корона»

«Золотая Корона – Денежные переводы» – современный сервис, позволяющий быстро и надежно перевести деньги физическим лицам в любую точку России и стран СНГ. Для отправки перевода не нужно знать банковские реквизиты получателя, необходимо указать только ФИО получателя, телефон и населенный пункт, куда отправляется перевод. Получатель сам сможет выбрать наиболее удобный для него пункт выдачи. Если вы хотите, чтобы перевод дошел до получателя в кратчайшие сроки, мы рекомендуем использовать именно этот способ перевода средств.

Для отправки мгновенного перевода перейдите в раздел «Золотая Корона». В нем вы найдете ранее сохраненные переводы, а также форму для отправки перевода.

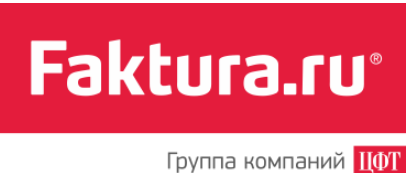

|                               | Счет, сумма                                               |         | Получатель    |  |
|-------------------------------|-----------------------------------------------------------|---------|---------------|--|
| юй счет/карта для<br>списания | а Зарплатный счет                                         | ΦИΟ     | Иванов Сергей |  |
| onnounn                       | **** **** 2008 в ДЕМО, Москва, доступно<br>95 758.50 руб. | Телефон | 8913111111    |  |
| Сумма перевода                | a 5000 pyō                                                | Страна  | Казахстан     |  |
|                               | Размер комиссии 22-50 руб.<br>Сумма списания 1522-50 руб. | Город   | Астана        |  |
|                               | Сохранить платеж в «Мои платежи и переводы»               |         |               |  |

Заполните форму, нажмите *«Далее»* и подтвердите перевод разовым паролем. Для этого на главной странице в секции с платежами, ожидающими подтверждения:

- 1. Нажмите *«Получить пароль»*. На форме появится поле для ввода пароля, а на ваш телефон поступит SMS с паролем, который необходимо ввести в это поле.
- 2. Нажмите <Подтвердить>.

| подтверждении<br>на сумму 1 522-50 руб.                                                         |                           | 2 178 875-30 py6.<br>234-00 USD<br>56-00 EUR                                                                                          | курсы валют                                                                                                    |                                             |
|-------------------------------------------------------------------------------------------------|---------------------------|----------------------------------------------------------------------------------------------------|----------------------------------------------------------------------------------------------------|---------------------------------------------|
| Платежи, ожидающие подтверждения:<br>1 522-50 руб Перевод Иванов Сергей<br>Комиссия: 22-50 руб. | <b>@ ч</b> то это?<br>☞ 音 | Для подтверждения 1 платежа на<br>общую сумму 1 522-50 руб. вам<br>необходимо получить и ввести<br>разовый пароль.<br>Получить пароль | Овнимание!<br>Никогда и никому не со<br>свои пароли для<br>подтверждения операц.<br>Интернет-банке.<br>Эта информация извес<br>только Вам.<br>Никто, в том числе сот<br>банка, не вправе запра<br>Ваши пароли. | общайте<br>ий в<br>тна<br>уудники<br>шивать |

## 3.4 Мои платежи и переводы

Все сохраненные платежи и переводы отображаются в секции «*Mou платежи и переводы*» на главной странице Интернет-банка. Кроме того, они дублируются в каждом разделе

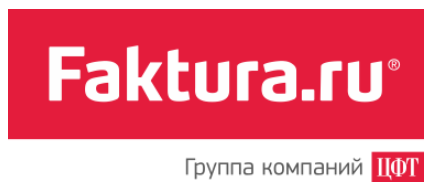

блоков «Платежи» и «Переводы», например, в разделе «На мои счета» будут отображаться все ранее сохраненные переводы между вашими счетами.

Данная глава посвящена описанию работы с сохраненными платежами и переводами. В ней вы найдете информацию о том, как сохранять и проводить платежи, как настроить автоматический повтор и оплату по коротким SMS-кодам.

| <u>Создать новый</u> | Ģ   | И Ш №<br>Антенна - Первая М   | Ê | Анютин МТС                        | Ģ | <u>ГУП ЖКХ ННЦ - 1</u> | n | <u>Зайке 870</u>             |
|----------------------|-----|-------------------------------|---|-----------------------------------|---|------------------------|---|------------------------------|
| платеж или перевод   | ı ¥ | 440-00 руб.<br>0.00 Оплатить  |   | SMS (19 фев)<br>550-00 руб.       | ¥ | SMS<br>7 002-01 pyő.   | Ļ | SMS (С08 мар)<br>300-00 руб. |
|                      |     |                               |   |                                   |   |                        |   |                              |
|                      | é   | ДОМ.RU, ДИВАН-ТВ<br>(СПовтор) | P | За электроэнергию.<br>947-60 руб. |   |                        |   |                              |
|                      |     | 600-00 py6.                   |   |                                   |   |                        |   |                              |

### 3.4.1 Сохранение платежа

Для совершения частых платежей и переводов в Интернет-банке уже заполненные формы платежей можно сохранить. Если вы сохраните платеж при заполнении формы, то вам больше не придется вводить одни и те же реквизиты в будущем. Достаточно найти нужный платеж в секции «*Mou платежu и переводы*» главной страницы Интернет-банка или в соответствующих разделах.

Удобно, например, создать платеж для ежемесячной оплаты сотовой связи или кредита, или если вы периодически переводите деньги на счет одного и того же лица.

Чтобы сохранить платеж, при заполнении формы установите «галочку» в поле «*Coxpaнumь* платеж в "Mou платежи и переводы"», введите имя платежа и нажмите кнопку *<Далее>* 

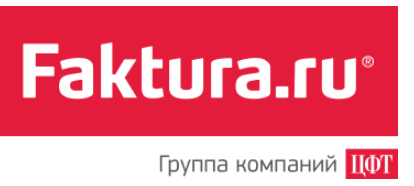

|             | ✓ Сохранить платеж в «Мои платежи и переводы» |
|-------------|-----------------------------------------------|
| Имя платежа | Мой номер                                     |
| Назад       | Далее                                         |

Платеж будет сохранен в системе, и в дальнейшем вы сможете создавать аналогичные платежи несколькими кликами мыши.

### 3.4.2 Изменение платежа

Информацию по любому сохраненному платежу вы можете изменить:

- 1. Перейдите на главную страницу Интернет-банка (или в соответствующий раздел) и найдите сохраненный ранее платеж в списке «*Mou платежи и переводы»*.
- 2. Нажмите на название платежа.

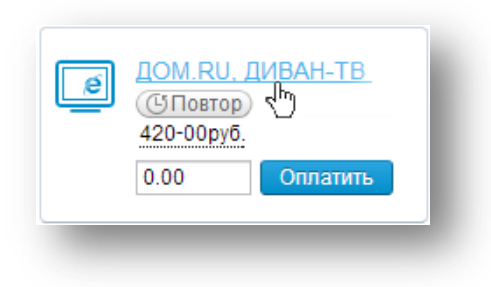

3. Вы перейдете на вкладку «Платеж», на которой доступно редактирование любого активного поля. (На примере ниже можно изменить номер лицевого счета абонента, сумму, выбрать тип платежа и счет для оплаты).

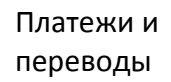

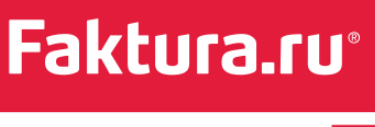

Группа компаний ЦФТ

| Платеж                | 🌆 Настройки платежа                                                            |   |
|-----------------------|--------------------------------------------------------------------------------|---|
| Имя платежа           | ДОМ.RU, ДИВАН-ТВ                                                               |   |
| Услуга                | ДОМ.RU, ДИВАН-ТВ - Липецк                                                      |   |
| Поставщик             | ФИЛИАЛ ОАО "ТЕЛЕКОМ"                                                           |   |
| Номер счета           | 12345678901                                                                    |   |
| Тип платежа           | ДОМ.RU (ДОМАШНИЙ ИНТЕРНЕТ)                                                     | • |
| Сумма к оплате        | 200.00 руб.                                                                    |   |
| Счет/Карта для оплаты | Зарплатный счет<br>4081781000000022793 в ДЕМО, Москва, доступно 95 758.50 руб. | • |
| Назал                 | Папее                                                                          |   |

<u>Примечание:</u> Обращаем ваше внимание на то, что сделанные изменения будут касаться именно текущего платежа, а на самой форме (в списке «*Mou платежи и переводы»*) не будут сохранены.

- 4. Нажмите <Далее>.
- 5. На странице «Детали платежа» проверьте корректность введенных данных, и если все верно, нажмите *«Далее»*. Платеж (созданный на основе ранее сохраненного) будет добавлен в список платежей, ожидающих подтверждения.

Если вы хотите изменить название сохраненного платежа, то перейдите на вкладку «Настройки платежа» и в поле «Имя платежа» введите новое имя, а затем нажмите <*Coxpaнumь настройки*>. Изменение имени сохраненного платежа требует подтверждения разовым паролем. Для этого на странице подтверждения операции:

1. Нажмите *«Получить пароль»*. На номер, указанный вами при подключении Интернет-банка, будет отправлено SMS с разовым паролем.

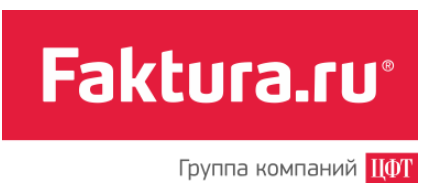

2. Введите полученный пароль и нажмите <Подтвердить>.

| одтверждение операции                               |                                                                                                    |                                                                                                    |
|-----------------------------------------------------|----------------------------------------------------------------------------------------------------|----------------------------------------------------------------------------------------------------|
| Изменить имя платежа ДОМ.RU, ДИВАН-ТВ на ТВ, Дом.ру | Для подтверждения операции вам<br>необходимо получить и ввести разовый<br>пароль.<br>Получить пароль<br>Введите пароль, осталось 9 мин.<br>Подтвердить | О Внимание!<br>Никогда и никому не сообщайте свои<br>паропи для подтверждения операций в<br>Интернет-банке.<br>Эта информация известна только Вам.<br>Никто, в том числе сотрудники банка, не<br>вправе запрашивать Ваши паропи. |

### 3.4.3 Проведение платежа

Используя сохраненные платежи, можно быстро и удобно провести оплату. Чтобы создать платеж:

- 1. Перейдите на главную страницу Интернет-банка или в соответствующий раздел и найдите сохраненный ранее платеж в списке «*Mou платежи и переводы*».
- 2. На форме платежа укажите сумму и нажмите <Оплатить>.
- 3. Вы перейдете на страницу с подробной формой оплаты услуги. Заполните ее и нажмите *<Далее*>.
- 4. Подтвердите платеж разовым паролем.

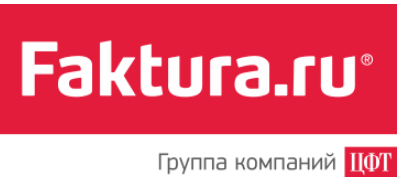

| Главная страница > Олг<br>Антенна - Г | <sub>іата услиг</sub> »<br>Іервая миля л/с 88231  |
|---------------------------------------|---------------------------------------------------|
| Услуга                                | Антенна - Первая миля                             |
| Поставщик                             | ООО "ПЕРВАЯ МИЛЯ"                                 |
| Абонент                               | НОВОСИБИРСК, ПОЛЕВАЯ 8 кв.1 (л/с 88231)           |
| Сумма к оплате                        | 440.00 руб.                                       |
| Счет/Карта для                        | Рублевый счет 🔹                                   |
|                                       | 4081781010000000001, остаток <b>1 576.00 руб.</b> |
|                                       | Сохранить платеж в «Мои платежи и переводы»       |
| Имя платежа                           | Антенна - Первая миля                             |
| Назад                                 | алее                                              |

Для оплаты сотовой связи и Интернета доступно быстрое создание платежа (без перехода на страницу с формой) непосредственно из секции «*Mou платежu и переводы»*, если выбранный платеж хотя бы один раз подтвержден разовым паролем. В этом случае достаточно указать сумму, нажать *«Оплатить»* и подтвердить оплату услуги разовым паролем.

### 3.4.4 Автоматический повтор платежей

Для удобства совершения частых платежей (пополнения счета мобильного телефона, ежемесячного взноса по кредиту, оплаты Интернета и др.) в системе Интернет-банка предусмотрена возможность их автоматического исполнения.

Автоматический повтор платежей может быть настроен для большей части имеющегося списка услуг. Настройка регулярного исполнения платежей доступна для сохраненных платежей.

На данный момент автоматический повтор можно настроить для оплаты сотовой связи, Интернета и платежей в российской валюте. Для платежей в пользу налоговых органов настройка автоматического повтора не предусмотрена.

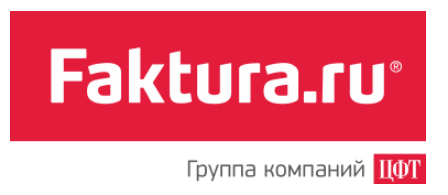

### 3.4.4.1 Настройка платежа

В списке «Мои платежи и переводы» выберите нужный платеж. Если выбранный платеж

допускает автоматическое исполнение, то на его форме вы увидите кнопку Нажмите на нее, и вы перейдете на вкладку «Настройка платежа». На ней вы можете изменить имя платежа, задать/изменить необходимые параметры (дата, период повтора, время) для расчета расписания автоматического повтора.

|                                            | Настройки платежа                                                                                                    |                                         |                | Эдалить платеж | История платежей |
|--------------------------------------------|----------------------------------------------------------------------------------------------------|-----------------------------------------|----------------|----------------|------------------|
| Имя платежа Инт<br>Сумма 200.              | гернет, ДомРу<br>0 руб.                                                                                                    |                                         |                |                |                  |
| астроить автоматичес                       | кий повтор платежа                                                                                                    |                                         |                |                | (i               |
| ачать повторение 15.0<br>овторять каждые 1 | Mecau         Hegena           1         2         3         4         5         6           8         9         10         11         12         13           15         16         17         18         19         22           22         23         24         25         26         27           29         30         31         1         1         12 | День Время моско<br>7<br>14<br>21<br>28 | овское 06 00 * |                |                  |
| 2                                          | C OD A A USA                                                                                                    |                                         |                |                |                  |
| Закончить 14.0                             |                                                                                                    |                                         |                |                |                  |

<u>Примечание:</u> Если для выбранного платежа можно настроить оплату по SMS-коду, то на вкладке «Настройка платежа» вы увидите соответствующее поле (подробнее см. раздел <u>«Оплата по SMS-кодам»</u> текущего руководства).

Для подключения автоматического повтора:

- 1. Установите «галочку» в поле «Повторять платеж автоматически».
- 2. В поле «*Начать повторение*» установите дату, начиная с которой платеж будет исполняться автоматически. Дату можно ввести с клавиатуры или выбрать в календаре рядом с полем.

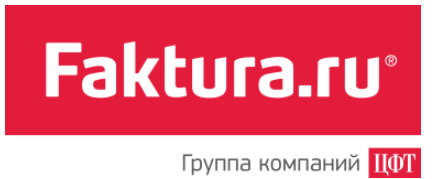

- В поле «Закончить повторение» установите дату окончания исполнения платежей. Ниже приведены <u>примеры</u> отображения дат «Ближайших платежей» в зависимости от указанного периода.
- 4. Выберите время совершения платежа
- 5. Нажмите <Сохранить настройки>.

Далее необходимо подтвердить изменения в настройках автоматического повтора платежа. Для этого на странице подтверждения операции:

- 1. Нажмите *«Получить пароль»*. На номер, указанный вами при подключении Интернет-банка, будет отправлено SMS с разовым паролем.
- 2. Введите полученный пароль и нажмите <Подтвердить>.

| астроить автоматический повтор для платежа<br>нтернет, Дом.ру на сумму 200-00 р.<br>ата начала: 15 мая 2013<br>ата окончания: 14 июня 2013 | Для подтверждения операции вам<br>необходимо получить и ввести разовый<br>пароль.<br>Получить пароль<br>Введите пароль, осталось 9 мин.<br>Нароль Подтвердить | • Внимание!<br>Никогда и никому не сообщайте свои<br>паропи для подтверждения операций в<br>Интернет-банке.<br>Эта информация известна только Вам.<br>Никто, в том числе сотрудники банка, не<br>вправе запрашивать Ваши паропи. |
|----------------------------------------------------------------------------------------------------|----------------------------------------------------------------------------------------------------|----------------------------------------------------------------------------------------------------|

### Примеры

• Повтор платежа 25-го числа каждого месяца.

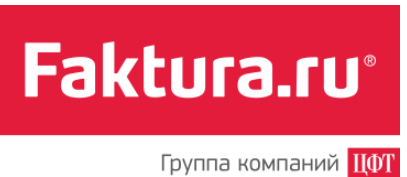

| пачать повторение | 15.05.2 | 013   |     | *     |       |      |              |              |        |       |       |        |     |              |
|-------------------|---------|-------|-----|-------|-------|------|--------------|--------------|--------|-------|-------|--------|-----|--------------|
| Повторять каждые  | 1 🛟     | Me    | сяц |       | He    | деля |              | Д            | ень    | Вр    | емя м | осковс | кое | <b>06</b> 00 |
|                   |         | 1     | 2   | 3     | 4     | 5    | 6            | 7            |        |       |       |        |     |              |
|                   |         | 8     | 9   | 10    | 11    | 12   | 13           | 14           |        |       |       |        |     |              |
|                   |         | 15    | 16  | 17    | 18    | 19   | 20           | 21           |        |       |       |        |     |              |
|                   |         | 22    | 23  | 24    | 25    | 26   | 27           | 28           |        |       |       |        |     |              |
|                   |         | 29    | 30  | 31    |       | Ŋ    |              |              |        |       |       |        |     |              |
| Закончить         | 15 08 2 | 013   |     |       | 1     |      | $\backslash$ |              |        |       |       |        |     |              |
| повторение        | Ближай  |       |     | 0.000 |       |      |              | $\backslash$ |        |       |       |        |     |              |
|                   | DJINAAN | 2012  |     | Сли   | 10.00 | 1    | 05           |              | - 2012 |       |       |        |     |              |
|                   | 25 мая. | 2013  | 2:  | о июн | ня 20 | 113  | 25           | июля         | 12013  |       |       |        |     |              |
|                   |         |       |     |       |       |      |              |              |        |       |       |        |     |              |
|                   | 0.0     |       |     |       |       |      |              |              | 0      |       |       |        |     |              |
|                   |         | храні | ить | Hac   | грои  | КИ   |              |              | OTM    | енить |       |        |     |              |
|                   |         |       |     |       |       |      |              |              |        |       |       |        |     |              |

Можно выбрать нескольких дней в месяце:

• Повтор платежа каждые две недели в понедельник и пятницу.

| Начать повторен     | ие 15.05.2013 🛗                                                 |
|---------------------|-----------------------------------------------------------------|
| Повторять кажд      | ые 2 🔹 Месяц Неделя День Время московское 06 00 🔹               |
|                     | Понедельник Вторник Среда Четверг Пятница Суббота Воскресенье   |
| Закончи<br>повторен | Пь 15.08.2013                                                   |
|                     | 17 мая 2013 27 мая 2013 31 мая 2013 10 мюня 2013 14 мюня 2013 > |
|                     |                                                                 |
|                     | Сохранить настройки Отменить                                    |
|                     |                                                                 |

Можно выбрать нескольких дней в месяце:

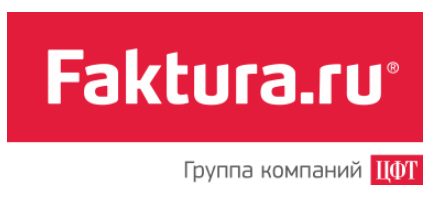

• Повтор платежа каждые 10 дней.

| Начать повторение       | 15.05.2013          |                |            |                  |                |
|-------------------------|---------------------|----------------|------------|------------------|----------------|
| Повторять каждые        | е <b>10</b> 🗧 Месяц | Неделя Д       | День       | Время московское | <b>06</b> 00 ‡ |
| Закончить<br>повторение | 15.06.2013          | $\square$      |            |                  |                |
|                         | Ближайшие платеж    | и              | - <b>\</b> |                  |                |
|                         | 25 мая 2013 04 ик   | оня 2013 14 ию | ня 2013    |                  |                |
|                         |                     |                |            |                  |                |
|                         |                     |                |            |                  |                |
|                         | Сохранить нас       | тройки         | Отменит    | гь               |                |
|                         |                     |                |            |                  |                |

Если в месяце/неделе не выбрано ни одного дня/дня недели, то в указанный период платежи совершаться не будут и сохранение настроек невозможно.

После подтверждения настроек на форме платежа кнопка *«Повтор»* будет выделена цветом, и на ней появится дата ближайшего платежа.

| e | (1510 июн)  | <u>Aom 1</u> |  |
|---|-------------|--------------|--|
|   | 200-00 pv6. |              |  |
|   |             | 0            |  |
|   | 0.00        | Оплатить     |  |

При желании вы всегда можете изменить период повторения оплаты, а также название платежа.

Для этого нажмите на кнопку с датой ближайшего платежа на форме платежа. И затем на вкладке «Настройка платежа» укажите новый период повторения и имя платежа.

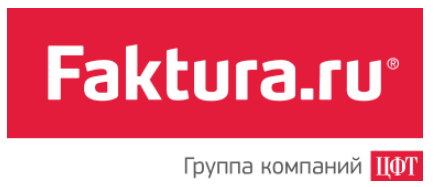

#### 3.4.4.2 Отмена автоматического повтора платежа

Для отмены автоматического исполнения платежа:

- 1. Нажмите на дату ближайшего платежа на форме сохраненного платежа.
- 2. Уберите «галочку» в поле «Настроить автоматический повтор платежа» на вкладке с настройками.
- 3. В появившемся окне служебного сообщения нажмите <Да>.

Подтвердите отмену настроек:

- 1. На странице подтверждения операции нажмите *«Получить пароль»*. На номер, указанный вами при подключении Интернет-банка, будет отправлено SMSсообщение с разовым паролем.
- 2. Введите полученный пароль в появившееся поле и нажмите <Подтвердить>.

| дтверждение операции                                           |                                                                                                    |                                                                                                    |
|----------------------------------------------------------------|----------------------------------------------------------------------------------------------------|----------------------------------------------------------------------------------------------------|
| Отменить автоматический повтор для платежа<br>Интернет, Дом.ру | Для подтверждения операции вам<br>необходимо получить и ввести разовый<br>пароль.<br>Получить пароль<br>Введите пароль, осталось 9 мин.<br>пароль Подтвердить | • Внимание!<br>Никогда и никому не сообщайте свои<br>паропи для подтверждения операций в<br>Ингернет-банке.<br>Эта информация известна только Вам.<br>Никто, в том числе сотрудники банка, не<br>вправе запрашивать Ваши пароли. |

**Внимание!** Удалить платеж, для которого включен автоматический повтор, можно только после отмены этой настройки.

### 3.4.5 Оплата по SMS-кодам

С помощью Интернет-банка вы можете совершать платежи (пополнение счета мобильного телефона, оплата Интернета и другие произвольные платежи в рублях), отправляя SMS-код на определенный номер. Настроить исполнение платежей через SMS можно только для сохраненных платежей.

На данный момент оплата по SMS-кодам доступна для оплаты мобильного телефона и Интернета.

Для настройки оплаты при помощи SMS в блоке «*Mou платежи и переводы*» выберите нужную услугу или платеж. Если для оплаты можно использовать SMS-сообщения, на

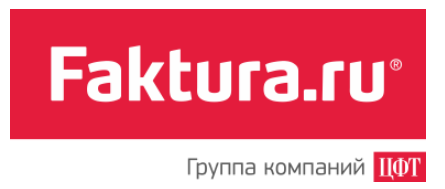

форме платежа вы увидите кнопку (SMS). Нажмите на нее, и вы перейдете на вкладку «Настройки платежа».

|                 | 🔠 Ha     | стройк      | и пла | атежа |                       |                                  |                                                                                                    |
|-----------------|----------|-------------|-------|-------|-----------------------|----------------------------------|----------------------------------------------------------------------------------------------------|
| Имя платежа     | Мой М    | тс          |       |       |                       |                                  |                                                                                                    |
| SMS-код         |          |             |       |       | Прид                  | умайте и                         | введите SMS-код платежа.                                                                                                    |
| Сумма           | 200.0 p  | <b>/</b> 0. |       |       | Вы см<br>опла<br>Стои | иожете с<br>ата SMS-<br>имость S | овершать этот платеж, отправляя SMS на номер <b>6470</b> с текстом:<br>код) или для оплаты, например, 190 рублей: оплата SMS-код 190)<br>MS не более 3-55 руб. |
| астроить автома | тический | повтор      | плат  | ежа   |                       |                                  |                                                                                                    |
|                 | 14.05.2  | 013         | 5     |       |                       |                                  |                                                                                                    |
| овторять каждые | 1 *      | Меся        | 4     | Неде  | ля                    | День                             | Время московское 09 00 🔺                                                                                                    |
|                 |          | 1 2         | 3     | 4     | 5 6                   | 7                                |                                                                                                    |
|                 |          | 8 9         | 10    | 11 1  | 2 13                  | 14                               |                                                                                                    |
|                 |          | 15 1        | 6 17  | 18 1  | 9 20                  | 21                               |                                                                                                    |
|                 |          | 22 2        | 3 24  | 25 2  | 6 27                  | 28                               |                                                                                                    |
|                 |          | 29 3        | 31    |       |                       |                                  |                                                                                                    |
|                 | 14.06.2  | 013         | 5     |       |                       |                                  |                                                                                                    |
|                 |          |             | TOWN  |       |                       |                                  |                                                                                                    |
|                 | Ближай   |             |       |       |                       |                                  |                                                                                                    |
|                 | Ближай   | шие пла     | ITC/M |       |                       |                                  |                                                                                                    |

Для подключения оплаты по SMS:

- 1. Придумайте и введите в поле SMS-код (он должен состоять не более чем из 8 символов, начинаться с буквы и включать только буквы и цифры).
- 2. Нажмите <Сохранить настройки>.

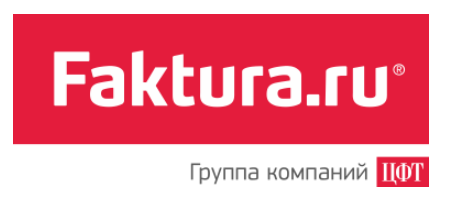

Далее необходимо подтвердить подключение услуги оплаты по SMS-коду. Для этого:

- 1. На странице подтверждения операции нажмите *«Получить пароль»*. На номер, указанный вами при подключении Интернет-банка, поступит SMS с разовым паролем.
- 2. Введите полученный пароль в появившееся поле и нажмите <Подтвердить>.

| дтверждение операции                        |                                                                                                    |                                                                                                    |
|---------------------------------------------|----------------------------------------------------------------------------------------------------|----------------------------------------------------------------------------------------------------|
| Установить SMS-код cell для платежа Мой MTC | Для подтверждения операции вам<br>необходимо получить и ввести разовый<br>пароль.<br>Получить паропь<br>Введите пароль, осталось 9 мин.<br>пароль Подтвердить | Эвнимание!<br>Никогда и никому не сообщайте свои<br>пароли для подтверждения операций в<br>Интернет-банке.<br>Эта информация известна только Вам.<br>Никто, в том числе сотрудники банка, не<br>вправе запрашивать Ваши пароли. |

После того как настройки сохранены, в блоке «*Mou платежи и переводы*» на форме платежа, для которого была подключена оплата через SMS, кнопка *SMS* будет выделена цветом, а рядом будет указано введенное вами кодовое слово

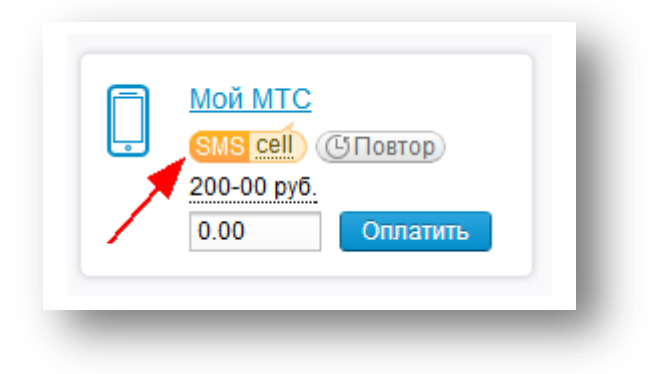

### 3.4.6 Удаление платежа

Чтобы удалить сохраненный платеж:

- 1. Перейдите на главную страницу Интернет-банка или в соответствующий раздел и найдите сохраненный ранее платеж в списке «*Mou платежи и переводы*».
- 2. Нажмите на название платежа.

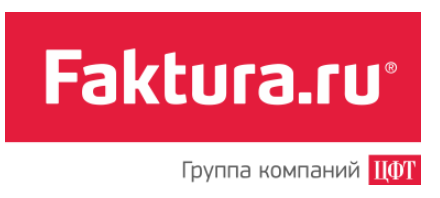

3. На открывшейся странице нажмите ссылку «Удалить платеж».

| плата у | слуг                |                                      |
|---------|---------------------|--------------------------------------|
| Платеж  | 🎒 Настройки платежа | ब्व <u>े Удалить плате</u><br>र्योभु |
| 14MG I  |                     | _                                    |

4. В окне появившегося служебного сообщения нажмите <Да>.

Faktura.ru<sup>®</sup>

Группа компаний ЦФТ

## 4. Заявления, сообщения

Данный раздел Интернет-банка предназначен для отправки в банк сообщений, заявлений на определенные темы. К таким документам будет относиться, например, «Заявление на досрочное закрытие вклада». Набор доступных заявлений предоставляется банком. Каждое отправленное сообщение или заявление подтверждается разовым паролем, по аналогии с подтверждением операции.

В разделе «Заявления, сообщения» Интернет-банка также будут отображаться все полученные ответы из банка.

Кроме того, если вам доступна работа с персональными предложениями, поступающими из банка, то в блоке «Заявления, сообщения» будет отображаться раздел «Предложения».

Из руководства к данному разделу вы узнаете, как создать и отправить сообщение в банк, где ознакомиться с историей переписки, найти конкретный документ, отправленный в банк, посмотреть и ответить на персональное предложение вашего банка.

## 4.1 Создание нового сообщения

Для того чтобы создать сообщение, перейдите в раздел «Отправить сообщение в банк» Интернет-банка. Откроется страница со списком доступных для отправки в банк заявлений. Все заявления распределены по группам: «Кредиты», «Депозиты», «Переводы» и пр. Например, если вы хотите отправить в банк заявление на открытие кредита, то в группе «Кредиты» следует выбрать вид документа – «Заявление на получение кредита».

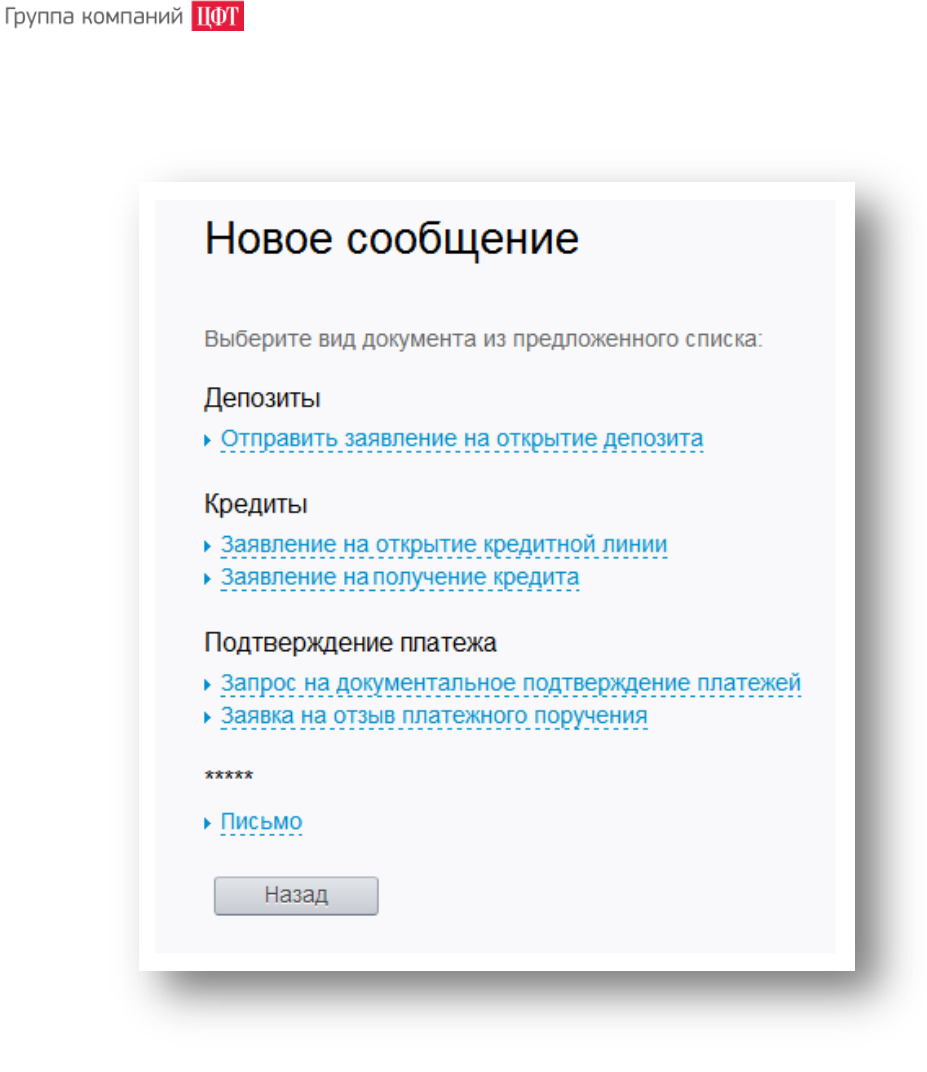

Faktura.ru®

Нажмите на название документа. Откроется форма, которую необходимо заполнить. После заполнения нажмите *«Далее»* и подтвердите отправку документа разовым паролем.

Если банк предоставляет вам такую возможность, то вы можете отправить сообщение в банк не только из раздела «Отправить сообщение в банк», но и также из других разделов Интернет-банка («Вклады», «Кредиты», «На мои счета», «В иностранной валюте», «Карты и счета»). Например, если вы можете отправить заявление в банк из раздела «Кредиты», то в нем вы увидите ссылку <u>«Отправить заявление в банк»</u>. Отметим, что список документов будет варьироваться в зависимости от раздела, из которого вы хотите отправить сообщение. Полный список документов для отправки в банк доступен в разделе «Отправить сообщение в банк».

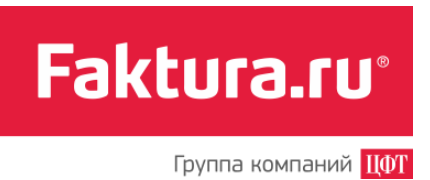

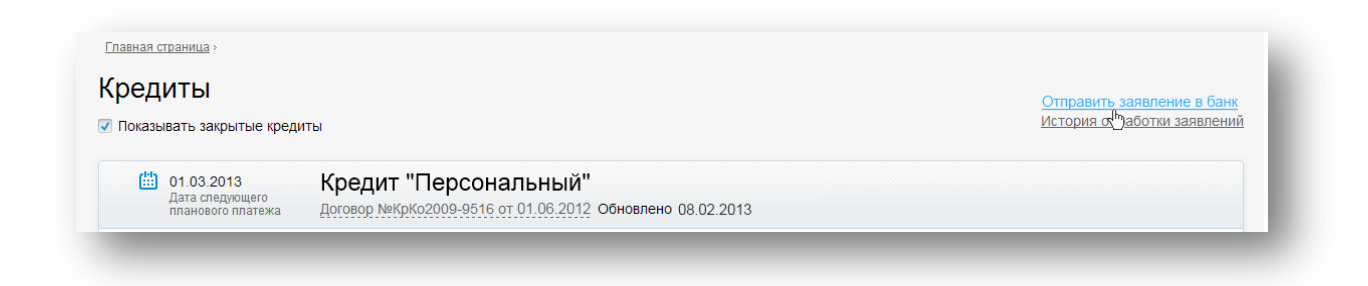

## 4.2 Просмотр истории сообщений

История вашей переписки с банком хранится в разделе «История сообщений» Интернетбанка. Здесь вы найдете список отправленных вами документов в банк с указанием статуса обработки, а также список сообщений, присланных вам из банка. Просмотр документа осуществляется по клику на тему сообщения и по нажатию на значок <sup>(O)</sup>. Темы непрочитанных сообщений выделены жирным шрифтом.

| Нажмите на текст, чтобы<br>открыть форму расширенного<br>тоиска документов | Ис <sup>.</sup><br><sub>Раси</sub> | гория сообщени                                                           | й                |                                                                                            | Нажмите на значок, чтобы<br>просмотреть документ |
|----------------------------------------------------------------------------|------------------------------------|--------------------------------------------------------------------------|------------------|--------------------------------------------------------------------------------------------|--------------------------------------------------|
| Ісходящие сообщения                                                        |                                    | Документ                                                                 | Состояние        | Тема, Банк                                                                                 | Действие                                         |
|                                                                            |                                    | Письмо<br>№ 13 от 13.03.13                                               | Исполнен         | Письмо<br>ДЕМО-банк, Москва, БИК: 040813826                                                | •                                                |
| ходящие сообщения                                                          | <b>a</b>                           | Отправить заявление на<br>получение кредита<br>№ 12 от 11.02.13          | Доставлен в банк | Открытие кредита<br>ДЕМО-банк, Москва, БИК: 040813826                                      | · · /                                            |
|                                                                            |                                    | Заявление обутере<br>карты<br>№10 от 12.07.13                            | Новый            | Заявление об утере карты<br>ДЕМО-банк. Москва. БИК: 040813826                              | Ø                                                |
|                                                                            | ۵                                  | Смена пин-кода<br>№ 1 от 26.07.11                                        | Получен          | Смена пин-кода<br>ДЕМО-банк: Москва: БИК: 040813826                                        | $\odot$                                          |
|                                                                            | ۵                                  | Запрос на<br>документальное<br>подтверждение платежей<br>№ 6 от 13.04.11 | Исполнен         | Запрос на<br>дохументальное<br>подтверждение платежей<br>ДЕМО-Санк, Москва, БИК. 040813826 | $\odot$                                          |

В колонке «*Cocmoянue*» отражен текущий этап обработки документа. Описание состояний исходящих сообщений приведено ниже:

• <u>Отправлен в банк</u>. Промежуточная стадия обработки документа. Статус присваивается при отправке документа в банк.

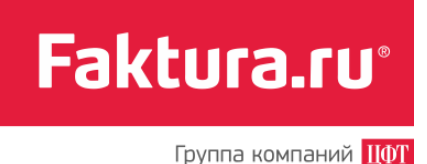

- <u>Доставлен в банк</u>. Промежуточная стадия обработки документа. Статус присваивается, когда документ передан в банк.
- <u>Принят банком</u>. Промежуточная стадия обработки документа. Статус присваивается, когда документ проверен банком на корректность заполнения и ожидает исполнения.
- Исполнен. Присваивается документу, если форма заявления была заполнена без ошибок и запрос удовлетворен.
- Возвращен. Присваивается документу, если при его обработке возникла ошибка.
   Причина возникновения ошибки указывается рядом красным цветом шрифта.

Для входящих сообщений предусмотрены два типа статусов:

- Новый. Присваивается документу, если он был передан вам из банка, но еще не был просмотрен.
- Получен. Присваивается документу после просмотра.

## 4.3 Персональные предложения

В разделе «Персональные предложения» Интернет-банка вы найдете список предложений, поступивших из банка. К персональным предложениям будут относиться, например, извещения о проходящих в банке акциях, сообщения о приближающемся сроке истечения карты, предложения по подключению новых сервисов и пр.

### 4.3.1 Просмотр поступивших предложений

Если для вас поступили предложения, то при входе в систему на экране вы увидите самое новое из них.

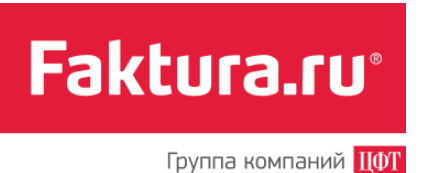

| Название предложения                                                      | Количество дней до даты<br>истечения предложения/                                                                                                    |
|---------------------------------------------------------------------------|----------------------------------------------------------------------------------------------------|
| Ca Life                                                                   | <ul> <li>Акция «Будь в форме!»</li> <li>Осталось 10 дней</li> <li>С 1 июня по 31 августа оплачивайте услуги сети<br/>фитнес-клубов по карте Банка и получайте бонусы!</li> <li>ОАО «БАНК»</li> </ul> |
|                                                                           | Принять In<br>Закажите время звонка<br>Мы вам позвоним                                                                                                    |
|                                                                           | 1         2         3         4         5         Остальные предложения           Нажмите ссылку, чтобы перейти к списку                                                                             |
| Нажмите «Принять», чтобы посмотреть /<br>зарианты ответа на предложение / |                                                                                                    |

Список всех полученных предложений вы можете просмотреть в разделе «Предложения» Интернет-банка. Цифрой обозначено количество непрочитанных сообщений.

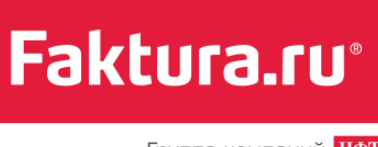

Группа компаний ЦФТ

| Нои финансы<br>Карты и счета<br>Вклады<br>Кредиты<br>Пополнить карту                                                                                                    | Платежи<br>Оплата услуг<br>Напоги, штрафы ГИБДД,<br>платежи в бюджет                                    | Гс Переводы<br>На мои счета<br>На другие счета, карты<br>Золотая Корона<br>В иностранной валюте | Заявления, сообщения<br>История сообщений<br>Отправить сообщение в банк<br>Предложения € | Мои операции<br>История операций |
|----------------------------------------------------------------------------------------------------|----------------------------------------------------------------------------------------------------|-------------------------------------------------------------------------------------------------|------------------------------------------------------------------------------------------|----------------------------------|
| <sup>главная страница »</sup><br>Предложені                                                                                                    | 1Я                                                                                                    |                                                                                                 |                                                                                          |                                  |
| A HE                                                                                                    | Акция «Будь в форме!»<br>С 1 марта по 31 мая оплачивайте ус                                             | 🚍 Остало<br>луги сети фитнес-клубов по                                                          | сь 10 дней<br>карте Банка и получайте бонусь                                             | 1                                |
|                                                                                                    | Бонусы в подарок!<br>Банк поздравляет всех именинников<br>получать 10 % от счета в любом бар            | I В день вашего рождения и<br>е, ресторане бонусами!                                            | <ul> <li>Ответ отправлен</li> <li>в течение двух недель после при</li> </ul>             | аздника вы будете                |
| A state of the state of the | <u>Именная карта с беспла</u><br>Банк поздравляет всех именинников<br>оформите кредитную карту с беспла | атным обслуживан<br>I В день вашего рождения и<br>тным годовым обслуживани                      | ИСМ Срок предложения истек<br>в течение недели после праздни<br>ем!                      | ика                              |
|                                                                                                    |                                                                                                    |                                                                                                 |                                                                                          |                                  |
|                                                                                                    |                                                                                                    |                                                                                                 |                                                                                          |                                  |

Нажмите на название предложения, чтобы посмотреть подробную информацию о нем. После прочтения оно больше не будет отображаться при входе в Интернет-банк.

Обращаем ваше внимание, что некоторые предложения могут требовать обязательный ответ. В этом случае предложение будет отображаться как новое (и соответственно появляться при входе в систему) до тех пор, пока вы не отправите <u>ответ на него</u>.

### 4.3.2 Ответ на предложение

Чтобы ответить на новое предложение (отображается при входе в систему):

- 1. Нажмите <Принять> на форме предложения.
- 2. Из выпадающего списка выберите более удобный для вас способ связи с банком: «Закажите время звонка» или «Мы вам позвоним».
- 3. В зависимости от выбранного варианта укажите желаемое время звонка или ожидайте звонка с 9:00 до 18:00.

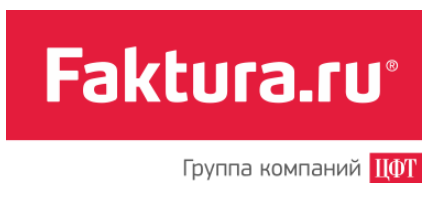

4. Нажмите <Далее>.

| DIKE | Отправитель Тихонова Алла Сергеевна                                                      |  |
|------|------------------------------------------------------------------------------------------|--|
|      | Получатель: ДЕМО-БАНК, г.Москва, БИК:045017666<br>Укажите желаемое время с.9:00 до 18:00 |  |
|      | звонка Далее                                                                             |  |

Затем необходимо подтвердить отправку документа разовым паролем:

- 1. На странице подтверждения операции нажмите *«Получить пароль»*. На номер, указанный вами при подключении Интернет-банка, поступит SMS-сообщение с разовым паролем.
- 2. Введите полученный пароль в появившееся поле и нажмите <Подтвердить>.

Мои операции

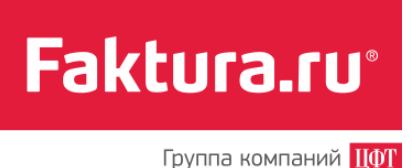

5. Мои операции

При оплате услуг, переводе средств через Интернет-банк система создает платежные документы, которые затем отправляются в банк для обработки. Список всех созданных документов и статус их обработки находится в разделе «История операций» блока «Мои операции».

Из инструкции к разделу «История операций» вы узнаете, как посмотреть список всех созданных платежей и переводов, найти нужный документ. Кроме того, вы ознакомитесь с набором действий с документами, узнаете, как провести ту или иную операцию с выбранным документом.

## 5.1 История операций

В разделе «История операций» отображаются все совершенные операции по всем доступным счетам с момента их открытия. Срок отображения истории платежей по услугам Федеральной Системы «Город» возможен до одного года (12 месяцев).

В разделе «История операций» все созданные вами документы разбиты на четыре группы:

- операции в рублях (переводы и платежи в рублях);
- конверсионные операции (переводы между счетами в разной валюте);
- операции в валюте (переводы в иностранной валюте);
- переводы на другие карты (переводы с карты на карту в пределах одного банка, совершенные в разделе «Переводы на другие счета, карты»/вкладка «На другие карты»).

По умолчанию открываются операции в рублях.

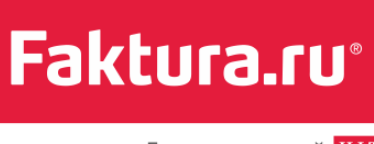

Группа компаний ЦФТ

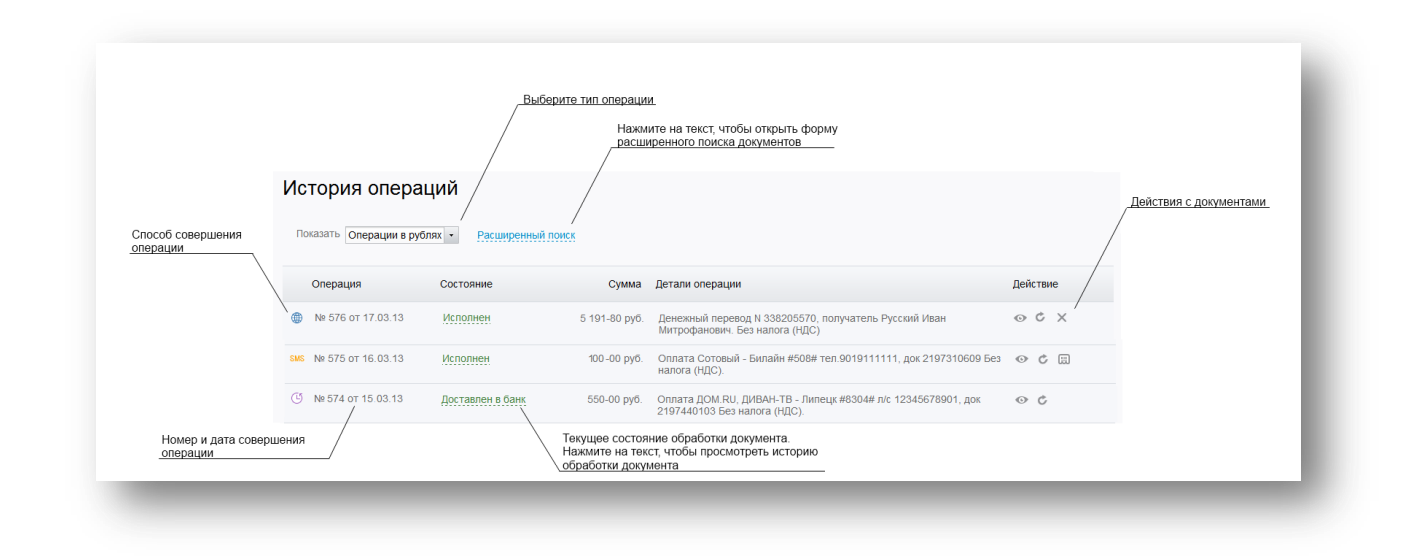

Платежным документам по мере их обработки присваиваются те же состояния, что и для заявлений и сообщений, отправленных в банк. Подробное описание состояний обработки документов см. в разделе <u>«Заявления, сообщения/Просмотр истории сообщений»</u>.

В строке с информацией о той или иной операции в виде специальных значков отображается способ ее совершения:

- 🕮 Платеж в Интернет-банке
- О Автоматический повтор платежа

SMS Платеж через SMS-код

### 5.2 Действия с документами

Для каждого документа в истории операций доступен свой определенный набор действий. Вы можете:

- Просмотреть детали платежа или перевода (значок <sup>10</sup>).
- Просмотреть чек платежа, совершенного в разделе «Оплата услуг». Действие доступно для документов в состоянии «Исполнен» (значок 🖽).
- Повторить платеж или перевод (значок <sup>C</sup>).
- Действие недоступно для документов, созданных через раздел «Оплата услуг».
- Отозвать документ (значок 
   Действие недоступно, если документ уже был возвращен (состояние «Возвращен»), а также для документов, созданных через раздел «Оплата услуг».

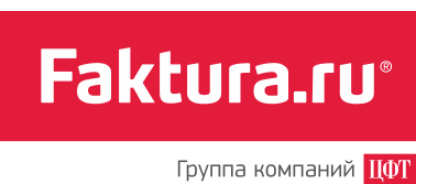

 Изменить реквизиты перевода (значок 2). Действие доступно только для документов, созданных через раздел «Золотая Корона» в случае, если перевод еще не был выдан.

Мои настройки

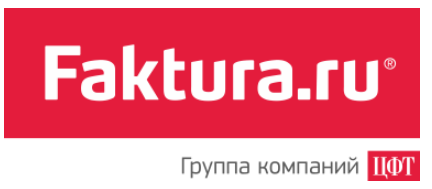

# 6. Мои настройки

В разделе «Настройки» (ссылка «Настройки» в правом верхнем углу любой страницы Интернет-банка) вы можете изменить пароль для входа в систему, указать или изменить адрес электронной почты, изменить канал уведомлений, настроить вход в мобильное приложение, а также ознакомиться с мерами безопасности.

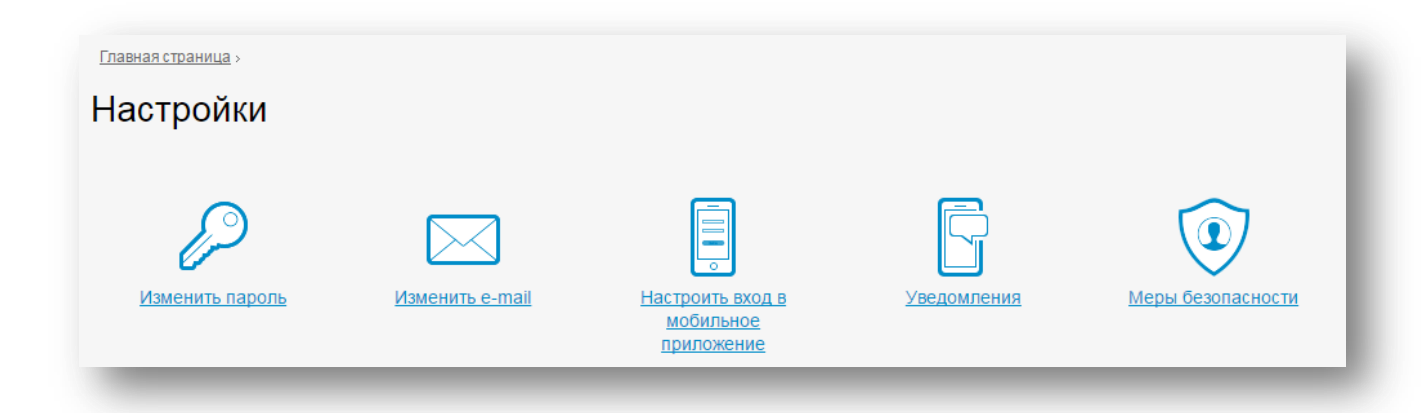

## 6.1 Изменение пароля

Для смены пароля на вход в Интернет-банк в разделе «Настройки» нажмите ссылку «Изменить пароль». На открывшейся странице заполните форму: введите старый пароль и два раза новый пароль. Нажмите кнопку *«Изменить»*. При создании нового пароля необходимо придерживаться рекомендаций по составлению пароля, приведенных на страницы смены пароля в Интернет-банке.

При смене пароля рекомендуем использовать виртуальную клавиатуру.

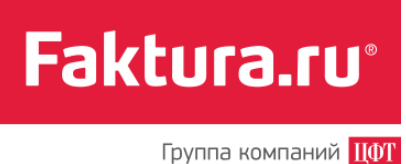

| изменить пароль                                                               |                                                                                                    |
|-------------------------------------------------------------------------------|----------------------------------------------------------------------------------------------------|
| Предварительно ознакомьтесь, пожалуйста, с <u>рекомен</u>                     | дациями по составлению пароля.                                                                                                    |
| Введите старый пароль 🗐<br>Введите новый пароль 🗐<br>Повторите новый пароль 🗐 | русский         english         ×           1         2         3         4         5         6         7         8         9         0         -         =         ←           Q         W         E         R         T         Y         U         I         0         P         []         \ |
| Изменить                                                                      | $\begin{array}{c} H \\ A \\ \bullet \\ \bullet \\ \end{array} \begin{array}{c} B \\ B \\ B \\ B \\ B \\ B \\ B \\ B \\ B \\ C \\ C$                                                                                                    |
|                                                                               | САРS Епter  Используйте виртуальную клавиатуру для более безопасного ввода пароля                                                                                                    |

## 6.2 Изменение e-mail

Если банк предоставляет возможность изменения адреса электронной почты, в разделе «Настройки» вы увидите ссылку «Изменить e-mail». Чтобы изменить/указать адрес электронной почты нажмите на указанную ссылку и на открывшейся странице введите новый адрес и нажмите *<Coxpaнumь>*.

| Измен       | ить e-mail          |           |  |
|-------------|---------------------|-----------|--|
| Ваш e-mail: | example@example.com | Сохранить |  |

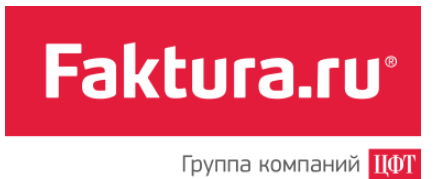

На указанный вами адрес электронной почты будет отправлено письмо с инструкцией для подтверждения нового адреса. После клика на соответствующую ссылку в письме новый еmail будет подтвержден.

## 6.3 Настройка входа в мобильное приложение

Если банк предоставляет такую возможность, вы можете задать пароль на вход в мобильную версию приложения, отличный от пароля, используемого вами для входа в Интернет-банк.

Для этого в разделе «Настройки» нажмите ссылку «Настроить вход в мобильное приложение». На открывшейся странице заполните форму — введите два раза новый пароль. Нажмите кнопку *«Изменить»*. При создании нового пароля необходимо придерживаться рекомендаций по составлению пароля, приведенных на странице смены пароля в Интернет-банке.

| астроика мос              | зильного приложения                                                                             |
|---------------------------|-------------------------------------------------------------------------------------------------|
| 📩 App Store 🛛 ≽ Goo       | ogle play                                                                                       |
| Если Вы забыли или считае | ге небезопасным действующий пароль для работы через мобильное приложение, задайте новый пароль. |
| Логин для приложения г    | n_ivanov                                                                                        |
| Введите новый пароль      |                                                                                                 |
| Повторите новый пароль    |                                                                                                 |
|                           |                                                                                                 |

Кроме того, в разделе «Настройки/Настройка мобильного приложения» вы можете перейти на страницу для скачивания мобильной версии системы, кликнув на соответствующий значок (*<App Store*>/*<Google play*>).

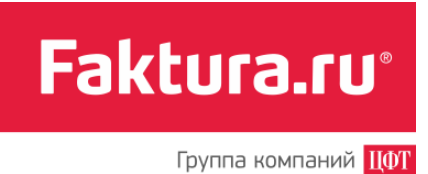

## 6.4 Уведомления

В Интернет-банке предусмотрена возможность отправки разовых паролей и прочей информации из банка не только в SMS, но и при помощи push-уведомлений. Для получения push-уведомлений необходимо:

- наличие мобильного устройства на базе OC iOS или Android с установленным на нем мобильным приложением Faktura.ru
- наличие подключенного Интернет-соединения на устройстве

Если банк предоставляет вам возможность использовать push-уведомления вместо SMS, то в разделе «Мои настройки» вы увидите подраздел «Уведомления», в котором вам доступны следующие действия:

- Просмотр списка устройств, для которых в данный момент подключены pushуведомления
- Выбор другого устройства для получения push-уведомлений
- Удаление устройства из списка подключенных

Если в качестве канала доставки разовых паролей вы используете SMS (канал по умолчанию), на странице «Уведомления» список устройств для получения pushуведомлений будет пуст:

| <u>Главная страница</u> > <u>Настройки</u> >                                                                                                  |                              |
|----------------------------------------------------------------------------------------------------|------------------------------|
| Уведомления                                                                                                    |                              |
| В настоящий момент у вас подключены SMS-уведомления<br>В целях повышения безопасности рекомендуем полключить Push-                            | Скачать мобильное приложение |
| уведомления в мобильном приложении.<br>Push-уведомления передаются по зашифрованному интернет-каналу и<br>более безопасны по сравнению с SMS. | 💣 App Store 🛛 ≽ Google play  |

Для того чтобы подключить push-уведомления, необходимо:

- 1. Скачать и установить на ваше устройство мобильное приложение сервиса Faktura.ru (ссылка для скачивания доступна, в частности, на странице «Уведомления»)
- 2. Войти в приложение Faktura.ru
- 3. Подключить push-уведомления при входе в приложение либо в разделе «Настройки».

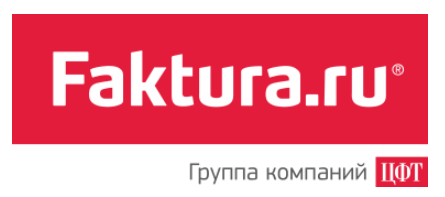

В результате в веб-интерфейсе Интернет-банка на странице «Уведомления» отобразится устройство, подключенное для получения push-уведомлений.

| пя получения разовых паролей и различной информации из банка<br>вас подключены Push-уведомления |                                                                              | и из банка     | Скачать мобильное приложение |               |
|-------------------------------------------------------------------------------------------------|------------------------------------------------------------------------------|----------------|------------------------------|---------------|
| ведомления будут пр                                                                             | иходить на выбранное ниже устройство:                                        |                | 🍏 App Store                  | ≽ Google play |
| Имя устройства                                                                                  | Подключено                                                                   |                |                              |               |
| Nexus 5                                                                                         | 22.01.2015                                                                   | Удалить        |                              |               |
|                                                                                                 | D                                                                            |                |                              |               |
| ри невозможности до<br>MS на номер телефо                                                       | ставки Pusn-уведомления сооощение оуде<br>на, указанный в договоре с банком. | т отправлено в |                              |               |

Примечание. В случае невозможности доставки Push-уведомления сообщение будет отправлено на номер телефона, зарегистрированный в договоре с банком.

Если вы пользуетесь мобильным приложением Faktura.ru на нескольких мобильных устройствах, то для каждого из них можно подключить Push-уведомления. Каждое из устройств, для которого подключены Push-уведомления, отображается на странице «Уведомления». Устройство, используемое для получения Push-уведомлений в данный момент, отмечено значком <sup>©</sup>.

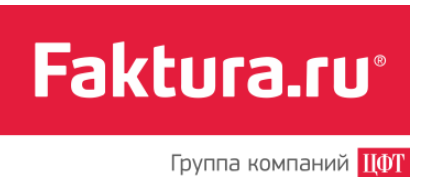

| ія получения разо<br>зас подключены Р | вых паролей и различной и<br>ush-уведомления @ | нформации из банка        | Скачать мобильно | е приложение  |
|---------------------------------------|------------------------------------------------|---------------------------|------------------|---------------|
| едомления будут пр                    | иходить на выбранное ниже ус                   | тройство:                 | 🖄 App Store      | > Google play |
| 1мя устройства                        | Подключено                                     |                           |                  |               |
| Nexus 5                               | 22.01.2015                                     | Удалить                   |                  |               |
| My Iphone                             | 24.09.2014                                     | Удалить                   |                  |               |
|                                       |                                                |                           |                  |               |
| и невозможности до                    | ставки Push-уведомления сооб                   | бщение будет отправлено в |                  |               |

Вы можете выбрать другое устройство для получения Push-уведомлений. Для этого:

- 1. Установите переключатель напротив имени нужного (неактивного) устройства
- 2. В появившемся окне нажмите «Да»

| Ры войствитовыно уст |          |
|----------------------|----------|
| устройство для п     | ОПУЧЕНИЯ |
| Push-уведомл         | ений?    |
|                      | _        |
| Нет                  | Да       |

Для того чтобы изменить канал поступления уведомлений – подключить SMS-уведомления, необходимо:

- 1. В строке устройства, для которого подключены Push-уведомления, нажать «Удалить».
- 2. В появившемся окне нажмите «Да»
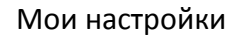

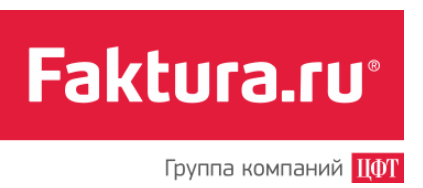

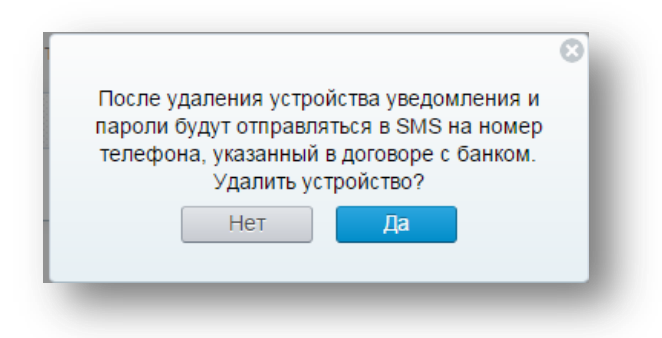

## 6.5 Меры безопасности

Для просмотра рекомендаций по безопасности при работе в Интернет-банке в разделе «Настройки» нажмите ссылку «Меры безопасности». Также на открывшейся странице вы можете найти ссылки для скачивания мобильной версии Интернет-банка.

# 7. Рекомендации по обеспечению безопасности

Интернет-банк предлагает своим пользователям не только широкий спектр дистанционных банковских услуг, но и гарантирует конфиденциальность и безопасность передачи данных при работе в сервисе.

Безопасность обеспечивается следующими компонентами защиты:

- криптографический протокол шифрования информации при обмене данными между клиентом и Интернет-банком;
- возможность использования виртуальной клавиатуры для ввода пароля;
- ограничение по времени бездействия в системе во избежание использования Интернет-банка третьими лицами;
- необходимость подтверждения разовым паролем (высылается клиенту на мобильный номер в виде SMS-сообщения) любых операций в Интернет-банке.

## 7.1 Меры безопасности при работе в Интернет-банке

Работа в Интернет-банке будет безопасной при соблюдении клиентом простых правил:

- Убедитесь в наличии символа замка в правом нижнем углу веб-страницы или справа/слева от адресной строки. Этот символ указывает на то, что веб-сайт работает в защищенном режиме.
- Старайтесь избегать использования Интернет-банка в местах с общественным доступом в Интернет, например, в Интернет-кафе. После подобного использования рекомендуем сменить пароль, используя ваш персональный компьютер.
- Используйте виртуальную клавиатуру при вводе пароля.
- Используйте лицензионные антивирусные программы и постоянно обновляйте антивирусные базы, а также firewall для защиты от несанкционированного доступа к файловой системе компьютера.
- Ни при каких обстоятельствах не передавайте и не сообщайте никому (в том числе родственникам и друзьям) данные для входа в Интернет-банк, пароли для подтверждения платежей, а также номера ваших карт и CVV2/CVC2 коды.
- Никогда не отвечайте на электронные письма, входящие звонки, SMS-сообщения, письменные/устные обращения, в которых запрашивается ваша персональная информация.

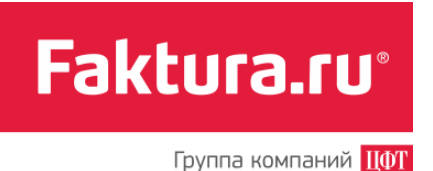

- В случае утери мобильного телефона, на который направлялись разовые пароли, или в случае обнаружения подозрительных действий, совершенных от вашего имени в системе, незамедлительно смените логин и пароль, а также обратитесь в банк.
- По окончании работы с Интернет-банком обязательно завершите сеанс работы с системой нажатием ссылки «Выйти».

### 7.2 Рекомендации по составлению пароля

Правильно составленный пароль для входа в Интернет-банк — одно из важнейших препятствий на пути злоумышленников. Составляйте пароль с учетом следующих рекомендаций:

- длина пароля не менее 8 символов;
- пароль должен включать буквы верхнего и нижнего регистра, цифры и спецсимволы ( @, #, \$, %, <, ^, &, \*)</li>

#### Что такое слабый пароль

Слабый пароль — это пароль, который может быть угадан или вычислен методом перебора по словарю/словарям за приемлемый для злоумышленников срок.

К слабым паролям относятся следующие пароли:

- пароли, содержащие в том или ином виде имя входа (логин);
- пароли, содержащие личную информацию, например, даты рождения, номера телефонов, клички домашних животных, имена детей и др.
- слова компьютерной терминологии, например, команды операционной системы, названия оборудования, программ и др.;
- удвоенные слова: stopstop, passpass и другие;
- пароли, основанные на распространенных последовательностях на клавиатуре: qwerty, 12345, qaz;
- любое из указанного выше, набранное в транслитерации;
- любое из указанного выше, дополненное цифрами;
- любое из указанного выше, набранное в обратном порядке;
- любое из указанного выше, набранное в верхнем регистре.
- Кроме того, не рекомендуется использовать пароли, основанные на известных числовых комбинациях: 911, 314159, 2718.

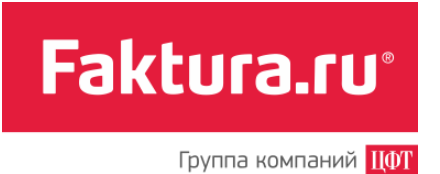

Несколько способов составить надежный пароль

Надежный пароль — это пароль не только легкий для запоминания, но и достаточно хорошо защищенный от угадывания или вычисления методом перебора по словарю/словарям.

Ниже приведены варианты генерации надежного пароля:

- Придумайте в качестве пароля хорошо запоминающуюся осмысленную фразу, например Santa Claus. Измените чередование строчных и прописных знаков, используйте вместо пробела знак подчеркивания: sANTA\_cLAUS. Набирайте ваш пароль на клавиатуре со сдвигом на одну клавишу, например, вправо: dSMYS+1:SID.
- Можно использовать в качестве пароля какую-нибудь стихотворную фразу (например, «Мне нравится, что вы больны не мной») и из каждого слова включить в пароль первые две буквы, при этом поставив английскую раскладку клавиатуры (например, в данном случае получится пароль Vyyhxnds, jytvy).
- Взять какое-нибудь сложное, но известное вам профессиональное слово (например, *цистрансизомерия*) и вставить в его середину какой-нибудь цифровой код (например, год открытия изомерии Ю. Либихом – 1823), при этом установив английскую раскладку клавиатуры. Из этих данных получится хороший пароль wbc18nhfyc23bpjvthbz
- В описанных случаях вам придется помнить лишь ключевую фразу и то, что с ней надо сделать. Это проще запоминания набора случайных символов, и в то же время данные преобразования дают достаточно надежный пароль.

#### Об управлении паролями

Помимо использования надежных паролей, мы также настоятельно рекомендуем:

- менять ваши пароли минимум раз в три месяца;
- не использовать одинаковые пароли.

Для пользователей Windows: не устанавливайте «галочку» «Запомнить пароль». Делайте это, только если вы абсолютно уверены в том, что никто не воспользуется вашим компьютером без вас. Лучше набирать имя и пароль всякий раз, при входе в Интернетбанк.

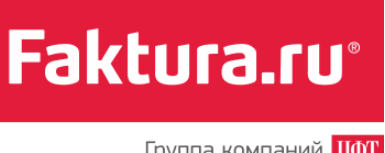

#### Группа компаний ЦФТ

# 8. Стандартные возможности Интернет-банка

Если при работе в Интернет-банке у вас возникли какие-либо сложности или появились вопросы, вы можете обратиться в службу поддержки сервиса или отправить письмо непосредственно в банк. Для этого используйте ссылку «Напишите нам» (в правом верхнем углу на любой странице Интернет-банка).

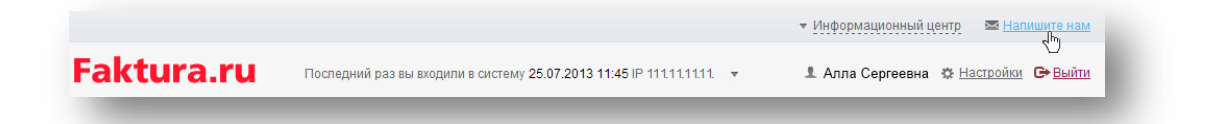

Заполните поля формы сообщения (в поле получателя вы можете выбрать банк или службу технической поддержки). Будьте внимательны при указании адреса электронной почты для обратной связи. Нажмите < Отправить>.

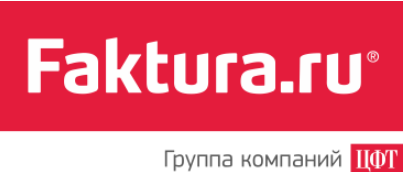

|                                       | Θ |
|---------------------------------------|---|
| Уважаемый пользователь!               |   |
| работе в Сервисе, вы можете отправить |   |
| сообщение:                            |   |
| Кому                                  |   |
| Выберите получателя сообщения 🔹       |   |
| Тема                                  |   |
|                                       |   |
| Текст сообщения                       |   |
|                                       |   |
|                                       |   |
| Email для связи                       |   |
|                                       |   |
| Отправить                             |   |
|                                       |   |

Если вы хотите связаться с банком по телефону, то номер контактного центра всегда доступен в разделе «Информационный центр».

Г

# 9. Определения и термины

T

Основные определения и термины, используемые в данном руководстве, представлены в таблице ниже.

| SMS-код                             | Символьный код. Используется для быстрой оплаты услуг<br>посредством отправки SMS-сообщений с данным кодом<br>(подробнее см. в разделе <u>«Оплата по SMS-кодам»</u> ). Код вы<br>задаете самостоятельно, но с учетом следующих<br>требований: длина кода не должна превышать 8 символов,<br>код должен содержать только буквы и цифры и начинаться<br>с буквы. |
|-------------------------------------|----------------------------------------------------------------------------------------------------|
| Временный пароль                    | Цифровой код. Высылается в виде SMS-сообщения на<br>сотовый телефон, указанный в договоре с банком, при<br>получении логина. Используется при первом входе в<br>систему, и в случае если вы забыли свой основной пароль.<br>Длина пароля – 8 символов, срок действия – 14 дней.                                                                                |
| Выписка по счету                    | Банковский документ, отражающий движение (списание и зачисление) денежных средств на вашем банковском счете.                                                                                                    |
| Интернет-банк                       | Современный электронный сервис дистанционного<br>банковского обслуживания, с помощью которого клиент<br>может управлять своими счетами через Глобальную сеть.                                                                                                    |
| Логин                               | Ваш персональный идентификатор. Выдается при заключении договора в банке.                                                                                                    |
| Не проведенные по счету<br>операции | Список операций по карте, совершенных вами в указанный<br>период, информация о которых еще не поступила в банк<br>для обработки (например, снятие наличных средств в                                                                                                    |

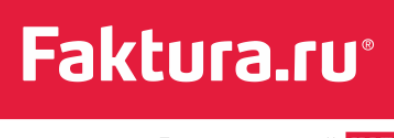

Группа компаний ЦФТ

|                                  | банкомате, расчет по карте в торговых точках и пр.).                                                                                                    |
|----------------------------------|----------------------------------------------------------------------------------------------------|
| Пароль                           | Секретное слово или набор символов, используемый в паре<br>с логином для доступа в Интернет-банк. Пароль вы задаете<br>самостоятельно сразу после успешного ввода временного<br>пароля. Минимальная длина пароля — 6 символов. Мы<br>рекомендуем ознакомиться со специальными<br><u>рекомендациями по составлению пароля.</u>                                                                      |
| Проведенные по счету<br>операции | Список операций, совершенных вами в указанный период,<br>информация о которых поступила в банк и была<br>обработана.                                                                                                    |
| Разовый пароль                   | Цифровой код. Высылается в виде SMS-сообщения на<br>сотовый телефон, указанный в договоре с банком. Данный<br>пароль вы запрашиваете самостоятельно через интерфейс<br>Интернет-банк для подтверждения операции или платежа.<br>Длина пароля – 6 символов, срок действия – 5 минут.<br>Может быть использован только один раз и только для той<br>операции, для исполнения которой он был получен. |